### debug arap

Γ

To display AppleTalk Remote Access Protocol (ARAP) events, use the **debug arap** privileged EXEC command. The **no** form of this command disables debugging output.

debug arap {internal | memory | mnp4 | v42bis} [linenum [aux | console | tty | vty]]

no debug arap {internal | memory | mnp4 | v42bis} [linenum [aux | console | tty | vty]]

| memory       Debugs memory allocation for ARA.         mnp4       Debugs low-level asynchronous serial protocol.         v42bis       Debugs V.42bis compression.         linenum       (Optional) Line number. The number ranges from 0 to 999, depending on witype of line is selected.         aux       (Optional) Auxiliary line.         console       (Optional) Primary terminal line.         ty       (Optional) Physical terminal asynchronous line.         vty       (Optional) Virtual terminal line.         use the debug arap command with the debug callback command on access servers to debug dialin callback events.         Use the debug modem command to help catch problems related to ARAP autodetection (that is, autoselect arap). These problems are very common and are most often caused by modems, which the most common cause of failure in ARAP connection and configuration sessions.         Examples       The following is sample output from the debug arap internal command:         ROUTET debug arap internal       RAAP:                                                                                                    | Syntax Description | internal                                                                                                    | Debugs internal ARA packets.                                                                         |  |  |  |
|----------------------------------------------------------------------------------------------------|--------------------|----------------------------------------------------------------------------------------------------|----------------------------------------------------------------------------------------------------|--|--|--|
| mnp4       Debugs low-level asynchronous serial protocol.         v42bis       Debugs V.42 <i>bis</i> compression.         linenum       (Optional) Line number. The number ranges from 0 to 999, depending on with type of line is selected.         aux       (Optional) Auxiliary line.         console       (Optional) Physical terminal asynchronous line.         tty       (Optional) Physical terminal asynchronous line.         vty       (Optional) Virtual terminal line.         Usage Guidelines       Use the debug arap command with the debug callback command on access servers to debug dialin callback events.         Use the debug modem command to help catch problems related to ARAP autodetection (that is, autoselect arap). These problems are very common and are most often caused by modems, which the most common cause of failure in ARAP connection and configuration sessions.         Examples       The following is sample output from the debug arap internal command:         Router# debug arap internal       ARAP:                                                                                                    |                    | memory                                                                                                    | Debugs memory allocation for ARA.                                                                    |  |  |  |
| v42bis       Debugs V.42bis compression.         linenum       (Optional) Line number. The number ranges from 0 to 999, depending on witype of line is selected.         aux       (Optional) Auxiliary line.         console       (Optional) Primary terminal line.         tty       (Optional) Physical terminal asynchronous line.         vty       (Optional) Virtual terminal line.         use the debug arap command with the debug callback command on access servers to debug dialin callback events.         Use the debug modem command to help catch problems related to ARAP autodetection (that is, autoselect arap). These problems are very common and are most often caused by modems, which the most common cause of failure in ARAP connection and configuration sessions.         Examples       The following is sample output from the debug arap internal command:         Router# debug arap internal       ARAP:         ARAP:       SRVEVERSION         ARAP:       ACKIng 0         ARAP:       ACKINg 0         ARAP:       ACKINg 0         ARAP:       ACKINg 0         ARAP:       ACKINg 0         ARAP:       ACKINg 0         ARAP:       ACKINg 0         ARAP:       ACKINg 0         ARAP:       ACKINg 0         ARAP:       ACKINg 0         ARAP:       ACKINg 0                                                                                                    |                    | mnp4                                                                                                    | Debugs low-level asynchronous serial protocol.                                                       |  |  |  |
| linenum       (Optional) Line number. The number ranges from 0 to 999, depending on with type of line is selected.         aux       (Optional) Auxiliary line.         console       (Optional) Primary terminal line.         tty       (Optional) Physical terminal asynchronous line.         vty       (Optional) Virtual terminal line.         use the debug arap command with the debug callback command on access servers to debug dialin callback events.         Use the debug modem command to help catch problems related to ARAP autodetection (that is, autoselect arap). These problems are very common and are most often caused by modems, which the most common cause of failure in ARAP connection and configuration sessions.         Examples       The following is sample output from the debug arap internal command:         Router1 debug arap internal       ARAP:         ARAP:       SRWREBSION         ARAP:       ACKing 0         ARAP:       ACKing 0         ARAP:       AUTH_REBORDE         ARAP:       ACKING 0         ARAP:       ACKING 0         ARAP:       Callback forced wait = 4 seconds         TTY? Callback forced wait = 4 seconds       TTY? Callback for effect         ARAP:       STARTINFORMESEVER         ARAP:       STARTINFORMESEVER         ARAP:       STARTINFORMESEVER         ARAP:       STARTINFORMESEVER                                                                                      |                    | v42bis                                                                                                    | Debugs V.42 <i>bis</i> compression.                                                                  |  |  |  |
| aux       (Optional) Auxiliary line.         console       (Optional) Primary terminal line.         tty       (Optional) Physical terminal asynchronous line.         vty       (Optional) Virtual terminal line.         Use the debug arap command with the debug callback command on access servers to debug dialin callback events.         Use the debug modem command to help catch problems related to ARAP autodetection (that is, autoselect arap). These problems are very common and are most often caused by modems, which the most common cause of failure in ARAP connection and configuration sessions.         Examples       The following is sample output from the debug arap internal command:         Router# debug arap internal       ARAP:         ARAP:       SRVRVERSION         ARAP:       ACKing 0         ARAP:       ACKing 1         ARAP:       ACKing 1         ARAP:       ACKing 1         ARAP:       ACKing 1         ARAP:       ACKing 1         ARAP:       ACKing 1         ARAP:       ACKing 1         ARAP:       ACKing 1         ARAP:       ACKing 1         ARAP:       ACKing 1         ARAP:       ACKing 1         ARAP:       ACKing 1         ARAP:       ACKing 1         ARAP:       ACKing 1 <td></td> <td>linenum</td> <td>(Optional) Line number. The number ranges from 0 to 999, depending on what type of line is selected.</td>                                                                   |                    | linenum                                                                                                    | (Optional) Line number. The number ranges from 0 to 999, depending on what type of line is selected. |  |  |  |
| console       (Optional) Primary terminal line.         tty       (Optional) Physical terminal asynchronous line.         vty       (Optional) Virtual terminal line.         Use the debug arap command with the debug callback command on access servers to debug dialin callback events.         Use the debug modem command to help catch problems related to ARAP autodetection (that is, autoselect arap). These problems are very common and are most often caused by modems, which the most common cause of failure in ARAP connection and configuration sessions.         Examples       The following is sample output from the debug arap internal command:         Router# debug arap internal       ARAP:                                                                                                    |                    | aux                                                                                                    | (Optional) Auxiliary line.                                                                           |  |  |  |
| tty       (Optional) Physical terminal asynchronous line.         vty       (Optional) Virtual terminal line.         Use the debug arap command with the debug callback command on access servers to debug dialin callback events.         Use the debug modem command to help catch problems related to ARAP autodetection (that is, autoselect arap). These problems are very common and are most often caused by modems, which the most common cause of failure in ARAP connection and configuration sessions.         Examples       The following is sample output from the debug arap internal command:         Router# debug arap internal       ARAP:         ARAP:                                                                                                    |                    | console                                                                                                    | (Optional) Primary terminal line.                                                                    |  |  |  |
| vty         (Optional) Virtual terminal line.           Usage Guidelines         Use the debug arap command with the debug callback command on access servers to debug dialin callback events.           Use the debug modem command to help catch problems related to ARAP autodetection (that is, autoselect arap). These problems are very common and are most often caused by modems, which the most common cause of failure in ARAP connection and configuration sessions.           Examples         The following is sample output from the debug arap internal command:<br>Router# debug arap internal           ARAP:         SRVRVERSION                                                                                                    |                    | tty                                                                                                    | (Optional) Physical terminal asynchronous line.                                                      |  |  |  |
| Use the debug arap command with the debug callback command on access servers to debug dialin callback events.         Use the debug modem command to help catch problems related to ARAP autodetection (that is, autoselect arap). These problems are very common and are most often caused by modems, which the most common cause of failure in ARAP connection and configuration sessions.         Examples       The following is sample output from the debug arap internal command:<br>Router# debug arap internal         ARAP:       SRVEVERSION         ARAP:       SRVEVERSION         ARAP:       AUTH_CHALLENGE         ARAP:       AUTH_CHALLENGE         ARAP:       AUTH_RESPONSE         ARAP:       AUTH_RESPONSE         ARAP:       AUTH_RESPONSE         ARAP:       CALLBACK         ARAP:       CALLBACK         ARAP:       CALLBACK         ARAP:       CALLBACK         ARAP:       AUTH_RESPONSE         ARAP:       CALLBACK         ARAP:       CALLBACK         TY7 <callback forced="" seconds<="" td="" wait="4">         TY7<callback -="" autoselect="" await="" exec="" pickup<="" successful="" td="">         TY7       TY7<callback -="" autoselect="" await="" exec="" pickup<="" successful="" td="">         TY7       TY7<callback forced="" seconds<="" td="" wait="4">         TY7<callback effect<="" in="" td="">       ARAP:         ARAP:       CONELISTINFO</callback></callback></callback></callback></callback> |                    | vty                                                                                                    | (Optional) Virtual terminal line.                                                                    |  |  |  |
| Usage Guidelines       Use the debug arap command with the debug callback command on access servers to debug dialin callback events.         Use the debug modem command to help catch problems related to ARAP autodetection (that is, autoselect arap). These problems are very common and are most often caused by modems, which the most common cause of failure in ARAP connection and configuration sessions.         Examples       The following is sample output from the debug arap internal command:<br>Router# debug arap internal         ARAP:                                                                                                    |                    |                                                                                                    |                                                                                                    |  |  |  |
| Use the debug modem command to help catch problems related to ARAP autodetection (that is, autoselect arap). These problems are very common and are most often caused by modems, which the most common cause of failure in ARAP connection and configuration sessions.         Examples       The following is sample output from the debug arap internal command:<br>Router# debug arap internal         ARAP:       SRVRVERSION                                                                                                    | Usage Guidelines   | Use the <b>debug arap</b> command with the <b>debug callback</b> command on access servers to debug dialin and callback events.                                                                                                    |                                                                                                    |  |  |  |
| Examples       The following is sample output from the debug arap internal command:         Router# debug arap internal         ARAP:       SRVRVERSION         ARAP:       ACKing 0         ARAP:       ACKIng 0         ARAP:       ACKIng 0         ARAP:       ACKIng 1         arapsec_local_account setting up callback         ARAP:       ACKing 1         arap_startup initiating callback ARAP 2.0         ARAP:       CALLBACK         TY7 Callback process initiated, user: dialback dialstring 40         TY77 Callback forced wait = 4 seconds         TY77 Callback in effect         ARAP:       STARTINFOFROMSERVER         ARAP:       STARTINFOFROMSERVER         ARAP:       STARTINFOFROMSERVER         ARAP:       STARTINFOFROMSERVER         ARAP:       ZONELISTINFO         ARAP:       ZONELISTINFO         ARAP:       ZONELISTINFO         ARAP:       ZONELISTINFO         ARAP:       ZONELISTINFO         ARAP:       ZONELISTINFO                                                                                                    |                    | Use the <b>debug modem</b> command to help catch problems related to ARAP autodetection (that is, <b>autoselect arap</b> ). These problems are very common and are most often caused by modems, which are the most common cause of failure in ARAP connection and configuration sessions. |                                                                                                    |  |  |  |
| ARAP:SRVRVERSIONARAP:ACKing 0ARAP:AUTH_CHALLENGEarapsec_local_account setting up callbackARAP:ACKing 1ARAP:AUTH_RESPONSEarap_startup initiating callback ARAP 2.0ARAP:ARAP:TTY7 Callback process initiated, user: dialback dialstring 40TTY7 Callback forced wait = 4 secondsTTY7. Callback in effectARAP:STARTINFOFROMSERVERARAP:STARTINFOFROMSERVERARAP:CONELISTINFOARAP:ZONELISTINFOARAP:ZONELISTINFOARAP:CONELISTINFOARAP:CONELISTINFOARAP:CONELISTINFOARAP:CONELISTINFOARAP:CONELISTINFOARAP:CONELISTINFOARAP:CONELISTINFOARAP:CONELISTINFOARAP:CONELISTINFOARAP:CONELISTINFOARAP:CONELISTINFOARAP:CONELISTINFOARAP:CONELISTINFOARAP:CONELISTINFOARAP:CONELISTINFO                                                                                                    | Examples           | The following is sample output from the <b>debug arap internal</b> command:<br>Router# <b>debug arap internal</b>                                                                                                    |                                                                                                    |  |  |  |
| ARAP:ARAP:ARAP:arapsec_local_account setting up callbackARAP:ARAP:ARAP:ARAP:ARAP:arap_startup initiating callback ARAP 2.0ARAP:TTY7 Callback process initiated, user: dialback dialstring 40TTY7 Callback forced wait = 4 secondsTTY7 ARAP Callback Successful - await exec/autoselect pickupTTY7: Callback in effectARAP:ARAP:ARAP:ARAP:ARAP:                                                                                                    |                    | ARAP:                                                                                                    | SRVRVERSION                                                                                          |  |  |  |
| ARAP:arapsec_local_account setting up callbackARAP:ARAP:ARAP:ARAP:ARAP:ARAP:ARAP:ARAP:ARAP:ARAP:TTY7 Callback process initiated, user: dialback dialstring 40TTY7 Callback forced wait = 4 secondsTTY7 ARAP Callback Successful - await exec/autoselect pickupTTY7:Callback in effectARAP:ARAP:ARAP:ARAP:ARAP:ARAP:ARAP:                                                                                                    |                    | ARAP:                                                                                                    | ACKing 0                                                                                             |  |  |  |
| ARAP: ACKing 1<br>ARAP: AUTH_RESPONSE<br>arap_startup initiating callback ARAP 2.0<br>ARAP: CALLBACK<br>TTY7 Callback process initiated, user: dialback dialstring 40<br>TTY7 Callback forced wait = 4 seconds<br>TTY7 ARAP Callback Successful - await exec/autoselect pickup<br>TTY7: Callback in effect<br>ARAP: STARTINFOFROMSERVER<br>ARAP: ACKing 0<br>ARAP: ZONELISTINFO<br>ARAP: ZONELISTINFO<br>ARAP: ZONELISTINFO<br>ARAP: ZONELISTINFO<br>ARAP: ZONELISTINFO<br>ARAP: ZONELISTINFO<br>ARAP: ZONELISTINFO                                                                                                    |                    | arapsec local                                                                                                    | account setting up callback                                                                          |  |  |  |
| ARAP: AUTH_RESPONSE<br>arap_startup initiating callback ARAP 2.0<br>ARAP: CALLBACK<br>TTY7 Callback process initiated, user: dialback dialstring 40<br>TTY7 Callback forced wait = 4 seconds<br>TTY7 ARAP Callback Successful - await exec/autoselect pickup<br>TTY7: Callback in effect<br>ARAP: STARTINFOFROMSERVER<br>ARAP: ACKing 0<br>ARAP: ACKing 0<br>ARAP: ZONELISTINFO<br>ARAP: ZONELISTINFO<br>ARAP: ZONELISTINFO<br>ARAP: ZONELISTINFO<br>ARAP: ZONELISTINFO                                                                                                    |                    | ARAP: ACKing 1                                                                                                    |                                                                                                    |  |  |  |
| <pre>arap_startup initiating callback ARAP 2.0<br/>ARAP: CALLBACK<br/>TTY7 Callback process initiated, user: dialback dialstring 40<br/>TTY7 Callback forced wait = 4 seconds<br/>TTY7 ARAP Callback Successful - await exec/autoselect pickup<br/>TTY7: Callback in effect<br/>ARAP: STARTINFOFROMSERVER<br/>ARAP: ACKing 0<br/>ARAP: ZONELISTINFO<br/>ARAP: ZONELISTINFO<br/>ARAP: ZONELISTINFO<br/>ARAP: ZONELISTINFO<br/>ARAP: ZONELISTINFO</pre>                                                                                                    |                    | ARAP: AUTH_RESPONSE                                                                                                    |                                                                                                    |  |  |  |
| TTY7 Callback process initiated, user: dialback dialstring 40<br>TTY7 Callback forced wait = 4 seconds<br>TTY7 ARAP Callback Successful - await exec/autoselect pickup<br>TTY7: Callback in effect<br>ARAP: STARTINFOFROMSERVER<br>ARAP: ACKing 0<br>ARAP: ZONELISTINFO<br>ARAP: ZONELISTINFO<br>ARAP: ZONELISTINFO<br>ARAP: ZONELISTINFO<br>ARAP: ZONELISTINFO                                                                                                    |                    | arap_startup initiating callback ARAP 2.0                                                                                                    |                                                                                                    |  |  |  |
| TTY7 Callback forced wait = 4 seconds<br>TTY7 ARAP Callback Successful - await exec/autoselect pickup<br>TTY7: Callback in effect<br>ARAP: STARTINFOFROMSERVER<br>ARAP: ACKing 0<br>ARAP: ZONELISTINFO<br>ARAP: ZONELISTINFO<br>ARAP: ZONELISTINFO<br>ARAP: ZONELISTINFO<br>ARAP: ZONELISTINFO                                                                                                    |                    | TTY7 Callback                                                                                                    | process initiated, user: dialback dialstring 40                                                      |  |  |  |
| TTY7 ARAP Callback Successful - await exec/autoselect pickup<br>TTY7: Callback in effect<br>ARAP:                                                                                                    |                    | TTY7 Callback                                                                                                    | forced wait = 4 seconds                                                                              |  |  |  |
| TTY7: Callback in effect         ARAP:       STARTINFOFROMSERVER         ARAP:       ACKing 0         ARAP:       CONELISTINFO         ARAP:       CONELISTINFO         ARAP:       CONELISTINFO         ARAP:       CONELISTINFO         ARAP:       CONELISTINFO         ARAP:       CONELISTINFO         ARAP:       CONELISTINFO         ARAP:       CONELISTINFO         ARAP:       CONELISTINFO                                                                                                    |                    | TTY7 ARAP Call                                                                                                    | back Successful – await exec/autoselect pickup                                                       |  |  |  |
| ARAP:        STARTINFOFROMSERVER         ARAP:        ACKing 0         ARAP:        ZONELISTINFO         ARAP:        ZONELISTINFO         ARAP:        ZONELISTINFO         ARAP:                                                                                                    |                    | TTY7: Callback                                                                                                    | : in effect                                                                                          |  |  |  |
| ARAP:       ACKing 0         ARAP:       ZONELISTINFO         ARAP:       ZONELISTINFO         ARAP:       ZONELISTINFO         ARAP:       ZONELISTINFO         ARAP:       ZONELISTINFO         ARAP:       ZONELISTINFO         ARAP:       ZONELISTINFO                                                                                                    |                    | ARAP: STARTINFOFROMSERVER                                                                                                    |                                                                                                    |  |  |  |
| ARAP: ZONELISTINFO<br>ARAP: ZONELISTINFO<br>ARAP: ZONELISTINFO<br>ARAP: ZONELISTINFO<br>ARAP: ZONELISTINFO                                                                                                    |                    | ARAP: ACKing 0                                                                                                    |                                                                                                    |  |  |  |
| ARAP: ZONELISTINFO<br>ARAP: ZONELISTINFO<br>ARAP: ZONELISTINFO<br>ARAP: ZONELISTINFO                                                                                                    |                    | ARAP:                                                                                                    | ZONELISTINFO                                                                                         |  |  |  |
| ARAP: ZONELISTINFO<br>ARAP: ZONELISTINFO<br>ARAP: ZONELISTINFO                                                                                                    |                    | ARAP:                                                                                                    | ZONELISTINFO                                                                                         |  |  |  |
| ARAP: ZONELISTINFO<br>ARAP: ZONELISTINFO                                                                                                    |                    | AKAP:                                                                                                    | ZONELISTINFO                                                                                         |  |  |  |
| AKAY: ZONETI2IINLO                                                                                                    |                    | AKAP: ZUNELISTINFO                                                                                                    |                                                                                                    |  |  |  |
|                                                                                                    |                    | ARAP:                                                                                                    | 70MPT1911MLA                                                                                         |  |  |  |

| Related Commands | Command        | Description                                                                                                  |
|------------------|----------------|----------------------------------------------------------------------------------------------------|
|                  | debug callback | Displays callback events when the router is using a modem and a chat script to call back on a terminal line. |
|                  | debug modem    | Observes modem line activity on an access server.                                                            |

### debug arp

**Examples** 

To display information on Address Resolution Protocol (ARP) transactions, use the **debug arp** privileged EXEC command. The **no** form of this command disables debugging output.

debug arp

no debug arp

Syntax Description This command has no arguments or keywords.

**Usage Guidelines** Use this command when some nodes on a TCP/IP network are responding, but others are not. It shows whether the router is sending ARP packets and whether it is receiving ARP packets.

#### The following is sample output from the **debug arp** command:

Router# **debug arp** 

IP ARP: sent req src 172.16.22.7 0000.0c01.e117, dst 172.16.22.96 0000.0000.0000
IP ARP: rcvd rep src 172.16.22.96 0800.2010.b908, dst 172.16.22.7
IP ARP: rcvd req src 172.16.6.10 0000.0c00.6fa2, dst 172.16.6.62
IP ARP: rep filtered src 172.16.22.7 aa92.1b36.a456, dst 255.255.255 ffff.ffff.ffff
IP ARP: rep filtered src 172.16.9.7 0000.0c00.6b31, dst 172.16.22.7 0800.2010.b908

In the output, each line of output represents an ARP packet that the router sent or received. Explanations for the individual lines of output follow.

The first line indicates that the router at IP address 172.16.22.7 and MAC address 0000.0c01.e117 sent an ARP request for the MAC address of the host at 172.16.22.96. The series of zeros (0000.0000.0000) following this address indicate that the router is currently unaware of the MAC address.

IP ARP: sent req src 172.16.22.7 0000.0c01.e117, dst 172.16.22.96 0000.0000.0000

The second line indicates that the router at IP address 172.16.22.7 receives a reply from the host at 172.16.22.96 indicating that its MAC address is 0800.2010.b908:

IP ARP: rcvd rep src 172.16.22.96 0800.2010.b908, dst 172.16.22.7

The third line indicates that the router receives an ARP request from the host at 172.16.6.10 requesting the MAC address for the host at 172.16.6.62:

IP ARP: rcvd req src 172.16.6.10 0000.0c00.6fa2, dst 172.16.6.62

The fourth line indicates that another host on the network attempted to send the router an ARP reply for its own address. The router ignores meaningless replies. Usually, meaningless replies happen if a bridge is being run in parallel with the router and is allowing ARP to be bridged. This condition indicates a network misconfiguration.

IP ARP: rep filtered src 172.16.22.7 aa92.1b36.a456, dst 255.255.255.255 ffff.ffff

The fifth line indicates that another host on the network attempted to inform the router that it is on network 172.16.9.7, but the router does not know that the network is attached to a different router interface. The remote host (probably a PC or an X terminal) is misconfigured. If the router were to install this entry, it would deny service to the real machine on the proper cable.

IP ARP: rep filtered src 172.16.9.7 0000.0c00.6b31, dst 172.16.22.7 0800.2010.b908

### debug asp packet

To display information on all asynchronous security protocols operating on the router, use the **debug asp packet** privileged EXEC command. The **no** form of this command disables debugging output.

debug asp packet

no debug asp packet

Syntax Description This command has no arguments or keywords.

Usage Guidelines The router uses asynchronous security protocols from companies including ADT Security Systems, Inc., Adplex, and Diebold to transport alarm blocks between two devices (such as a security alarm system console and an alarm panel). The alarm blocks are transported in pass-through mode using BSTUN encapsulation.

# **Examples** The following is partial sample output from the **debug asp packet** command for asynchronous security protocols when packet debugging is enabled on an asynchronous line carrying Diebold alarm traffic. In this example, two polls are sent from the Diebold alarm console to two alarm panels that are multidropped from a single EIA/TIA RS-232 interface. The alarm panels have device addresses F0 and F1. The example trace indicates that F1 is responding and F0 is not responding. At this point, you need to examine the physical link and possibly use a datascope to determine why the device is not responding.

Router# debug asp packet

12:19:48: ASP: Serial5: ADI-Rx: Data (4 bytes): F1FF4C42 12:19:49: ASP: Serial5: ADI-Tx: Data (1 bytes): 88 12:19:49: ASP: Serial5: ADI-Rx: Data (4 bytes): F0FF9B94 12:20:47: ASP: Serial5: ADI-Rx: Data (4 bytes): F1FF757B 12:20:48: ASP: Serial5: ADI-Tx: Data (1 bytes): F3 12:20:48: ASP: Serial5: ADI-Rx: Data (4 bytes): F0FFB1BE 12:21:46: ASP: Serial5: ADI-Rx: Data (4 bytes): F1FFE6E8 12:21:46: ASP: Serial5: ADI-Tx: Data (1 bytes): 6F 12:21:46: ASP: Serial5: ADI-Tx: Data (1 bytes): 6F

Table 22 describes the significant fields in the display.

| Field                  | Description                                 |
|------------------------|---------------------------------------------|
| ASP                    | Asyncronous security protocol packet.       |
| Serial5                | Interface receiving and sending the packet. |
| ADI-Rx                 | Packet is being received.                   |
| ADI-T                  | Packet is being sent.                       |
| Data ( <i>n</i> bytes) | Type and size of the packet.                |
| F1FF4c42               | Alarm panel device address.                 |

#### Table 22 debug asp Packet Descriptions

# debug async async-queue

To display debug messages for asynchronous rotary line queueing, use the **debug async async-queue** command in privileged EXEC mode.

#### debug async async-queue

- **Syntax Description** This command has no arguments or keywords.
- **Defaults** This command has no default settings.
- **Command Modes** Privileged EXEC

| Command History | Release  | Modification                 |
|-----------------|----------|------------------------------|
|                 | 12.1(1)T | This command was introduced. |

#### **Examples**

The following example starts the asynchronous rotary line queueing debugging display:

Router# debug async async-queue

| *Mar | 2 | 03:50:28.377: | AsyncQ: First connection to be queued - starting the AsyncQ manager  |
|------|---|---------------|----------------------------------------------------------------------|
| *Mar | 2 | 03:50:28.377: | AsyncQ: Enabling the AsyncQ manager                                  |
| *Mar | 2 | 03:50:28.377: | AsyncQ: Started the AsyncQ manager process with pid 98               |
| *Mar | 2 | 03:50:28.381: | AsyncQ: Created a Waiting TTY on TTY66 with pid 99                   |
| *Mar | 2 | 03:50:30.164: | WaitingTTY66: Did Authentication on waiting TTY (VTY)                |
| *Mar | 2 | 03:50:30.168: | AsyncQ: Received ASYNCQ_MSG_ADD                                      |
| *Mar | 2 | 03:50:30.168: | AsyncQ: New queue, adding this connection as the first element       |
| *Mar | 2 | 03:50:34.920: | AsyncQ: Created a Waiting TTY on TTY67 with pid 100                  |
| *Mar | 2 | 03:50:36.783: | WaitingTTY67: Did Authentication on waiting TTY (VTY)                |
| *Mar | 2 | 03:50:36.787: | AsyncQ: Received ASYNCQ_MSG_ADD                                      |
| *Mar | 2 | 03:50:36.787: | Asynco: Queue exists, adding this connection to the end of the queue |

| Related Commands | Command                      | Description                                                                                                    |
|------------------|------------------------------|----------------------------------------------------------------------------------------------------|
|                  | debug ip tcp<br>transactions | Enables the IP TCP transactions debugging display to observe significant transactions such as state changes, retransmissions, and duplicate packets. |
|                  | debug modem                  | Enables the modem debugging display to observe modem line activity on an access server.                                                              |

### debug atm state

To display the states for Asynchronous Transfer Mode (ATM) common connections on the networking device, use the **debug atm state** command in privileged EXEC mode. To disable the display of debugging output, use the **no** form of this command.

#### debug atm state

no debug atm state

**Syntax Description** This command has no arguments or keywords.

Command Modes Privileged EXEC

 Command History
 Release
 Modification

 11.3
 This command was introduced.

**Examples** The following example shuts the interface down and displays the debugging messages in regard to the ATM interface on the networking device:

Router# debug atm state

ATM VC States debugging is on

Router# show debug

Generic ATM: ATM VC States debugging is on

Router# configure terminal Router(config)# interface atm 2/0.2 Router(config-if)# shutdown

\*Aug 8 17:45:38.987: Changing vc 3/100vc-state to ATM\_VC\_SHUTTING\_DOWN \*Aug 8 17:45:38.991: Changing vc 3/100vc-state to ATM\_VC\_NOT\_IN\_SERVICE

The following example turns the interface back on and displays the debugging messages in regard to the ATM interface on the networking device:

```
Router(config)# interface atm 2/0.2
Router(config-if)# no shutdown
```

\*Aug 8 17:45:44.711: Changing vc 3/100 vc-state to ATM\_VC\_ESTABLISHING\_VC
\*Aug 8 17:45:44.711: Changing vc 3/100 vc-state to ATM\_VC\_NOT\_VERIFIED
\*Aug 8 17:45:44.711: Changing vc 3/100 vc-state to ATM\_VC\_UP

1

| Related Commands | Command            | Description                                         |
|------------------|--------------------|-----------------------------------------------------|
|                  | debug atm ha-state | Displays the ATM HA state on the networking device. |

ſ

# debug backhaul-session-manager set

To trace state changes and receive messages and events for all the available session sets or a specified session set, use the **debug backhaul-session-manager set** privileged EXEC command.

**debug backhaul-session-manager set** {**all** | **name** *set-name*}

| Syntax Description | all                                                                                     | All available session sets.                                                  |  |  |
|--------------------|-----------------------------------------------------------------------------------------|------------------------------------------------------------------------------|--|--|
|                    | name set-name                                                                           | Specified session set.                                                       |  |  |
| Defaults           | Debugging for backhaul                                                                  | session sets is not enabled.                                                 |  |  |
|                    |                                                                                         |                                                                              |  |  |
| Command History    | Release                                                                                 | Modification                                                                 |  |  |
|                    | 12.1(1)T                                                                                | This command was introduced.                                                 |  |  |
| Examples           | The following is output                                                                 | for the <b>debug backhaul-session-manager set all</b> command:               |  |  |
|                    | Router <b># debug backhau</b><br>Router <b># debug_bsm_com</b>                          | l-session-manager set all<br>mand:DEBUG_BSM_SET_ALL                          |  |  |
|                    | Function set_proc_events                                                                | ent() is called                                                              |  |  |
|                    | New State :BSM_SET_OOS<br>New State :BSM_SET_OOS<br>Active-Grp :NONE                    |                                                                              |  |  |
|                    | Session-Grp :g-11<br>Old State :Group-None                                              |                                                                              |  |  |
|                    | New State :Group-None<br>Event rcvd :EVT_GRP_INS                                        |                                                                              |  |  |
|                    | BSM:Event BSM_SET_UP is sent to user<br>Session-Set :test-set<br>Old State :BSM_SET_OOS |                                                                              |  |  |
|                    | New State :BSM_SET_ACTIVE_IS<br>Active-Grp :g-11<br>Session-Grp :g-11                   |                                                                              |  |  |
|                    | Old State :Group-None<br>New State :Group-Active<br>Event rcvd :BSM_ACTIVE_TYPE         |                                                                              |  |  |
|                    | The following is output                                                                 | for the <b>debug backhaul-session-manager set all name test-set</b> command: |  |  |
|                    | Router# <b>debug backhau</b><br>Router# <b>debug_bsm_com</b>                            | l-session-manager set name test-set<br>mand:DEBUG_BSM_SET_NAME               |  |  |
|                    | Nomad-B# Function set<br>Session-Set :test-set<br>Old State :BSM_SET_(                  | _proc_event() is called                                                      |  |  |

```
New State :BSM_SET_OOS
Active-Grp :NONE
Session-Grp :g-11
Old State :Group-None
New State :Group-None
Event rcvd :EVT_GRP_INS
Nomad-B#BSM:Event BSM_SET_UP is sent to user
Session-Set :test-set
Old State :BSM_SET_OOS
New State :BSM_SET_ACTIVE_IS
Active-Grp :g-11
Session-Grp :g-11
Old State :Group-None
New State :Group-Active
Event rcvd :BSM_ACTIVE_TYPE
```

| Related | Commands |
|---------|----------|
|---------|----------|

| Command                                | Description                                  |
|----------------------------------------|----------------------------------------------|
| debug backhaul-session-manager session | Displays debug information for all available |
|                                        | sessions or a specific session.              |

# debug backhaul-session-manager session

To debug all the available sessions or a specified session, use the **debug backhaul-session-manager session** privileged EXEC command.

**debug backhaul-session-manager session** {**show** | **state** | **xport**} {**all** | *session-id*}

| Syntax Description | show       | Displays session manager states and statistics.                                                                                                    |  |  |
|--------------------|------------|----------------------------------------------------------------------------------------------------|--|--|
|                    |            | Note This command only displays information about the specified session once, and does not enable debugging.                                                                                                   |  |  |
|                    | state      | Shows information about state transitions. Possible state are:                                                                                                    |  |  |
|                    |            | • SESS_SET_IDLE: A session-set has been created.                                                                                                    |  |  |
|                    |            | <ul> <li>SESS_SET_OOS: Sessions have been added to sessi<br/>groups. No ACTIVE notification has been received for<br/>VSC.</li> </ul>                                                                          |  |  |
|                    |            | <ul> <li>SESS_SET_ACTIVE_IS: An ACTIVE notification h<br/>been received over one in-service session group.</li> <li>STANDBY notification has not been received on any<br/>available session groups.</li> </ul> |  |  |
|                    |            | <ul> <li>SESS_SET_STNDBY_IS: A STANDBY notification<br/>received, but there is no in-service active session gro<br/>available.</li> </ul>                                                                      |  |  |
|                    |            | <ul> <li>SESS_SET_FULL_IS: A session group in-service has<br/>ACTIVE notification and at least one session group<br/>in-service has STANDBY notification.</li> </ul>                                           |  |  |
|                    |            | <ul> <li>SESS_SET_SWITCH_OVER: An ACTIVE notificat<br/>is received on a session group in-service, which had<br/>received STANDBY notification.</li> </ul>                                                      |  |  |
|                    | xport      | Provides traces for all PDUs (packets), application PDUs and session manager messages.                                                                                                    |  |  |
|                    |            | Note Use caution while enabling this debug command in a live system.                                                                                                    |  |  |
|                    | all        | All available session sets.                                                                                                    |  |  |
|                    | session-id | Specified session.                                                                                                    |  |  |
|                    |            |                                                                                                    |  |  |

Defaults

I

Debugging for backhaul session-session is not enabled.

| Command History | Release Modification                                                                |
|-----------------|-------------------------------------------------------------------------------------|
|                 | 12.1(1)TThis command was introduced.                                                |
|                 |                                                                                     |
| Examples        | The following is output for the debug backhaul-session-manager session all command: |
|                 | Router# debug backhaul-session-manager session show all                             |
|                 | Router# debug_bsm_command:DEBUG_BSM_SESSION_SHOW                                    |
|                 | 23:43:34:Session information                                                        |
|                 | Group:g-11<br>Configuration:                                                        |
|                 | Local:172.18.72.198 , port:5555<br>Remote:161.44.2.72 , port:5555                   |
|                 | Id:33, Priority:1<br>RUDP Option:Client, Conn Id:0x80BA14EC                         |
|                 | State:                                                                              |
|                 | Status:OPEN, Use-status:15,<br>Statistics:                                          |
|                 | # of resets:68                                                                      |
|                 | Receive Total pkts:7, failures:0                                                    |
|                 | Transmit Total pkts:69, failures:0, blocked:0                                       |
|                 | group-ptr:0x80B17E18, tmrid:0x8094D658, debug-mask:0x0                              |
|                 | 23:43:34:Session information                                                        |
|                 | Group:g-12                                                                          |
|                 | $L_{0}$ cal: 172.18.72.198 port: 5575                                               |
|                 | Remote:161.44.2.72 , port:5575                                                      |
|                 | Id:34, Priority:1                                                                   |
|                 | RUDP Option:Client, Conn Id:0x80BA12FC                                              |
|                 | State:                                                                              |
|                 | Status:OPEN_WAIT, Use-status:OOS,                                                   |
|                 | # of resets.88                                                                      |
|                 | Receive Total pkts:8, failures:0                                                    |
|                 | Transmit Total pkts:88, failures:0, blocked:0                                       |
|                 | group-ptr:0x80B17ED0, tmrid:0x8094D678, debug-mask:0x0                              |
|                 | Router# debug backhaul-session-manager session show 33                              |
|                 | Router# debug_bsm_command:DEBUG_BSM_SESSION_SHOW                                    |
|                 | 23:48:32:Session information                                                        |
|                 | Group:g-11                                                                          |
|                 | Configuration:                                                                      |
|                 | Local:172.18.72.198 , port:5555                                                     |
|                 | Id:33. Priority:1                                                                   |
|                 | RUDP Option:Client, Conn Id:0x80BA14EC                                              |
|                 | State:                                                                              |
|                 | Status:OPEN, Use-status:IS,                                                         |
|                 | Statistics:                                                                         |
|                 | # of resets:68                                                                      |
|                 | Receive Total pRts:/, failures:0                                                    |
|                 | group-ptr:0x80B17E18, tmrid:0x8094D658, debug-mask:0x0                              |
|                 | Router# debug backhaul-session-manager session all                                  |
|                 | Router# debug_bsm_command:DEBUG_BSM_SESSION_ALL                                     |

23:49:14:SESSION:XPORT:sig rcvd. session = 34, connid = 0x80BA12FC, sig = 5 (CONN-RESET) 23:49:14:SESSION:STATE:(34) old-state:OPEN\_WAIT, new-state:CLOSE 23:49:14:SESSION:STATE:(34) state:OPEN\_WAIT, use-state:OOS 23:49:14:SESSION:STATE:(34) old-state:OPEN\_WAIT, new-state:OPEN\_WAIT 23:49:14:SESSION:STATE:(34) state:OPEN\_WAIT, use-state:OOS 23:49:19:SESSION:XPORT:sig rcvd. session = 34, connid = 0x80BA12FC, sig = 5 (CONN-RESET) 23:49:19:SESSION:STATE:(34) old-state:OPEN\_WAIT, new-state:CLOSE 23:49:19:SESSION:STATE:(34) state:OPEN\_WAIT, use-state:OOS 23:49:19:SESSION:STATE:(34) old-state:OPEN\_WAIT, new-state:OPEN\_WAIT 23:49:19:SESSION:STATE:(34) state:OPEN\_WAIT, use-state:OOS 23:49:24:SESSION:XPORT:sig rcvd. session = 34, connid = 0x80BA12FC, sig = 5 (CONN-RESET) 23:49:24:SESSION:STATE:(34) old-state:OPEN\_WAIT, new-state:CLOSE 23:49:24:SESSION:STATE:(34) state:OPEN\_WAIT, use-state:OOS 23:49:24:SESSION:STATE:(34) old-state:OPEN\_WAIT, new-state:OPEN\_WAIT 23:49:24:SESSION:STATE:(34) state:OPEN\_WAIT, use-state:OOS 23:49:29:SESSION:XPORT:sig rcvd. session = 34, connid = 0x80BA12FC, sig = 5 (CONN-RESET) 23:49:29:SESSION:STATE:(34) old-state:OPEN\_WAIT, new-state:CLOSE 23:49:29:SESSION:STATE:(34) state:OPEN\_WAIT, use-state:OOS 23:49:29:SESSION:STATE:(34) old-state:OPEN\_WAIT, new-state:OPEN\_WAIT 23:49:29:SESSION:STATE:(34) state:OPEN\_WAIT, use-state:OOS 23:49:34:SESSION:XPORT:sig rcvd. session = 34, connid = 0x80BA12FC, sig = 5 (CONN-RESET) 23:49:34:SESSION:STATE:(34) old-state:OPEN\_WAIT, new-state:CLOSE 23:49:34:SESSION:STATE:(34) state:OPEN\_WAIT, use-state:OOS 23:49:34:SESSION:STATE:(34) old-state:OPEN\_WAIT, new-state:OPEN\_WAIT 23:49:34:SESSION:STATE:(34) state:OPEN\_WAIT, use-state:OOS 23:49:34:SESSION:XPORT:sig rcvd. session = 33, connid = 0x80BA14EC, sig = 1 (CONN-FAILED) 23:49:34:SESSION:STATE:(33) old-state:OPEN, new-state:CLOSE\_WAIT Router# debug backhaul-session-manager session state all

Router# debug\_bsm\_command:DEBUG\_BSM\_SESSION\_STATE\_ALL

23:50:54:SESSION:STATE:(34) old-state:OPEN\_WAIT, new-state:CLOSE 23:50:54:SESSION:STATE:(34) state:OPEN\_WAIT, use-state:OOS 23:50:54:SESSION:STATE:(34) old-state:OPEN\_WAIT, new-state:OPEN\_WAIT

23:50:54:SESSION:STATE:(34) state:OPEN\_WAIT, use-state:OOS

#### Router# debug backhaul-session-manager session xport all

| Router# debug_bsm_command:DEBUG_BSM_ | SESSION_XPORT       |               |         |              |
|--------------------------------------|---------------------|---------------|---------|--------------|
| 23:51:39:SESSION:XPORT:sig rcvd. ses | sion = 34, connid = | = 0x80BA12FC, | sig = 5 | (CONN-RESET) |
| 23:51:42:SESSION:XPORT:sig rcvd. ses | sion = 33, connid = | = 0x80BA14EC, | sig = 5 | (CONN-RESET) |
| 23:51:44:SESSION:XPORT:sig rcvd. ses | sion = 34, connid = | = 0x80BA12FC, | sig = 5 | (CONN-RESET) |

| Related Commands | Command         | Description                                                |
|------------------|-----------------|------------------------------------------------------------|
|                  | debug atm state | Traces state changes and receives messages and events      |
|                  |                 | for all available session sets or a specified session set. |

Cisco IOS Debug Command Reference

### debug bert

To display information on the bit error rate testing (BERT) feature, use the **debug bert** privileged EXEC command. The **no** form of this command disables the debugging output.

debug bert

no debug bert

**Syntax Description** This command has no arguments or keywords.

bert controller

bert profile

Γ

| Command History  | Release                                            | Modification                                                                                                    |
|------------------|----------------------------------------------------|----------------------------------------------------------------------------------------------------|
|                  | 12.0(2)XD                                          | This command was introduced.                                                                                                    |
| Usage Guidelines | The <b>debug bert</b> co<br><b>debug bert</b> comm | ommand output is used primarily by Cisco technical support representatives. The and displays debugging messages for specific areas of executed code. |
| Examples         | The following is o<br>Router# <b>debug be</b>      | utput from the <b>debug bert</b> command:                                                                                                    |
|                  | Bit Error Rate T                                   | esting debugging is on                                                                                                    |
|                  | Router# <b>no debug</b>                            | bert                                                                                                    |
|                  | Bit Error Rate T                                   | esting debugging is off                                                                                                    |
| Related Commands | Command                                            | Description                                                                                                    |
|                  | bert abort                                         | Aborts a bit error rate testing session.                                                                                                    |

Starts a bit error rate test for a particular port on a Cisco AS5300 router.

Sets up various bit error rate testing profiles.

### debug bri-interface

To display debugging information on ISDN BRI routing activity, use the **debug bri-interface** privileged EXEC command. The **no** form of this command disables debugging output.

debug bri-interface

no debug bri-interface

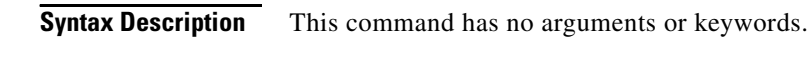

**Usage Guidelines** The **debug bri-interface** command indicates whether the ISDN code is enabling and disabling the B channels when attempting an outgoing call. This command is available for the low-end router products that have a multi-BRI network interface module installed.

```
<u>/</u>
Caution
```

**n** Because the **debug bri-interface** command generates a substantial amount of output, use it only when traffic on the IP network is low, so other activity on the system is not adversely affected.

#### Examples

The following is sample output from the debug bri-interface command:

#### Router# debug bri-interface

```
BRI: write_sid: wrote 1B for subunit 0, slot 1.
BRI: write_sid: wrote 15 for subunit 0, slot 1.
BRI: write_sid: wrote 17 for subunit 0, slot 1.
BRI: write_sid: wrote 6 for subunit 0, slot 1.
BRI: write_sid: wrote 8 for subunit 0, slot 1.
BRI: write_sid: wrote 11 for subunit 0, slot 1.
BRI: write_sid: wrote 13 for subunit 0, slot 1.
BRI: write_sid: wrote 29 for subunit 0, slot 1.
BRI: write_sid: wrote 1B for subunit 0, slot 1.
BRI: write_sid: wrote 15 for subunit 0, slot 1.
BRI: write_sid: wrote 17 for subunit 0, slot 1.
BRI: write_sid: wrote 20 for subunit 0, slot 1.
BRI: Starting Power Up timer for unit = 0.
BRI: write_sid: wrote 3 for subunit 0, slot 1.
BRI: Starting T3 timer after expiry of PUP timeout for unit = 0, current state is F4.
BRI: write_sid: wrote FF for subunit 0, slot 1.
BRI: Activation for unit = 0, current state is F7.
BRI: enable channel B1
BRI: write_sid: wrote 14 for subunit 0, slot 1.
%LINK-3-UPDOWN: Interface BRI0: B-Channel 1, changed state to up
%LINK-5-CHANGED: Interface BRI0: B-Channel 1, changed state to up.!!!
BRI: disable channel B1
BRI: write_sid: wrote 15 for subunit 0, slot 1.
%LINK-3-UPDOWN: Interface BRI0: B-Channel 1, changed state to down
%LINK-5-CHANGED: Interface BRI0: B-Channel 1, changed state to down
```

The following line indicates that an internal command was written to the interface controller. The subunit identifies the first interface in the slot.

%LINEPROTO-5-UPDOWN: Line protocol on Interface BRI0: B-Channel 1, changed state to down

I

BRI: write\_sid: wrote 1B for subunit 0, slot 1.

The following line indicates that the power-up timer was started for the named unit:

BRI: Starting Power Up timer for unit = 0.

The following lines indicate that the channel or the protocol on the interface changed state:

%LINK-3-UPDOWN: Interface BRI0: B-Channel 1, changed state to up %LINK-5-CHANGED: Interface BRI0: B-Channel 1, changed state to up.!!! %LINEPROTO-5-UPDOWN: Line protocol on Interface BRI0: B-Channel 1, changed state to down

The following line indicates that the channel was disabled:

BRI: disable channel B1

Lines of output not described are for use by support staff only.

| Related Commands | Command          | Description                                                                                                    |
|------------------|------------------|----------------------------------------------------------------------------------------------------|
|                  | debug isdn event | Displays ISDN events occurring on the user side (on the router) of the ISDN interface.                                                         |
|                  | debug isdn q921  | Displays data link-layer (Layer 2) access procedures that are taking place at the router on the D channel (LSPD).                              |
|                  | debug isdn q931  | Displays information about call setup and teardown of ISDN network connections (Layer 3) between the local router (user side) and the network. |
|                  | -                |                                                                                                    |

# debug bsc event

To display all events occurring in the Binary Synchronous Communications (Bisync) feature, use the **debug bsc event** privileged EXEC command. The **no** form of this command disables debugging output.

**debug bsc event** [*number*]

no debug bsc event [number]

| Syntax Description | number                                                           | (Optional) Group number.                                                                                                    |
|--------------------|------------------------------------------------------------------|----------------------------------------------------------------------------------------------------|
| Usage Guidelines   | This command tra                                                 | ces all interfaces configured with a <b>bsc protocol-group</b> <i>number</i> command.                                                                                                    |
| Examples           | The following is s                                               | ample output from the <b>debug bsc event</b> command:                                                                                                    |
|                    | Router# <b>debug bs</b>                                          | c event                                                                                                    |
|                    | BSC: Serial2<br>BSC: Serial2<br>BSC: Serial2                     | <pre>POLLEE-FSM inp:E_LineFail old_st:CU_Down new_st:TCU_EOFile<br/>POLLEE-FSM inp:E_LineFail old_st:CU_Down new_st:TCU_EOFile<br/>POLLEE-FSM inp:E_LineFail old_st:CU_Down new_st:TCU_EOFile</pre>                                                |
|                    | BSC: Serial2<br>0:04:32: BSC: Se                                 | POLLEE-FSM inp:E_RxEtx old_st:CU_Down new_st:TCU_EOFile<br>rial2 :SDI-rx: 5 bytes                                                                                                    |
|                    | BSC: Serial2<br>BSC: Serial2<br>BSC: Serial2<br>%LINEPROTO-5-UPD | POLLEE-FSM inp:E_RxEnq old_st:CU_Down new_st:TCU_EOFile<br>POLLEE-FSM inp:E_Timeout old_st:CU_Down new_st:TCU_InFile<br>POLLEE-FSM inp:E_Timeout old_st:CU_Idle new_st:TCU_InFile<br>NOWN: Line protocol on Interface Serial2, changed state to up |
|                    | %LINK-3-UPDOWN:<br>BSC: Serial2<br>0.04.35. BSC: Se              | <pre>Interface Serial2, changed state to up<br/>POLLEE-FSM inp:E_Timeout old_st:CU_Idle new_st:TCU_InFile<br/>prial2 .SDI-rx: 9 bytes</pre>                                                                                                    |
|                    | BSC: Serial2<br>0:04:35: BSC: Se                                 | POLLEE-FSM inp:E_RxEtx old_st:CU_Idle new_st:TCU_InFile<br>rial2 :SDI-rx: 5 bytes                                                                                                    |
|                    | BSC: Serial2<br>0:04:35: BSC: Se                                 | POLLEE-FSM inp:E_RxEnq old_st:CU_Idle new_st:TCU_InFile<br>rial2 :NDI-rx: 3 bytes                                                                                                    |
|                    |                                                                  |                                                                                                    |

| Related Commands | Command            | Description                                               |
|------------------|--------------------|-----------------------------------------------------------|
|                  | debug bsc packet   | Displays all frames traveling through the Bisync feature. |
|                  | debug bstun events | Displays BSTUN connection events and status.              |

ſ

### debug bsc packet

To display all frames traveling through the Binary Synchronous Communications (Bisync) feature, use the **debug bsc packet** privileged EXEC command. The **no** form of this command disables debugging output.

debug bsc packet [group number] [buffer-size bytes]

**no debug bsc packet** [group *number*] [buffer-size *bytes*]

| Syntax Description | group number                                                                                                    | (Optional) Group number.                                                                                                    |  |
|--------------------|----------------------------------------------------------------------------------------------------|----------------------------------------------------------------------------------------------------|--|
|                    | buffer-size bytes                                                                                                    | (Optional) Number of bytes displayed per packet (defaults to 20).                                                                                                    |  |
| Defaults           | The default number of bytes displayed is 20.                                                                                                    |                                                                                                    |  |
| Usage Guidelines   | This command traces all                                                                                                    | interfaces configured with a <b>bsc protocol-group</b> <i>number</i> command.                                                                                                    |  |
| Examples           | The following is sample<br>Router# <b>debug bsc pac</b> l                                                                                          | output from the <b>debug bsc packet</b> command:                                                                                                    |  |
|                    | 0:23:33: BSC: Serial2<br>0:23:33: BSC: Serial2<br>0:23:33: BSC: Serial2<br>0:23:33: BSC: Serial2<br>0:23:33: BSC: Serial2<br>0:23:33: BSC: Serial2 | <pre>:NDI-rx : 27 bytes 401A400227F5C31140C11D60C8C5D3D3D51D4013 :SDI-tx : 12 bytes 00323237FF3232606040402D :SDI-rx : 2 bytes 1070 :SDI-tx : 27 bytes 401A400227F5C31140C11D60C8C5D3D3D51D4013 :SDI-rx : 2 bytes 1061 :SDI-tx : 5 bytes 00323237FF</pre> |  |
| Related Commands   | Command<br>debug bsc event                                                                                                    | <b>Description</b> Displays all events occurring in the Bisync feature.                                                                                                    |  |
|                    | debug bstun events                                                                                                    | Displays BSTUN connection events and status.                                                                                                    |  |

# debug bstun events

To display BSTUN connection events and status, use the **debug bstun events** privileged EXEC command. The **no** form of this command disables debugging output.

debug bstun events [number]

no debug bstun events [number]

| Syntax Description | number (Optional) Group number.                                                                                                    |  |  |  |
|--------------------|----------------------------------------------------------------------------------------------------|--|--|--|
| Usage Guidelines   | When you enable the <b>debug bstun events</b> command, messages showing connection establishment and other overall status messages are displayed.                                                                                                    |  |  |  |
|                    | You can use the <b>debug bstun events</b> command to assist you in determining whether the BSTUN peer<br>are configured correctly and are communicating. For example, if you enable the <b>debug bstun packet</b><br>command and you do not see any packets, you may want to enable event debugging.                                                                                        |  |  |  |
| Note               | Also refer to the <b>debug bsc packet</b> and <b>debug bsc event</b> commands. Currently, these two commands support the only protocol working through the BSTUN tunnel. Sometimes frames do not go through the tunnel because they have been discarded at the Bisync protocol level.                                                                                                    |  |  |  |
| Examples           | The following is sample output from the <b>debug bstun events</b> command of keepalive messages working correctly. If the routers are configured correctly, at least one router will show reply messages.                                                                                                    |  |  |  |
|                    | Router# <b>debug bstun packet</b><br>BSTUN: Received Version Reply opcode from (all[2])_172.16.12.2/1976 at 1360<br>BSTUN: Received Version Request opcode from (all[2])_172.16.12.2/1976 at 1379<br>BSTUN: Received Version Reply opcode from (all[2])_172.16.12.2/1976 at 1390                                                                                                    |  |  |  |
| <u>Note</u>        | In a scenario where there is constantly loaded bi-directional traffic, you might not see keepalive messages because they are sent only when the remote end has been silent for the keepalive period.                                                                                                    |  |  |  |
|                    | The following is sample output from the <b>debug bstun events</b> output of an event trace in which the wror TCP address has been specified for the remote peer. These are non-keepalive related messages.                                                                                                    |  |  |  |
|                    | BSTUN: Change state for peer (C1[1])172.16.12.22/1976 (closed->opening)<br>BSTUN: Change state for peer (C1[1])172.16.12.22/1976 (opening->open wait)<br>%BSTUN-6-OPENING: CONN: opening peer (C1[1])172.16.12.22/1976, 3<br>BSTUN: tcpd sender in wrong state, dropping packet<br>BSTUN: tcpd sender in wrong state, dropping packet<br>BSTUN: tcpd sender in wrong state, dropping packet |  |  |  |

Γ

| Related Commands | Command             | Description                                                               |
|------------------|---------------------|---------------------------------------------------------------------------|
|                  | debug bsc event     | Displays all events occurring in the Bisync feature.                      |
|                  | debug bsc packet    | Displays all frames traveling through the Bisync feature.                 |
|                  | debug bundle errors | Displays packet information on packets traveling through the BSTUN links. |

# debug bundle errors

To enable the display of information on bundle errors, use the **debug bundle errors** privileged EXEC command.

debug bundle errors

no debug bundle errors

**Syntax Description** This command has no arguments or keywords.

|                                      | Release      | Command History |
|--------------------------------------|--------------|-----------------|
| 12.0(3) This command was introduced. | <br>12.0(3)T |                 |

**Usage Guidelines** Use this command to enable the display of error information for a bundle, such as reports of inconsistent mapping in the bundle.

| Related Commands | Command             | Description                                                                         |
|------------------|---------------------|-------------------------------------------------------------------------------------|
|                  | bump                | Configures the bumping rules for a VC class that can be assigned to a VC bundle.    |
|                  | bundle              | Creates a bundle or modifies an existing bundle to enter bundle configuration mode. |
|                  | debug bundle events | Enables display of bundle events when use occurs.                                   |

Γ

# debug bundle events

To enable display of bundle events when use occurs, use the **debug bundle events** privileged EXEC command in debug mode.

debug bundle events

no debug bundle events

**Syntax Description** This command has no arguments or keywords.

| Command History  | Release                                              | Modification                                                                                                    |
|------------------|------------------------------------------------------|----------------------------------------------------------------------------------------------------|
|                  | 12.0(3)T                                             | This command was introduced.                                                                                          |
| Usage Guidelines | Use this command to enal<br>bundles were brought up, | ble the display of bundle events, such as occurrences of VC bumping, when<br>when they were taken down, and so forth. |
| Related Commands | Command                                              | Description                                                                                                    |
|                  | debug bundle errors                                  | Enables the display of information on bundle errors.                                                                  |

### debug bstun packet

To display packet information on packets traveling through the BSTUN links, use the **debug bstun packet** privileged EXEC command. The **no** form of this command disables debugging output.

**debug bstun packet** [group number] [buffer-size bytes]

**no debug bstun packet** [group *number*] [buffer-size *bytes*]

| Syntax Description<br>Defaults<br>Examples<br>Related Commands | group number                                                                                                    | (Optional) BSTUN group number.                                    |                    |                             |  |
|----------------------------------------------------------------|----------------------------------------------------------------------------------------------------|-------------------------------------------------------------------|--------------------|-----------------------------|--|
|                                                                | <b>buffer-size</b> bytes                                                                                                    | (Optional) Number of bytes displayed per packet (defaults to 20). |                    |                             |  |
|                                                                | The default number of bytes displayed is 20.<br>The following is sample output from the <b>debug bstun packet</b> command:<br>Router# <b>debug bstun packet</b> |                                                                   |                    |                             |  |
|                                                                |                                                                                                    |                                                                   |                    |                             |  |
|                                                                | Command                                                                                                    | Description                                                       |                    |                             |  |
|                                                                |                                                                                                    | debug bstun events                                                | Displays BSTUN con | nnection events and status. |  |

Examples

I

L

### debug cable env

To display information about the Cisco uBR7246 universal broadband router physical environment, including internal temperature, midplane voltages, fan performance, and power supply voltages, use the **debug cable env** privileged EXEC command. The **no** form of this command disables debugging output.

debug cable env

no debug cable env

| Syntax Description | This command | has no arguments | or keywords. |
|--------------------|--------------|------------------|--------------|
|--------------------|--------------|------------------|--------------|

**Usage Guidelines** This command is used to debug the sensor circuitry used to measure internal temperature, midplane voltages, fan performance, and power supply voltages on the Cisco uBR7246 console.

#### The following is sample output from the **debug cable env** command:

Router# debug cable env

ENVM: ps id=0xFF0, v=0x2050, r=0xC0AB, pstype=1 ENVM: ps id=0x2FD0, v=0x2050, r=0x24201, pstype=27 ENVM: Sensor 0: a2dref=131, a2dact=31, vref=12219, vact=1552 Alpha=8990, temp=27

Table 23 describes the significant fields in the display.

| Field  | Description                                                                                                    |
|--------|----------------------------------------------------------------------------------------------------|
| ps id  | Power supply raw voltage reading.                                                                                                    |
| pstype | Power supply type determined from the ps id, v, and r values. The<br>Cisco uBR7246 universal broadband router contains dual power supplies,<br>so ID information for two types is usually printed. |
| Sensor | Sensor number.                                                                                                    |
| a2dref | Analog-to-digital converter reference reading.                                                                                                    |
| a2dact | Analog-to-digital converter actual (measured reading).                                                                                                    |
| vref   | Reference voltage.                                                                                                    |
| vact   | Actual voltage.                                                                                                    |
| Alpha  | Raw temperature reading.                                                                                                    |
| temp   | Temperature corresponding to Alpha.                                                                                                    |

#### Table 23 debug cable env Field Descriptions

### debug cable err

To display errors that occur in the cable MAC protocols, use the **debug cable err** privileged EXEC command. The **no** form of this command disables debugging output.

debug cable err

no debug cable err

#### **Syntax Description** This command has no arguments or keywords.

Usage Guidelines This command is used to display unexpected DOCSIS MAC protocol messages. When the Cisco uBR7246 universal broadband router does not to expect to receive a specific MAC message, an error message and hexadecimal dump are printed. Other miscellaneous error conditions may result in output.

#### Examples

The following is sample output from the **debug cable err** command:

Router# debug cable err

This is a UCD Message This is a MAP Message This is a RNG\_RSP Message This is a REG\_RSP Message This is a UCC\_REQ Message This is a BPKM\_RSP Message This is a TRI\_TCD Message This is a TRI\_TSI Message This is a unrecognized MCNS message

ERROR:######TICKS PER MSLOT NOT POWER OF 2####

ſ

# debug cable freqhop

To display debug messages for frequency hopping, use the **debug cable freqhop** privileged EXEC command. Use the **no** form of this command to disable debugging output.

debug cable freqhop

no debug cable freqhop

| Syntax Description | This command | has no | arguments | or keywords. |
|--------------------|--------------|--------|-----------|--------------|
|--------------------|--------------|--------|-----------|--------------|

| Defaults Debuggi | ing for | frequency | hopping | is not | enabled. |
|------------------|---------|-----------|---------|--------|----------|
|------------------|---------|-----------|---------|--------|----------|

| Command History | Release   | Modification                 |
|-----------------|-----------|------------------------------|
|                 | 12.0(4)XI | This command was introduced. |

**Examples** The following is sample output from the **debug cable freqhop** command:

Router# debug cable freqhop

CMTS freqhop debugging is on

| Related Commands | Command                 | Description                                                                                  |
|------------------|-------------------------|----------------------------------------------------------------------------------------------|
|                  | debug cable hw-spectrum | Displays debug information about spectrum management (frequency agility).                    |
|                  | debug cable freqhop     | Displays debug information about frequency hopping, which is a facet of spectrum management. |

### debug cable hw-spectrum

To display debug messages for spectrum management (frequency agility), use the **debug cable hw-spectrum** privileged EXEC command. Use the **no** form of this command to disable debugging output.

debug cable hw-spectrum

no debug cable hw-spectrum

| Syntax Description | This command | has no arguments | or keywords. |
|--------------------|--------------|------------------|--------------|
|--------------------|--------------|------------------|--------------|

**Defaults** Debugging for spectrum management is not enabled.

| Command History | Release   | Modification                                                 |
|-----------------|-----------|--------------------------------------------------------------|
|                 | 12.0      | This command was introduced as <b>debug cable specmgmt</b> . |
|                 | 12.0(4)XI | This command was renamed as <b>debug cable hw-spectrum</b> . |

#### Examples

The following is sample output for the **debug cable hw-spectrum** command:

Router# debug cable hw-spectrum

CMTS specmgmt debugging is on

Γ

# debug cable interface

To perform debugging on a specified interface, use the **debug cable interface** privileged EXEC command. To turn off debugging on a specified interface, use the **no** form of this command.

**debug cable interface** [mac-address address | mask | verbose]

no debug cable interface interface mac-address address

| Syntax Description | interface                                                                                                    | Specifies the cable interface to be debugged.                                 |  |  |  |
|--------------------|----------------------------------------------------------------------------------------------------|-------------------------------------------------------------------------------|--|--|--|
|                    | mac-address                                                                                                    | (Optional) Specifies that debugging is to be done on a specified MAC address. |  |  |  |
|                    | address                                                                                                    | (Optional) Specifies the MAC address of the interface.                        |  |  |  |
|                    | mask                                                                                                    | (Optional) Specifies the MAC address validation address.                      |  |  |  |
|                    | verbose                                                                                                    | (Optional) Displays detailed debug information.                               |  |  |  |
| Command History    | Release                                                                                                    | Modification                                                                  |  |  |  |
|                    | 12.0(6)T                                                                                                    | This command was introduced.                                                  |  |  |  |
| Usage Guidelines   | You can repeat this debug command for other interfaces. Each time you specify a different cable interface or MAC address, debugging is turned on for this cable interface or MAC address.                                                                   |                                                                               |  |  |  |
|                    | If you enter two debug commands with the same interface or MAC address, but with different mask or verbose keywords, the router treats both commands as the same. In this case, the latest debug information supersedes the previous debugging information. |                                                                               |  |  |  |
| Examples           | The following example demonstrates how to enable debugging on interface c3/0:                                                                                                    |                                                                               |  |  |  |
|                    | The following example demonstrates how to enable detailed debugging on interface c3/0:                                                                                                    |                                                                               |  |  |  |
|                    | Router# debug cable interface c3/0 verbose                                                                                                    |                                                                               |  |  |  |
|                    | The following example demonstrates how to enable debugging on interface c3/0 for all traffic coming from modems with MAC addresses 0010.00xx.xxxx:                                                                                                    |                                                                               |  |  |  |
|                    | Router# <b>debug cable inter</b>                                                                                                    | face c3/0 mac-address 0010.0000.0000 ffff.ff00.0000                           |  |  |  |
| Related Commands   | Command                                                                                                    | Description                                                                   |  |  |  |
|                    | debug cable mac-address                                                                                                    | Enables debugging on traffic from modems with the specified MAC               |  |  |  |

### debug cable keyman

To activate debugging of TEK and KEK baseline privacy key activity, use the **debug cable keyman** privileged EXEC command. The **no** form of this command disables debugging output.

debug cable keyman

no debug cable keyman

- **Syntax Description** This command has no arguments or keywords.
- **Usage Guidelines** This command activates debugging of the TEK and KEK baseline privacy key activity. When this command is activated, all activity related to KEK and TEK keys will be displayed on the Cisco uBR7246 console. This command is used to display encryption key management debugging output.

#### **Examples** The following is sample output from the **debug cable keyman** command:

Router# debug cable keyman

| Read Verify DES failed with SID %2x                                           |
|-------------------------------------------------------------------------------|
| Verify key failed with SID %2x : setvalue = %11x, readback = %11x             |
| Verify iv failed with SID %2x : setvalue = %llx, readback = %llx              |
| Next TEK lifetime check is set to %u seconds.                                 |
| Next Multicast TEK lifetime check is set to 1 seconds                         |
|                                                                               |
| [UCAST_TEK] :", idbp->hw_namestring);                                         |
| show_sid_key_chain(ds, &ds->mcast_sid_key_list_hdr);                          |
|                                                                               |
| [MCAST_TEK] :", idbp->hw_namestring);                                         |
| <pre>buginf("\nSID : %4x\t", sidkey-&gt;sid);</pre>                           |
| buginf("seq : %2x\t current : %2x\n", sidkey->key_seq_num,                    |
| <pre>sidkey-&gt;current_key_num);</pre>                                       |
| <pre>buginf(" Status[0] : %x\tDES IV[0] : %llx\tKey Life[0]: %u sec\n",</pre> |
| sidkey->key_status[0], sidkey->des_key[0].iv,                                 |
| <pre>compute_remain_lifetime(&amp;sidkey-&gt;des_key[0]));</pre>              |
|                                                                               |
| <pre>buginf(" Status[1] : %x\tDES IV[1] : %llx\tKey Life[1]: %u sec\n",</pre> |
| <pre>sidkey-&gt;key_status[1], sidkey-&gt;des_key213</pre>                    |
| 1].iv,                                                                        |
| compute_remain_lifetime(&sidkey->des_key[1]));                                |

### debug cable mac

To display MAC-layer information for the specified cable modem, use the **debug cable mac** privileged EXEC command. The **no** form of this command disables debugging output.

debug cable mac

no debug cable mac

**Syntax Description** This command has no arguments or keywords.

 Release
 Modification

 11.3 NA
 This command was introduced.

 Caution
 Do not use this command if you have a large number of modems on your network. The Cisco uBR7246 universal broadband router will become flooded with console printouts.

**Examples** The following example shows the return for the MAC layer: Router# debug cable mac 19:46:27: Ranging Modem with Sid 1 on i/f : Cable6/0/U0 19:46:27: Got a ranging request 19:46:27: SID value is 1 on Interface Cable6/0/U0 19:46:27: CM mac address 00:E0:1E:B2:BB:07 19:46:27: Timing offset is 0 19:46:27: Power value is FEO, or O dB 19:46:27: Freq Error = 0, Freq offset is 0 19:46:27: Ranging has been successful for SID 1 on Interface Cable6/0/U0 19:46:29: Ranging Modem with Sid 2 on i/f : Cable6/0/U0 19:46:29: Got a ranging request 19:46:29: SID value is 2 on Interface Cable6/0/U0 19:46:29: CM mac address 00:E0:1E:B2:BB:8F 19:46:29: Timing offset is 1 19:46:29: Power value is 1350, or 0 dB 19:46:29: Freq Error = 0, Freq offset is 0 19:46:29: Ranging has been successful for SID 2 on Interface Cable6/0/U0 19:46:32: Ranging Modem with Sid 3 on i/f : Cable6/0/U0 19:46:32: Got a ranging request 19:46:32: SID value is 3 on Interface Cable6/0/U0 19:46:32: CM mac address 00:E0:1E:B2:BB:B1 19:46:32: Timing offset is FFFFFFF 19:46:32: Power value is 1890, or -1 dB 19:46:32: Freq Error = 0, Freq offset is 019:46:32: Ranging has been successful for SID 3 on Interface Cable6/0/U0 19:46:34: Ranging Modem with Sid 5 on i/f : Cable6/0/U0

Table 24 describes the significant fields in the display.

| Field                       | Description                                                                                                    |
|-----------------------------|----------------------------------------------------------------------------------------------------|
| SID value is                | Reports the service ID of the modem. The range is from 1 through 891. The information on this line should agree with the first line of the return (that is, Ranging Modem with Sid).                                                                                                    |
| CM mac address              | MAC address of the specified cable modem.                                                                                                    |
| Timing offset is            | Time by which to offset the frame transmission upstream so the frame arrives at the expected minislot time at the CMTS.                                                                                                    |
| Power value is FE0, or 0 dB | Raw value derived from the 3137 Broadcom chip. Alternately, the decibel value specifies the relative change in the transmission power level that the cable modem needs to make so transmissions arrive at the CMTS at the desired power level. This desired power level is usually 0, but you can use the CLI to change it via the <b>cable power-level</b> command. |
| Freq Error =                | Raw value derived from the 3137 Broadcom chip.                                                                                                    |
| Freq offset is              | Specifies the relative change in the transmission frequency that the cable modem will make to match the CMTS.                                                                                                    |

 Table 24
 debug cable mac Field Descriptions

### **Related Commands**

| Command                | Description                                                       |  |
|------------------------|-------------------------------------------------------------------|--|
| show controllers cable | Displays interface controller information for the specified slot. |  |

ſ

# debug cable mac-address

To enable debugging for a specified MAC address, use the **debug cable mac-address** privileged EXEC command. To turn off debugging for the specified MAC address, use the **no** form of this command.

debug cable mac-address address [mask | verbose]

no debug cable mac-address address

| Syntax Description | address                                                                                                    | Specifies the MAC address of the interface.              |  |
|--------------------|----------------------------------------------------------------------------------------------------|----------------------------------------------------------|--|
|                    | mask                                                                                                    | (Optional) Specifies the MAC address validation address. |  |
|                    | verbose (Optional) Displays detailed debug information.                                                                                                    |                                                          |  |
| Command History    | Release                                                                                                    | Modification                                             |  |
|                    | 12.0(6)T                                                                                                    | This command was introduced.                             |  |
| Usage Guidelines   | You can repeat this debug command for other MAC addresses. Each time you specify a different MAC address, debugging is turned on for this MAC address.                                                                                         |                                                          |  |
|                    | If you enter two debug commands with the same MAC address, but with different mask or verbose keywords, the router treats both commands as the same. In this case, the latest debug information supersedes the previous debugging information. |                                                          |  |
| Examples           | The following example demonstrates how to enable debugging for all traffic coming from all interfaces of modems with the MAC address 0010.00xx.xxxx:                                                                                           |                                                          |  |
|                    | Router# debug cable mac-address 0010.0000 ffff.ff00.000                                                                                                    |                                                          |  |
| Related Commands   | Command                                                                                                    | Description                                              |  |
|                    | debug cable interface                                                                                                    | Enables debugging on the cable interface specified.      |  |

### debug cable map

To display map debugging messages, use the **debug cable map** privileged EXEC command. The **no** form of this command disables debugging output.

debug cable map

no debug cable map

Syntax Description This command has no arguments or keywords.

| Command History | Release | Modification                 |
|-----------------|---------|------------------------------|
|                 | 11.3 NA | This command was introduced. |

#### **Examples**

The following example displays all the map messages with and without data grants:

#### Router# debug cable map

19:41:53: On interface Cable6/0, sent 5000 MAPs, 1321 MAPs had grant(s)Long Grants 13256993, Total Short Grants 223 A sample Map without any data grant ----- MAP MSG ----us\_ch\_id: 1 ucd\_count: 5 num\_elems: 9 reserved: 0 Alloc Start Time: 33792 Ack Time: 33618 Rng\_bkoff\_start: 0 Rng\_bkoff\_end: 2
Data\_bkoff\_start: 1 Data\_bkoff\_end: 3: sid:16383 iuc:1 mslot\_offset:0 sid:0 iuc:7 mslot\_offset:40 A sample Map with data grant(s) ----- MAP MSG -----us\_ch\_id: 1 ucd\_count: 5 num\_elems: 7 reserved: 0 Alloc Start Time: 33712 Ack Time: 33578 Rng\_bkoff\_start: 0 Rng\_bkoff\_end: 2
Data\_bkoff\_start: 1 Data\_bkoff\_end: 3 sid:2 iuc:6 mslot\_offset:0 sid:16383 iuc:1 mslot\_offset:16 sid:0 iuc:7 mslot\_offset:40

Table 25 shows the significant fields in the display.

| Table 25 d | ebug cable | e map Field | Descriptions |
|------------|------------|-------------|--------------|
|------------|------------|-------------|--------------|

| Field                         | Description                                                |  |
|-------------------------------|------------------------------------------------------------|--|
| sent 5000 MAPs                | Total number of maps sent.                                 |  |
| MAPs had grant(s) Long Grants | Total number of grants considered long sized by the CMTS.  |  |
| Total Short Grants            | Total number of grants considered short sized by the CMTS. |  |
| us_ch_id                      | Identifies the upstream channel ID for this message.       |  |
| ucd_count                     | Number of upstream channel descriptors (UCDs).             |  |
| num_elems                     | Number of information elements in the map.                 |  |
| reserved                      | Reserved for alignment.                                    |  |

Γ

| Field            | Description                                                                                                    |  |
|------------------|----------------------------------------------------------------------------------------------------|--|
| Alloc Start Time | Start time from CMTS initialization (in minislots) for assignments in this map.                                                    |  |
| Ack Time         | Latest time from CMTS initialization (in minislots) processed in upstream. The cable modems use this time for collision detection. |  |
| Rng_bkoff_start  | Initial backoff window for initial ranging contention, expressed as a power of 2. Valid values are from 0 to 15.                   |  |
| Rng_bkoff_end    | Final backoff window for initial ranging contention, expressed as a power of 2. Valid values are from 0 to 15.                     |  |
| Data_bkoff_start | Initial backoff window for contention data and requests, expressed<br>as a power of 2. Valid values are from 0 to 15.              |  |
| Data_bkoff_end   | Final backoff window for contention data and requests, expressed as a power of 2. Valid values are from 0 to 15.                   |  |
| sid              | Service ID.                                                                                                    |  |
| iuc              | Interval usage code (IUC) value.                                                                                                   |  |
| mslot_offset     | Minislot offset.                                                                                                    |  |

| Table 25 | debug cable map Field Descriptions (continued)  |
|----------|-------------------------------------------------|
| Table 25 | debug cable map i leid Descriptions (continued) |

| Related Commands | Command                | Description                                                       |
|------------------|------------------------|-------------------------------------------------------------------|
|                  | show controllers cable | Displays interface controller information for the specified slot. |

### debug cable-modem bpkm

To debug baseline privacy information on a Cisco uBR900 series cable access router, use the **debug cable-modem bpkm** privileged EXEC command. To turn off the debugging messages, use the **no** form of this command.

debug cable-modem bpkm {errors | events | packets}

no debug cable-modem bpkm {errors | events | packets}

| Syntax Description | errors                                                                                                    | Provides debugging                                                                                           | g information about Cisco uBR900 series privacy errors.                                                                                                    |  |
|--------------------|----------------------------------------------------------------------------------------------------|----------------------------------------------------------------------------------------------------|----------------------------------------------------------------------------------------------------|--|
|                    | events                                                                                                    | Provides debugging                                                                                           | g information about events related to cable baseline privacy.                                                                                                    |  |
|                    | packets                                                                                                    | Provides debugging                                                                                           | g information about baseline privacy packets.                                                                                                    |  |
| Command History    | Release                                                                                                    | Mod                                                                                                    | lification                                                                                                    |  |
|                    | 11.3 NA                                                                                                    | This                                                                                                    | s command was introduced.                                                                                                    |  |
| Usage Guidelines   | Baseline priv<br>the CMTS ar<br>enabled via t<br>for the Cisco                                                                                                    | vacy key management ex<br>re running code images t<br>the configuration file that<br>b uBR900 series contain | changes take place only when both the Cisco uBR900 series and<br>hat support baseline privacy, and the privacy class of service is<br>t is downloaded to the cable modem. Baseline privacy code images<br>"k1" in the code image name. |  |
| Examples           | The following example shows debug output when the headend does not have privacy enabled:                                                                                                    |                                                                                                    |                                                                                                    |  |
|                    | cm_bpkm_fsm(): machine: KEK, event/state: EVENT_4_TIMEOUT/STATE_B_AUTH_WAIT, new state:<br>STATE_B_AUTH_WAIT                                                                                        |                                                                                                    |                                                                                                    |  |
|                    | cm_bpkm_fsm(): machine: KEK, event/state: EVENT_4_TIMEOUT/STATE_B_AUTH_WAIT, new state:<br>STATE_B_AUTH_WAIT                                                                                        |                                                                                                    |                                                                                                    |  |
|                    | %LINEPROTO-5-UPDOWN: Line protocol on Interface cable-modem0, changed state to down<br>cm_bpkm_fsm(): machine: KEK, event/state: EVENT_1_PROVISIONED/STATE_A_START, new state:<br>STATE_B_AUTH_WAIT |                                                                                                    |                                                                                                    |  |
|                    | %LINEPROTO-5-UPDOWN: Line protocol on Interface cable-modem0, changed state to up                                                                                                    |                                                                                                    |                                                                                                    |  |
| Related Commands   | Command                                                                                                    |                                                                                                    | Description                                                                                                    |  |
|                    | debug cable                                                                                                    | e-modem bridge                                                                                               | Displays bridge filter processing information for a Cisco<br>uBR900 series cable access router.                                                                                                    |  |
Γ

| Command               | Description                                                                                        |
|-----------------------|----------------------------------------------------------------------------------------------------|
| debug cable-modem mac | Troubleshoots the Cisco uBR900 series cable access router MAC layer.                               |
| debug cable-modem map | Displays the timing from map messages to synchronize messages and the timing between map messages. |

### debug cable-modem bridge

To debug bridge filter processing information on a Cisco uBR900 series cable access router, use the **debug cable-modem bridge** privileged EXEC command. To turn off the debugging messages, use the **no** form of this command.

debug cable-modem bridge

no debug cable-modem bridge

Syntax Description This command has no arguments or keywords.

 Release
 Modification

 11.3 NA
 This command was introduced.

**Usage Guidelines** When the interface is down, all bridge table entries learned on the Ethernet interface are set to discard because traffic is not bridged until the cable interface has completed initialization. After the interface (the line protocol) is completely up, bridge table entries learned on the Ethernet interface program the cable MAC data filters. The cable MAC hardware filters out any received packets whose addresses are not in the filters. In this way, the cable interface only receives packets addressed to its own MAC address or an address it has learned on the Ethernet interface.

# **Examples** The following example shows sample display output for the **debug cable-modem bridge** command:

Router# debug cable-modem bridge

%LINEPROTO-5-UPDOWN: Line protocol on Interface cable-modem0, changed state to downshut cm\_tbridge\_add\_entry(): MAC not initialized, discarding entry: 00e0.fe7a.186fno shut cm\_tbridge\_add\_entry(): MAC not initialized, discarding entry: 00e0.fe7a.186f %LINEPROTO-5-UPDOWN: Line protocol on Interface cable-modem0, changed state to up cm\_tbridge\_add\_entry(): Adding entry 00e0.fe7a.186f to filter 2

| <b>Related Commands</b> | Command                      | Description                                                                                        |
|-------------------------|------------------------------|----------------------------------------------------------------------------------------------------|
|                         | debug cable-modem bridge     | Displays bridge filter processing information for a Cisco uBR900 series cable access router.       |
|                         | debug cable-modem error      | Enables debugging messages for the cable interface driver on a Cisco uBR900 series.                |
|                         | debug cable-modem interrupts | Displays interrupts for Cisco uBR900 series cable access routers.                                  |
|                         | debug cable-modem mac        | Troubleshoots the Cisco uBR900 series MAC layer.                                                   |
|                         | debug cable-modem map        | Displays the timing from MAP messages to synchronize messages and the timing between MAP messages. |

L

I

## debug cable-modem error

To enable debugging messages for the cable interface driver, use the **debug cable-modem error** privileged EXEC command. To turn off the debugging messages, use the **no** form of this command.

debug cable-modem error

no debug cable-modem error

**Syntax Description** This command has no arguments or keywords.

| Command History | Release | Modification                 |
|-----------------|---------|------------------------------|
|                 | 11.3 NA | This command was introduced. |

**Usage Guidelines** This command displays detailed output about the sanity checking of received frame formats, the acquisition of downstream QAM/FEC lock, the receipt or nonreceipt of SYNC messages from the CMTS, reception errors, and bandwidth request failures.

**Examples** The following example shows sample display output for the **debug cable-modem error** command:

Router# debug cable-modem error

\*Mar 7 20:16:29: AcquireSync(): Update rate is 100 Hz
\*Mar 7 20:16:30: 1st Sync acquired after 1100 ms.
\*Mar 7 20:16:30: Recovery loop is locked (7/9)
\*Mar 7 20:16:30: 2nd Sync acquired after 100 ms.
\*Mar 7 20:16:30: Recovery loop is locked (10/15)

| Related Commands | Command                      | Description                                                                                             |  |  |  |
|------------------|------------------------------|----------------------------------------------------------------------------------------------------|--|--|--|
|                  | debug cable-modem bridge     | Displays bridge filter processing information for a Cisco uBR900 series cable access router.            |  |  |  |
|                  | debug cable-modem error      | Enables debugging messages for the cable interface driver on a Cisco uBR900 series.                     |  |  |  |
|                  | debug cable-modem interrupts | Displays interrupts for Cisco uBR900 series cable access routers.                                       |  |  |  |
|                  | debug cable-modem mac        | Troubleshoots the Cisco uBR900 series MAC layer.                                                        |  |  |  |
|                  | debug cable-modem map        | Displays the timing from $\overline{MAP}$ messages to sync message and the timing between MAP messages. |  |  |  |

# debug cable-modem interrupts

To debug Cisco uBR900 series interrupts, use the **debug cable-modem interrupts** privileged EXEC command. To turn off the debugging messages, use the **no** form of this command.

debug cable-modem interrupts

no debug cable-modem interrupts

Syntax Description This

This command has no arguments or keywords.

| Command History | Release | Modification                 |
|-----------------|---------|------------------------------|
|                 | 11.3 NA | This command was introduced. |

#### **Examples**

The following example shows sample debug output for Cisco uBR900 series interrupts:

Router# debug cable-modem interrupts

```
*** BCM3300_rx_mac_msg_interrupt ***
*** BCM3300_rx_mac_msg_interrupt ***
### BCM3300_tx_interrupt ###
*** BCM3300_rx_mac_msg_interrupt ***
### BCM3300_rx_mac_msg_interrupt ***
### BCM3300_tx_interrupt ###
### BCM3300_tx_interrupt ###
### BCM3300_tx_interrupt ###
### BCM3300_tx_interrupt ###
```

| Related Commands | Command                      | Description                                                                                     |  |  |  |
|------------------|------------------------------|-------------------------------------------------------------------------------------------------|--|--|--|
|                  | debug cable-modem bridge     | Displays bridge filter processing information for a Cisco<br>uBR900 series cable access router. |  |  |  |
|                  | debug cable-modem error      | Enables debugging messages for the cable interface driver on a Cisco uBR900 series.             |  |  |  |
|                  | debug cable-modem interrupts | Displays interrupts for Cisco uBR900 series cable access routers.                               |  |  |  |
|                  | debug cable-modem mac        | Troubleshoots the Cisco uBR900 series MAC layer.                                                |  |  |  |
|                  | debug cable-modem map        | Displays the timing from MAP messages to sync messages and the timing between MAP messages.     |  |  |  |

ſ

# debug cable-modem mac

To troubleshoot the Cisco uBR900 series MAC layer, use the **debug cable-modem mac** privileged EXEC command. To turn off the debugging messages, use the **no** form of this command.

debug cable-modem mac {log [verbose] | messages}

no debug cable-modem mac {log [verbose] | messages}

| Syntax Description | log                                                                                                    | Displays the real-time MAC log.                                                                                                    |                                                                                                    |
|--------------------|----------------------------------------------------------------------------------------------------|----------------------------------------------------------------------------------------------------|----------------------------------------------------------------------------------------------------|
|                    | verbose                                                                                                    | (Optional) Displays periodic MAC-layer ev                                                                                                    | vents, such as ranging.                                                                                               |
|                    | messages                                                                                                    | Displays MAC layer management message                                                                                                    | s.                                                                                                    |
| Command History    | Release                                                                                                    | Modification                                                                                                    |                                                                                                    |
|                    | 11.3 NA                                                                                                    | This command was introduced.                                                                                                    |                                                                                                    |
| Usage Guidelines   | Of all the available <b>de</b>                                                                                                  | bug cable-modem commands, the most useful is debu                                                                                                    | g cable-modem mac log.                                                                                                |
|                    | MAC log messages are<br>messages include time<br><b>cable-modem mac log</b><br>without entering debug<br>same information is di | e written to a circular log file even when debugging is a<br>stamps, events, and information pertinent to these eve<br>g command to view MAC log messages. If you want to<br>mode, enter the <b>show controllers cable-modem</b> <i>numbe</i><br>splayed by both commands. | not turned on. These<br>nts. Enter the <b>debug</b><br>view this information<br><i>er</i> <b>mac log</b> command. The |
|                    | If the Cisco uBR900 see<br>happened. For exampl<br>initialization starts ove<br>frequency. The <b>debug</b><br>entry.           | eries interface fails to come up or resets periodically, the<br>e, if an address is not obtained from the DHCP server,<br>r, and the Cisco uBR900 series cable access server rout<br><b>cable-modem mac log</b> command displays the log from                              | MAC log will show what<br>an error is logged,<br>er scans for a downstream<br>n the oldest to the newest              |
|                    | After initial ranging is<br>watchdog timer entries<br>CMAC_LOG_WATCHDOG_T:<br>is used.                                          | successful (dhcp_state has been reached), further RNG-R<br>s are suppressed from output unless the <b>verbose</b> keywo<br>EMER entries while in the maintenance_state are normal v                                                                                        | EQ/RNG-RSP messages and<br>rd is used. Note that<br>when the <b>verbose</b> keyword                                   |
| Examples           | The following example<br>The fields of the outpu<br>gives more detail abou                                                      | e shows sample display output from the <b>debug cable-m</b><br>it are the time since bootup, the log message, and in so<br>t the log entry.                                                                                                    | <b>odem mac log</b> command.<br>me cases a parameter that                                                             |
|                    | Router# <b>debug cable</b> .                                                                                                    | modem mac log                                                                                                    |                                                                                                    |
|                    | *Mar 7 01:42:59: 52<br>*Mar 7 01:42:59: 52<br>*Mar 7 01:42:59: 52<br>wait for link up sta                                       | 28302.040 CMAC_LOG_LINK_DOWN<br>28302.042 CMAC_LOG_RESET_FROM_DRIVER<br>28302.044 CMAC_LOG_STATE_CHANGE<br>ate                                                                                                    |                                                                                                    |
|                    | *Mar 7 01:42:59: 52<br>*Mar 7 01:42:59: 52                                                                                      | 8302.046 CMAC_LOG_DRIVER_INIT_IDB_SHUTDOWN<br>8302.048 CMAC_LOG_LINK_DOWN                                                                                                    | 0x08098D02                                                                                                    |
|                    | *Mar 7 01:43:05: 52                                                                                                    | 8308.428 CMAC_LOG_DRIVER_INIT_IDB_RESET                                                                                                    | 0x08098E5E                                                                                                    |

\*Mar 7 01:43:05: 528308.432 CMAC\_LOG\_LINK\_DOWN \*Mar 7 01:43:05: 528308.434 CMAC\_LOG\_LINK\_UP

\*Mar 7 01:43:05: 528308.436 CMAC\_LOG\_STATE\_CHANGE ds\_channel\_scanning\_state \*Mar 7 01:43:05: 528308.440 CMAC\_LOG\_WILL\_SEARCH\_DS\_FREQUENCY\_BAND 88/45300000/85500000/600000 \*Mar 7 01:43:05: 528308.444 CMAC\_LOG\_WILL\_SEARCH\_DS\_FREQUENCY\_BAND 89/93000000/105000000/6000000 \*Mar 7 01:43:05: 528308.448 CMAC\_LOG\_WILL\_SEARCH\_DS\_FREQUENCY\_BAND 90/111250000/117250000/6000000 \*Mar 7 01:43:05: 528308.452 CMAC\_LOG\_WILL\_SEARCH\_DS\_FREQUENCY\_BAND 91/231012500/327012500/6000000 \*Mar 7 01:43:05: 528308.456 CMAC\_LOG\_WILL\_SEARCH\_DS\_FREQUENCY\_BAND 92/333015000/333015000/6000000 \*Mar 7 01:43:05: 528308.460 CMAC\_LOG\_WILL\_SEARCH\_DS\_FREQUENCY\_BAND 93/339012500/399012500/6000000 \*Mar 7 01:43:05: 528308.462 CMAC\_LOG\_WILL\_SEARCH\_DS\_FREQUENCY\_BAND 94/40500000/447000000/6000000 \*Mar 7 01:43:05: 528308.466 CMAC\_LOG\_WILL\_SEARCH\_DS\_FREQUENCY\_BAND 95/123015000/129015000/6000000 \*Mar 7 01:43:05: 528308.470 CMAC\_LOG\_WILL\_SEARCH\_DS\_FREQUENCY\_BAND 96/135012500/135012500/6000000 \*Mar 7 01:43:05: 528308.474 CMAC\_LOG\_WILL\_SEARCH\_DS\_FREQUENCY\_BAND 97/141000000/171000000/6000000 \*Mar 7 01:43:05: 528308.478 CMAC\_LOG\_WILL\_SEARCH\_DS\_FREQUENCY\_BAND 98/219000000/225000000/6000000 \*Mar 7 01:43:05: 528308.482 CMAC\_LOG\_WILL\_SEARCH\_DS\_FREQUENCY\_BAND 99/177000000/213000000/6000000 \*Mar 7 01:43:05: 528308.486 CMAC\_LOG\_WILL\_SEARCH\_SAVED\_DS\_FREQUENCY 663000000 \*Mar 7 01:43:05: 528308.488 CMAC\_LOG\_WILL\_SEARCH\_USER\_DS\_FREQUENCY 663000000 \*Mar 7 01:43:07: 528310.292 CMAC\_LOG\_DS\_64QAM\_LOCK\_ACQUIRED 66300000 528383.992 CMAC\_LOG\_STATE\_CHANGE registration state 528384.044 CMAC LOG REG REO MSG OUEUED 528384.050 CMAC\_LOG\_REG\_REQ\_TRANSMITTED 528384.052 CMAC\_LOG\_REG\_RSP\_MSG\_RCVD 528384.078 CMAC\_LOG\_COS\_ASSIGNED\_SID 1/4528384.102 CMAC\_LOG\_RNG\_REQ\_QUEUED 4 528384.102 CMAC\_LOG\_REGISTRATION\_OK 528384.102 CMAC\_LOG\_STATE\_CHANGE establish\_privacy\_state 528384.102 CMAC\_LOG\_STATE\_CHANGE maintenance\_state 528388.444 CMAC\_LOG\_RNG\_REQ\_TRANSMITTED 528388.444 CMAC\_LOG\_RNG\_RSP\_MSG\_RCVD 528398.514 CMAC\_LOG\_RNG\_REQ\_TRANSMITTED 528398.516 CMAC\_LOG\_RNG\_RSP\_MSG\_RCVD 528408.584 CMAC\_LOG\_RNG\_REQ\_TRANSMITTED 528408.586 CMAC\_LOG\_RNG\_RSP\_MSG\_RCVD 528414.102 CMAC\_LOG\_WATCHDOG\_TIMER 528418.654 CMAC\_LOG\_RNG\_REQ\_TRANSMITTED 528418.656 CMAC\_LOG\_RNG\_RSP\_MSG\_RCVD 528428.726 CMAC\_LOG\_RNG\_REQ\_TRANSMITTED 528428.728 CMAC\_LOG\_RNG\_RSP\_MSG\_RCVD 528438.796 CMAC\_LOG\_RNG\_REQ\_TRANSMITTED 528438.798 CMAC\_LOG\_RNG\_RSP\_MSG\_RCVD 528444.102 CMAC\_LOG\_WATCHDOG\_TIMER 528444.492 CMAC\_LOG\_LINK\_DOWN 528444.494 CMAC\_LOG\_RESET\_FROM\_DRIVER 528444.494 CMAC\_LOG\_STATE\_CHANGE wait for link up state 528444.494 CMAC\_LOG\_DRIVER\_INIT\_IDB\_SHUTDOWN 0x08098D02 528444.494 CMAC\_LOG\_LINK\_DOWN 528474.494 CMAC\_LOG\_WATCHDOG\_TIMER 528504.494 CMAC LOG WATCHDOG TIMER 528534.494 CMAC\_LOG\_WATCHDOG\_TIMER 0 events dropped due to lack of a chunk

I

The line "0 events dropped due to lack of a chunk" at the end of a display indicates that no log entries were discarded due to a temporary lack of memory, which means the log is accurate and reliable.

The following example compares the output of the **debug cable-modem mac log** command with the **debug cable-modem mac log verbose** command. The **verbose** keyword displays periodic events such as ranging.

Router# debug cable-modem mac log Cable Modem mac log debugging is on Router# Router# debug cable-modem mac log verbose Cable Modem mac log debugging is on (verbose) Router# 574623.810 CMAC\_LOG\_RNG\_REQ\_TRANSMITTED 574623.812 CMAC\_LOG\_RNG\_RSP\_MSG\_RCVD 574627.942 CMAC\_LOG\_WATCHDOG\_TIMER 574633.880 CMAC\_LOG\_RNG\_REQ\_TRANSMITTED 574633.884 CMAC\_LOG\_RNG\_RSP\_MSG\_RCVD 574643.950 CMAC\_LOG\_RNG\_REQ\_TRANSMITTED 574643.954 CMAC LOG RNG RSP MSG RCVD 574654.022 CMAC\_LOG\_RNG\_REQ\_TRANSMITTED 574654.024 CMAC\_LOG\_RNG\_RSP\_MSG\_RCVD 574657.978 CMAC\_LOG\_WATCHDOG\_TIMER 574664.094 CMAC\_LOG\_RNG\_REQ\_TRANSMITTED 574664.096 CMAC\_LOG\_RNG\_RSP\_MSG\_RCVD 574674.164 CMAC\_LOG\_RNG\_REQ\_TRANSMITTED 574674.166 CMAC\_LOG\_RNG\_RSP\_MSG\_RCVD

Router# no debug cable-modem mac log verbose

Cable Modem mac log debugging is off Router# 574684.234 CMAC\_LOG\_RNG\_REQ\_TRANSMITTED 574684.238 CMAC\_LOG\_RNG\_RSP\_MSG\_RCVD

The following example shows display output for the **debug cable-modem mac messages** command. This command causes received cable MAC management messages to be displayed in a verbose format.

```
Router# debug cable-modem mac messages ?
```

dynaricdynamic service mac messagesmapmap messages receivedreg-reqreg-req messages transmittedreg-rspreg-rsp messages receivedrng-reqrng-req messages transmittedsyncSync messages receiveducc-requcc-req messages receiveducc-rspucc-rsp messages transmitteducdUCD messages received<cr><cr>

The **dynsrv** keyword displays Dynamic Service Add or Dynamic Service Delete messages during the off-hook/on-hook transitions of a phone connected to the Cisco uBR900 series cable access router.

In addition, sent REG-REQ messages are displayed in hexadecimal dump format. The output from this command is very verbose and is usually not needed for normal interface debugging. The command is most useful when attempting to attach a Cisco uBR900 series cable access router to a CMTS that is not DOCSIS-qualified.

For a description of the displayed fields of each message, refer to the DOCSIS Radio Frequency Interface Specification, v1.0 (SP-RFI-I04-980724).

Router# debug cable mac messages

| *Mar         | 7      | 01:44:06: |                             |    |                        |
|--------------|--------|-----------|-----------------------------|----|------------------------|
| *Mar         | 7      | 01:44:06: | UCD MESSAGE                 |    |                        |
| *Mar         | 7      | 01:44:06: |                             |    |                        |
| *Mar         | 7      | 01:44:06: | FRAME HEADER                |    |                        |
| *Mar         | 7      | 01:44:06: | FC                          | _  | 0xC2 == MAC Management |
| *Mar         | 7      | 01:44:06: | MAC_PARM                    | _  | 0x00                   |
| *Mar         | 7      | 01:44:06: | LEN                         | -  | 0xD3                   |
| *Mar         | 7      | 01:44:06: | MAC MANAGEMENT MESSAGE HEAD | ER |                        |
| *Mar         | 7      | 01:44:06: | DA                          | _  | 01E0.2F00.0001         |
| *Mar         | 7      | 01:44:06: | SA                          | _  | 00E0.1EA5.BB60         |
| *Mar         | 7      | 01.44.06. | msa LEN                     | _  | C1                     |
| *Mar         | 7      | 01.44.06. | DSAP                        | _  | 0                      |
| *Mar         | 7      | 01.44.06. | SCAD                        | _  | 0                      |
| *Mar         | 7      | 01.11.00. | control                     | _  | 03                     |
| *Mar         | 7      | 01.44.06. | version                     | _  | 01                     |
| *Mar         | 7      | 01.44.06. | timo                        |    | 02 UCD                 |
| *Max         | 7      | 01:44:00: | cype                        |    | 02 000                 |
| *Mar         | 7      | 01:44:06: | KSVD                        | -  | 1                      |
| "Mar         | 7      | 01:44:06: |                             | -  |                        |
| ^Mar         | /      | 01:44:06: | Configuration Change Count  | -  | 4                      |
| *Mar         | /      | 01:44:06: | Mini-Slot Size              | -  | 8                      |
| *Mar         | .7     | 01:44:06: | DS Channel 1D               | -  | 1                      |
| *Mar         | ./     | 01:44:06: | Symbol Rate                 | -  | 8                      |
| *Mar         | 7      | 01:44:06: | Frequency                   | -  | 2000000                |
| *Mar         | 7      | 01:44:06: | Preamble Pattern            | -  |                        |
| CC 0D        | 01     | D         |                             |    |                        |
| *Mar         | 7      | 01:44:06: | Burst Descriptor 0          |    |                        |
| *Mar         | 7      | 01:44:06: | Interval Usage Code         | -  | 1                      |
| *Mar         | 7      | 01:44:06: | Modulation Type             | -  | 1 == QPSK              |
| *Mar         | 7      | 01:44:06: | Differential Encoding       | -  | 2 == OFF               |
| *Mar         | 7      | 01:44:06: | Preamble Length             | -  | 64                     |
| *Mar         | 7      | 01:44:06: | Preamble Value Offset       | -  | 56                     |
| *Mar         | 7      | 01:44:06: | FEC Error Correction        | -  | 0                      |
| *Mar         | 7      | 01:44:06: | FEC Codeword Info Bytes     | -  | 16                     |
| *Mar         | 7      | 01:44:06: | Scrambler Seed              | -  | 0x0152                 |
| *Mar         | 7      | 01:44:06: | Maximum Burst Size          | -  | 1                      |
| *Mar         | 7      | 01:44:06: | Guard Time Size             | -  | 8                      |
| *Mar         | 7      | 01:44:06: | Last Codeword Length        | -  | 1 == FIXED             |
| *Mar         | 7      | 01:44:06: | Scrambler on/off            | -  | 1 == ON                |
| *Mar         | 7      | 01:44:06: | Burst Descriptor 1          |    |                        |
| *Mar         | 7      | 01:44:06: | Interval Usage Code         | -  | 3                      |
| *Mar         | 7      | 01:44:06: | Modulation Type             | -  | 1 == QPSK              |
| *Mar         | 7      | 01:44:06: | Differential Encoding       | _  | 2 == OFF               |
| *Mar         | 7      | 01:44:06: | Preamble Length             | _  | 128                    |
| *Mar         | 7      | 01:44:06: | Preamble Value Offset       | _  | 0                      |
| *Mar         | 7      | 01:44:06: | FEC Error Correction        | _  | 5                      |
| *Mar         | 7      | 01:44:06: | FEC Codeword Info Bytes     | _  | 34                     |
| *Mar         | 7      | 01:44:06: | Scrambler Seed              | _  | 0x0152                 |
| *Mar         | 7      | 01:44:06: | Maximum Burst Size          | _  | 0                      |
| *Mar         | 7      | 01.44.06. | Guard Time Size             | _  | 48                     |
| *Mar         | 7      | 01.44.06. | Last Codeword Length        | _  | 1 == FIXED             |
| *Mar         | 7      | 01.44.06. | Scrambler on/off            | _  | 1 - 0N                 |
| *Mar         | ,<br>7 | 01.44.06. | Burst Descriptor 2          |    |                        |
| *Mar         | '<br>7 | 01.44.06. | Interval Usage Code         | _  | 4                      |
| *Mar         | י<br>ד | 01.44.00  | Modulation Trop             | _  | т<br>1 Орск            |
| *Ma~         | '<br>7 | 01.44.00  | Differential Encoding       | -  | 7 0EE                  |
| *Mo          | /      | 01.44:00: | Droamble Length             | -  | 2 UFF<br>100           |
| *Me          | /      | 01.44:00: | Preamble Melve Offert       | -  | 120                    |
| °mar<br>≁Mor | /      | 01.44:06: | Preambre value UIIset       | -  |                        |
| ^mar<br>⁺Mar | /      | 01.44:06: | FEC Error Correction        | -  | 2                      |
| ^mar         | /      | 01:44:06: | FEC COAeword Into Bytes     | -  | 34                     |

Γ

| *Mar  | 7 | 01:44:06: | Scrambler Seed    |           | -    | 0x015          | 52                           |      |
|-------|---|-----------|-------------------|-----------|------|----------------|------------------------------|------|
| *Mar  | 7 | 01:44:06: | Maximum Burst S   | ize       | -    | 0              |                              |      |
| *Mar  | 7 | 01:44:06: | Guard Time Size   | 2         | -    | 48             |                              |      |
| *Mar  | 7 | 01:44:06: | Last Codeword L   | ength     | -    | 1 ==           | FIXED                        |      |
| *Mar  | 7 | 01:44:06: | Scrambler on/of   | f         | -    | 1 ==           | ON                           |      |
| *Mar  | 7 | 01:44:06: | Burst Descriptor  | 3         |      |                |                              |      |
| *Mar  | 7 | 01:44:06: | Interval Usage    | Code      | -    | 5              |                              |      |
| *Mar  | 7 | 01:44:06: | Modulation Type   | 2         | -    | 1 ==           | QPSK                         |      |
| *Mar  | 7 | 01:44:06: | Differential En   | coding    | -    | 2 ==           | OFF                          |      |
| *Mar  | 7 | 01:44:06: | Preamble Length   | L         | -    | 72             |                              |      |
| *Mar  | 7 | 01:44:06: | Preamble Value    | Offset    | -    | 48             |                              |      |
| *Mar  | 7 | 01:44:06: | FEC Error Corre   | ection    | -    | 5              |                              |      |
| *Mar  | 7 | 01:44:06: | FEC Codeword In   | fo Bytes  | -    | 75             |                              |      |
| *Mar  | 7 | 01:44:06: | Scrambler Seed    |           | -    | 0x015          | 52                           |      |
| *Mar  | 7 | 01:44:06: | Maximum Burst S   | ize       | -    | 0              |                              |      |
| *Mar  | 7 | 01:44:06: | Guard Time Size   | 2         | -    | 8              |                              |      |
| *Mar  | 7 | 01:44:06: | Last Codeword L   | ength     | -    | 1 ==           | FIXED                        |      |
| *Mar  | 7 | 01:44:06: | Scrambler on/of   | f         | -    | 1 ==           | ON                           |      |
| *Mar  | 7 | 01:44:06: |                   |           |      |                |                              |      |
| *Mar  | 7 | 01:44:06: |                   |           |      |                |                              |      |
| *Mar  | 7 | 01:44:06: | MAP MESSAGE       |           |      |                |                              |      |
| *Mar  | 7 | 01:44:06: |                   |           |      |                |                              |      |
| *Mar  | 7 | 01:44:06: | FRAME HEADER      |           |      |                |                              |      |
| *Mar  | 7 | 01:44:06: | FC                |           | -    | 0xC3           | == MAC Management with Exter | nded |
| Heade | r |           |                   |           |      |                |                              |      |
| *Mar  | 7 | 01:44:06: | MAC_PARM          |           | -    | 0x02           |                              |      |
| *Mar  | 7 | 01:44:06: | LEN               |           | -    | 0x42           |                              |      |
| *Mar  | 7 | 01:44:06: | EHDR              |           | -    | $0 \times 00$  | 0x00                         |      |
| *Mar  | 7 | 01:44:06: | MAC MANAGEMENT ME | SSAGE HEA | ADER |                |                              |      |
| *Mar  | 7 | 01:44:06: | DA                |           | -    | 01E0           | .2F00.0001                   |      |
|       |   |           |                   |           |      |                |                              |      |
| *Mar  | 7 | 01:44:17: | RNG-RSP MESSAGE   |           |      |                |                              |      |
| *Mar  | 7 | 01:44:17: |                   |           |      |                |                              |      |
| *Mar  | 7 | 01:44:17: | FRAME HEADER      |           |      |                |                              |      |
| *Mar  | 7 | 01:44:17: | FC                |           | -    | 0xC2           | == MAC Management            |      |
| *Mar  | 7 | 01:44:17: | MAC_PARM          |           | -    | $0 \times 0 0$ |                              |      |
| *Mar  | 7 | 01:44:17: | LEN               |           | -    | 0x2B           |                              |      |
| *Mar  | 7 | 01:44:17: | MAC MANAGEMENT ME | SSAGE HEA | ADER |                |                              |      |
| *Mar  | 7 | 01:44:17: | DA                |           | -    | 00F0           | .1EB2.BB61                   |      |
|       |   |           |                   |           |      |                |                              |      |
| *Mar  | 7 | 01:44:20: | REG-REQ MESSAGE   |           |      |                |                              |      |
| *Mar  | 7 | 01:44:20: |                   |           |      |                |                              |      |
| *Mar  | 7 | 01:44:20: | C20000A5 000000E0 | 1EA5BB60  | 00F0 | )1EB2          |                              |      |
| *Mar  | 7 | 01:44:20: | BB610093 00000301 | 0600004   | 0301 | L0104          |                              |      |
| *Mar  | 7 | 01:44:20: | 1F010101 0204003D | 09000304  | 001E | E8480          |                              |      |
| *Mar  | 7 | 01:44:20: | 04010705 04000186 | A0060200  | 0C07 | 70101          |                              |      |
| *Mar  | 7 | 01:44:20: | 080300F0 1E112A01 | 04000000  | 0A02 | 20400          |                              |      |
| *Mar  | 7 | 01:44:20: | 00000A03 04000002 | 58040400  | 0000 | 0105           |                              |      |
| *Mar  | 7 | 01:44:20: | 04000000 01060400 | 00025807  | 0400 | 00000          |                              |      |
| *Mar  | 7 | 01:44:20: | 3C2B0563 6973636F | 06105E4F  | C908 | 3C655          |                              |      |
| *Mar  | 7 | 01:44:20: | 61086FD5 5C9D756F | 7B730710  | 4341 | 05453          |                              |      |
| *Mar  | 7 | 01:44:20: | 204D4943 202D2D2D | 2D2D2D2D  | 0C04 | 10000          |                              |      |
| *Mar  | 7 | 01:44:20: | 00000503 010100   |           |      |                |                              |      |
| *Mar  | 7 | 01:44:20: |                   |           |      |                |                              |      |
| *Mar  | 7 | 01:44:20: |                   |           |      |                |                              |      |
| *Mar  | 7 | 01:44:20: | REG-RSP MESSAGE   |           |      |                |                              |      |
| *Mar  | 7 | 01:44:20: |                   |           |      |                |                              |      |
| *Mar  | 7 | 01:44:20: | FRAME HEADER      |           |      |                |                              |      |
| *Mar  | 7 | 01:44:20: | FC                |           | -    | 0xC2           | == MAC Management            |      |
| *Mar  | 7 | 01:44:20: | MAC_PARM          |           | -    | 0x00           |                              |      |
| *Mar  | 7 | 01:44:20: | LEN               |           | -    | 0x29           |                              |      |
| *Mar  | 7 | 01:44:20: | MAC MANAGEMENT ME | SSAGE HEA | ADER |                |                              |      |
| *Mar  | 7 | 01:44:20: | DA                |           | -    | 00F0           | .1EB2.BB61                   |      |

| Related Commands | Command                      | Description                                                                                        |  |  |  |  |
|------------------|------------------------------|----------------------------------------------------------------------------------------------------|--|--|--|--|
|                  | debug cable-modem bpkm       | Displays baseline privacy information for a Cisco uBR900 series cable access router.               |  |  |  |  |
|                  | debug cable-modem bridge     | e Displays bridge filter processing information for a Cisco uBR9 series cable access router.       |  |  |  |  |
|                  | debug cable-modem error      | Enables debugging messages for the cable interface driver on a Cisco uBR900 series.                |  |  |  |  |
|                  | debug cable-modem interrupts | Displays interrupts for CiscouBR900 series cable access routers.                                   |  |  |  |  |
|                  | debug cable-modem map        | Displays the timing from MAP messages to synchronize messages and the timing between MAP messages. |  |  |  |  |

## debug cable-modem map

To display the timing from MAP messages to synchronized messages and the timing between MAP messages on a Cisco uBR900 series cable access router, use the **debug cable-modem map** privileged EXEC command. To turn off the debugging messages, use the **no** form of this command.

#### debug cable-modem map

no debug cable-modem map

**Syntax Description** This command has no arguments or keywords.

| Command History | Release | Modification                 |
|-----------------|---------|------------------------------|
|                 | 11.3 NA | This command was introduced. |

The following example shows display output for the **debug cable-modem map** command:

#### Examples

I

Router# debug cable-modem map

```
Cable Modem MAP debugging is on

Router#

*Mar 7 20:12:08: 595322.942: Min MAP to sync=72

*Mar 7 20:12:08: 595322.944: Max map to map time is 40

*Mar 7 20:12:08: 595322.982: Min MAP to sync=63

*Mar 7 20:12:08: 595323.110: Max map to map time is 41

*Mar 7 20:12:08: 595323.262: Min MAP to sync=59

*Mar 7 20:12:08: 595323.440: Max map to map time is 46

*Mar 7 20:12:09: 595323.872: Min MAP to sync=58
```

| Related Commands | Command                      | Description                                                                                  |  |  |
|------------------|------------------------------|----------------------------------------------------------------------------------------------|--|--|
|                  | debug cable-modem bpkm       | Displays baseline privacy information for a Cisco uBR900 series cable access router.         |  |  |
|                  | debug cable-modem bridge     | Displays bridge filter processing information for a Cisco uBR900 series cable access router. |  |  |
|                  | debug cable-modem error      | Enables debugging messages for the cable interface driver on a Cisco uBR900 series.          |  |  |
|                  | debug cable-modem interrupts | Displays interrupts for CiscouBR900 series cable access routers.                             |  |  |
|                  | debug cable-modem mac        | Troubleshoots the Cisco uBR900 series MAC layer.                                             |  |  |

### debug cable phy

To activate debugging of messages generated in the cable physical layer, use the **debug cable phy** privileged EXEC command. The **no** form of this command disables debugging output.

debug cable phy

no debug cable phy

| Syntax Description | This command | has no arguments | or keywords. |
|--------------------|--------------|------------------|--------------|
|--------------------|--------------|------------------|--------------|

**Usage Guidelines** This command activates debugging of messages generated in the cable phy, which is the physical layer where upstream and downstream activity between the Cisco uBR7246 router and the HFC network is controlled. When this command is activated, any messages generated in the cable phy will be displayed on the Cisco uBR7246 console.

#### Examples

The following is sample output from the **debug cable phy** command:

Router# debug cable phy

```
cmts_phy_init: mac_version == BCM3210_FPGA
     bcm3033_set_tx_sym_rate(5056941)
     stintct1 = 0x54484800
    bcm3033_set_tx_if_freq(44000000)
    stfreqctl = 0x5BAAAAAA
    cmts_phy_init_us: U0 part_id = 0x3136, revid = 0x05, rev_id2 = 0x64
     cmts_phy_init: mac_version == BCM3210_FPGA
Media access controller chip version.
     bcm3033_set_tx_sym_rate(5056941)
          stintct1 = 0x54484800
Physical layer symbol rate register value.
     00:51:49: bcm3033_set_tx_if_freq(44000000)
     00:51:49: stfreqctl = 0x5BAAAAAA
Physical layer intermediate frequency (IF) register value.
     00:51:49: cmts_phy_init_us: U0 part_id = 0x3136, revid = 0x05, rev_id2 = 0x64
Physical layer receiver chip part version.
```

Examples

ſ

# debug cable privacy

To activate debugging of baseline privacy, use the **debug cable privacy** privileged EXEC command. The **no** form of this command disables debugging output.

debug cable privacy

no debug cable privacy

| Syntax Description | This command has no arguments or keywords. |
|--------------------|--------------------------------------------|
|                    |                                            |

**Usage Guidelines** This command activates debugging of baseline privacy. When this command is activated, any messages generated by the spectrum manager will be displayed on the Cisco uBR7246 console.

The following is sample output from the **debug cable privacy** command:

Router# **debug cable privacy** Removing both odd and even keys for sid %x.

> Invalid Len for TLV\_SERIAL\_NUM\_TYPE : %d. Invalid Len for TLV\_MANUF\_ID\_TYPE : %d. Invalid Len for TLV\_MANUF\_ID\_TYPE : %d.

I

### debug cable qos

To activate quality of service (QoS) debugging, use the **debug cable qos** privileged EXEC command. The **no** form of this command disables debugging output.

debug cable qos

no debug cable qos

Syntax Description This command has no arguments or keywords.

**Usage Guidelines** This command activates debugging of QoS. When this command is activated, any messages related to QoS parameters will be displayed on the Cisco uBR7246 console.

#### **Examples**

The following is sample output from the **debug cable qos** command:

Router# debug cable qos

CMTS\_QOS\_LOG\_NO\_MORE\_QOS\_INDEX Modems cannot add more entries to the class of service table. CMTS\_QOS\_LOG\_NOMORE\_QOSPRF\_MEM Memory allocation error when creating class of service table entry. CMTS\_QOS\_LOG\_NO\_CREATION\_ALLOWED Class of service entry cannot be created by modem. Use CLI or SNMP interface instead of the modem's TFTP configuration file. CMTS\_QOS\_LOG\_CANNOT\_REGISTER\_COS\_SID A service identifier (SID) could not be assigned to the registering modem. CMTS\_QOS\_LOG\_CANNOT\_DEREGISTER\_COS\_SID The modem's service identifier (SID) was already removed. CMTS\_QOS\_LOG\_MSLOT\_TIMEBASE\_WRAPPED The 160 KHz timebase clock drives a 26-bit counter which wraps around approximately every 7 minutes. This message is generated every time it

wraps around.

### debug cable range

To display ranging messages from cable modems on the HFC network, use the **debug cable range** privileged EXEC command. The **no** form of this command disables debugging output.

debug cable range

no debug cable range

Syntax Description This command has no arguments or keywords.

**Usage Guidelines** This command activates debugging of ranging messages from cable modems on the HFC network. When this command is activated, any ranging messages generated when cable modems request or change their upstream frequencies will be displayed on the Cisco uBR7246 console. Use this command to display the details of the initial and station maintenance procedures. The initial maintenance procedure is used for link establishment. The station maintenance procedure is used for link keepalive monitoring.

Examples

The following is sample output from the **debug cable range** command when a modem first seeks to establish a link to the Cisco uBR7246 universal broadband router:

Router# debug cable range

```
Got a ranging request
SID value is 0 on Interface Cable3/0/U0
CM mac address 00:10:7B:43:AA:21 Timing offset is 3312
3E 1E 3F FF 00 00 59 BF 01 15 F8 01 A7 00 0C F0
```

The SID value of 0 indicates that the modem has no assigned service identifier. The "CM mac address" is the MAC address of the radio frequency (RF) interface of the modem, not its Ethernet interface. The "Timing offset" is a measure of the distance between the modem and the Cisco uBR7246 universal broadband router expressed in 10.24-MHz clocks. This value is adjusted down to zero by the maintenance procedures. The first sixteen bytes of the prepended header of the message are dumped in hexadecimal.

The following is sample output when the modem is first assigned a SID during initial maintenance:

```
CM mac address 0010.7b43.aa21
found..Assigned SID #2 on Interface Cable3/0/U0
Timing offset is CF0
Power value is 15F8, or -1 dB
Freq Error = 423, Freq offset is 1692
Ranging Modem with Sid 2 on i/f : Cable3/0/U0
```

The following is sample output when the modem is reassigned the same SID during initial maintenance:

```
Initial Range Message Received on Interface Cable3/0/U0
CMTS reusing old sid : 2 for modem : 0010.7b43.aa21
Timing offset is CF0
Power value is 15F8, or -1 dB
Freq Error = 423, Freq offset is 1692
Ranging Modem with Sid 2 on i/f : Cable3/0/U0
```

The following is sample output when the modem is polled by the uBR7246 universal broadband router during station maintenance. Polling happens at a minimum rate of once every 10 seconds.

Ranging Modem with Sid 2 on i/f : Cable3/0/U0 Got a ranging request SID value is 2 on Interface Cable3/0/U0 CM mac address 00:10:7B:43:AA:21 Timing offset is 0 Power value is 1823, or -1 dB Freq Error = 13, Freq offset is 0 Ranging has been successful for SID 2 on Interface Cable3/0/U0

Γ

# debug cable reset

To display reset messages from cable interfaces, use the **debug cable reset** privileged EXEC command. The **no** form of this command disables debugging output.

debug cable reset

no debug cable reset

| Syntax Description | This command has no arguments or keywords.                                                                                                    |
|--------------------|----------------------------------------------------------------------------------------------------|
| Usage Guidelines   | This command activates display of reset messages from cable interfaces.                                                                       |
| Examples           | The following is sample output from the <b>debug cable reset</b> command when the interface is reset due to complete loss of receive packets: |
|                    | Router# debug cable reset                                                                                                    |
|                    | Resetting CMTS interface.                                                                                                    |

## debug cable specmgmt

To debug spectrum management (frequency agility) on the HFC network, use the **debug cable specmgmt** privileged EXEC command. The **no** form of this command disables debugging output.

debug cable specmgmt

no debug cable specmgmt

| Syntax Description | This command | has no arguments | or keywords. |
|--------------------|--------------|------------------|--------------|
|--------------------|--------------|------------------|--------------|

Usage Guidelines This command activates debugging of spectrum management (frequency agility) on the HFC network. When this command is activated, any messages generated due to spectrum group activity will be displayed on the Cisco uBR7246 console. Spectrum group activity can be additions or changes to spectrum groups, or frequency and power lever changes controlled by spectrum groups.

#### **Examples** The following is sample output from the **debug cable specmgmt** command:

Router# debug cable specmgmt

cmts\_next\_frequency(0x60A979AC, 1, 1)

The following is sample output when the frequency hop was commanded: add\_interface\_to\_freq(0x60BD3734, 0x60C44F68)

The following is sample output when the interface was added to a the interface list of a frequency: set\_upstream(0x60A979AC,1,21000000,-5)

The following is sample output when the spectrum management has set the frequency and power level of an upstream port:

cmts\_frequency\_hop\_decision(0x60B57FEC)

Γ

# debug cable startalloc

To debug channel allocations on the HFC network, use the **debug cable startalloc** privileged EXEC command. The **no** form of this command disables debugging output.

debug cable startalloc

no debug cable startalloc

| Syntax Description | This command has no arguments or keywords.                                                                                                    |  |  |  |
|--------------------|----------------------------------------------------------------------------------------------------|--|--|--|
| Usage Guidelines   | This command activates debugging of any channel allocations on the HFC network. When this command is activated, any messages generated when channels are allocated to cable modems on the HFC network will be displayed on the Cisco uBR7246 console. |  |  |  |
| Examples           | The following is sample output from the <b>debug cable startalloc</b> command:<br>Router# <b>debug cable startalloc</b>                                                                                                    |  |  |  |
|                    | MAP startalloc adjusted by <n> mslots<br/>This output indicates time-slot MAP processing is active.</n>                                                                                                    |  |  |  |
|                    |                                                                                                    |  |  |  |

# debug cable telco-return

To display debug messages for Telco return events, use the **debug cable telco-return** privileged EXEC command. Use the **no** form of this command to disable debugging output.

debug cable telco-return

no debug cable telco-return

| Syntax Description | This command has no arguments | or keywords. |
|--------------------|-------------------------------|--------------|
|--------------------|-------------------------------|--------------|

| led. |
|------|
| l    |

| Command History | Release   | Modification                 |
|-----------------|-----------|------------------------------|
|                 | 12.0(4)XI | This command was introduced. |

| Examples | Router# | debug | cable | telco-return |
|----------|---------|-------|-------|--------------|
|          |         |       |       |              |

CMTS telco-return debugging is on

| Related Commands | Command         | Description                                      |
|------------------|-----------------|--------------------------------------------------|
|                  | debug cable ucc | Displays debug messages for Telco return events. |

L

## debug cable ucc

To debug upstream channel change (UCC) messages generated when cable modems request or are assigned a new channel, use the **debug cable ucc** privileged EXEC command. The **no** form of this command disables debugging output.

debug cable ucc

no debug cable ucc

| Syntax Description | This command | has no arguments | or keywords. |
|--------------------|--------------|------------------|--------------|
|--------------------|--------------|------------------|--------------|

**Usage Guidelines** This command activates debugging of any UCC messages generated when cable modems request or are assigned a new channel. When this command is activated, any messages related to upstream channel changes will be displayed on the Cisco uBR7246 console.

#### Examples

ſ

The following is sample output from the **debug cable ucc** command when moving a modem from one upstream channel to another:

| -F                                                           |
|--------------------------------------------------------------|
| Router# debug cable ucc                                      |
| SID 2 has been registered                                    |
| Mac Address of CM for UCC<br>00:0E:1D:D8:52:16               |
| UCC Message Sent to CM                                       |
| Changing SID 2 from upstream channel 1 to upstream channel 2 |

### debug cable ucd

To debug upstream channel descriptor (UCD) messages, use the **debug cable ucd** privileged EXEC command. The **no** form of this command disables debugging output.

debug cable ucd

no debug cable ucd

#### Syntax Description This command has no arguments or keywords.

**Usage Guidelines** This command activates debugging of any UCD messages. UCD messages contain information about upstream channel characteristics and are sent to the cable modems on the HFC network. Cable modems that are configured to use enhanced upstream channels use these UCD messages to identify and select an enhanced upstream channel to use. When this command is activated, any messages related to upstream channel descriptors will be displayed on the Cisco uBR7246 console.

#### Examples

The following is sample output from the **debug cable ucd** command:

| Router# | debug | cable | ucd |  |
|---------|-------|-------|-----|--|
|         |       |       |     |  |

| FRAME HEADER                        | 0                |
|-------------------------------------|------------------|
| FC                                  | - UXC2 ==        |
| MAC_PARM                            | - 0x00           |
| LEN<br>MAG MANAGEMENTE MEGGAGE HEAD |                  |
| MAC MANAGEMENT MESSAGE HEAL         | 01D0 0D00 0001   |
|                                     | - 01E0.2F00.0001 |
| SA<br>mag LEN                       | - 0009.0CEF.3730 |
|                                     | - CI             |
| CCAD +                              | - 0              |
| control                             | - 03             |
| version                             | - 01             |
| type                                | - 02             |
| US Channel TD                       | - 1              |
| Configuration Change Count          | - 5              |
| Mini-Slot Size                      | - 4              |
| DS Channel ID                       | - 1              |
| Symbol Rate                         | - 8              |
| Frequency                           | - 1000000        |
| Preamble Pattern                    |                  |
| CC 0D 0D                            |                  |
| Burst Descriptor 0                  |                  |
| Interval Usage Code                 | - 1              |
| Modulation Type                     | - 1 == QPSK      |
| Differential Encoding               | - 2 == OFF       |
| Preamble Length                     | - 64             |
| Preamble Value Offset               | - 56             |
| FEC Error Correction                | - 0              |
| FEC Codeword Length                 | - 16             |
| Scrambler Seed                      | - 0x0152         |
| Maximum Burst Size                  | - 2              |
| Guard Time Size                     | - 8              |

Γ

| I         | Last (        | Codewo        | ord Le  | ength         |               | -       | 1 :  | ==    | FIXED   |
|-----------|---------------|---------------|---------|---------------|---------------|---------|------|-------|---------|
| S         | Scramb        | oler d        | on/of   | E             |               | -       | 1 :  | ==    | ON      |
| Bui       | rst De        | escri         | ptor 1  | L             |               |         |      |       |         |
| 1         | Interv        | val Us        | sage (  | Code          |               | -       | 3    |       |         |
| 1         | Modula        | ation         | Туре    |               |               | _       | 1 :  | ==    | QPSK    |
| I         | Differ        | rentia        | al End  | codino        | a             | _       | 2 :  | ==    | OFF     |
| Ŧ         | Preamb        | ole Le        | enat.h  |               |               | _       | 12   | 8     |         |
| Ţ         | Preamb        | le Va         | alue (  | )ffget        | -             | _       | 0    |       |         |
| -<br>T    | FC Fr         | ror(          | 'orre   | rtion         | -             | _       | 5    |       |         |
| T         | FEC DI        |               | d Ior   | act b         |               |         | 31   |       |         |
| 1         |               |               | lu nei  | igun          |               | -       | 0    | 010   |         |
| 2         | Scram         | orer :        | seed    |               |               | -       | 0XI  | 013   | 02      |
| 1         | laximu        | im Bui        | st Si   | ıze           |               | -       | 0    |       |         |
| C         | Juard         | Time          | Size    |               |               | -       | 48   |       |         |
| I         | Last (        | Codewo        | ord Le  | ength         |               | -       | 1 :  | ==    | FIXED   |
| 5         | Scramb        | oler d        | on/of   | E             |               | -       | 1 :  | ==    | ON      |
| Bui       | rst De        | escri         | ptor 2  | 2             |               |         |      |       |         |
| I         | Interv        | val Us        | sage (  | Code          |               | -       | 4    |       |         |
| I         | Modula        | ation         | Туре    |               |               | -       | 1 :  | ==    | QPSK    |
| Ι         | Differ        | rentia        | al End  | coding        | 3             | -       | 2 :  | ==    | OFF     |
| I         | Preamb        | ole Le        | ength   |               |               | _       | 12   | 8     |         |
| I         | Preamb        | ole Va        | alue (  | Offset        | 5             | _       | 0    |       |         |
| Ŧ         | FEC Er        | ror (         | lorred  | tion          |               | _       | 5    |       |         |
| T         | TEC CC        | ndewor        | d Lei   | nath          |               | _       | 34   |       |         |
| -         | Cramb         | lor           |         | igen          |               | _       | 0.21 | 015   | 52      |
|           | Jori m        | m Duu         | at C    |               |               |         | 0.0  | 0 I . | 04      |
| r         | 'ldXIIII(     |               | SL S.   | Lze           |               | -       | 10   |       |         |
|           | Juara         | Time          | Size    |               |               | -       | 48   |       |         |
| 1         | Last (        | codewo        | ord Le  | ength         |               | -       | 1 :  | ==    | FIXED   |
| 5         | Scramb        | oler d        | on/ofi  | E.            |               | -       | 1 :  | ==    | ON      |
| Bui       | rst De        | escrip        | ptor 3  | 3             |               |         |      |       |         |
| ]         | Interv        | val Us        | sage (  | Code          |               | -       | 5    |       |         |
| 1         | Modula        | ation         | Туре    |               |               | -       | 1 :  | ==    | QPSK    |
| I         | Differ        | rentia        | al End  | coding        | 3             | -       | 2 :  | ==    | OFF     |
| I         | Preamb        | ole Le        | ength   |               |               | -       | 72   |       |         |
| I         | Preamb        | ole Va        | alue (  | Offset        | 5             | _       | 48   |       |         |
| I         | FEC Er        | ror (         | Correc  | ction         |               | _       | 5    |       |         |
| I         | FEC Co        | dewoi         | d Lei   | nath          |               | _       | 75   |       |         |
| ç         | Scramb        | ler s         | Seed    | 5             |               | _       | 0x   | 015   | 52      |
| 1         | Maxim         | 1m B111       | rst S   | 70            |               | _       | 0    | •     |         |
| -         | luard         | Timo          | Gizo    | 120           |               | _       | Q    |       |         |
| т         | oat o         | Jodour        | DIZE    | nath          |               |         | 1.   |       | FTYPD   |
| 1         |               | June          |         | eng cn        |               | -       | 1    |       | L TVED  |
| 2         | scrain        | oler (        | 011/011 | L             |               | -       | Τ :  | ==    | ON      |
|           |               |               |         |               |               |         |      |       |         |
| The l     | JCD ME        | SSAGE         | 5 1S    | :             |               |         |      |       |         |
| 0xC2      | 0x00          | 0x00          | 0xD3    | 0x00          | 0x00          | 0>      | :01  | 02    | cE0     |
| 0x2F      | $0 \times 00$ | $0 \times 00$ | 0x01    | $0 \times 00$ | 0x09          | 0>      | c0C  | 02    | cΕF     |
| 0x37      | 0x30          | 0x00          | 0xC1    | 0x00          | 0x00          | 0>      | 203  | 02    | c01     |
| 0x02      | 0x00          | $0 \times 01$ | 0x05    | 0x04          | 0x01          | 0>      | :01  | 02    | c01     |
| 0x08      | 0x02          | 0x04          | 0x00    | 0x98          | 0x96          | 0>      | 80   | 02    | c03     |
| 0x10      | 0xCC          | 0xCC          | 0xCC    | 0xCC          | 0xCC          | 0>      | CC   | 02    | CC.     |
| 0xCC      | 0xCC          | 0xCC          | 0xCC    | 0xCC          | 0xCC          | 0>      | CC   | 02    | c0D     |
| 0x0D      | 0x04          | 0x25          | 0x01    | 0x01          | 0x01          | 05      | 01   | 03    | <02     |
| 0.001     | 002           | 0.203         | 002     | 0.200         | 0 - 1 0       | 0.5     | -01  | 03    | <br>-02 |
| 0x01      | 0102          | 0x05          | 0x02    | 0x00          | 0110          | 01      | -01  | 01    | -10     |
| 0.00      | 000           | 001           | 0       | 000           | 001           | 02      | -02  | 02    | -00     |
| 0x07      | 0x02          | UXUI          | 0X52    | 0X08          | UXUI          | 02      | 202  | 02    | 09      |
| UXUI      | 0x08          | AUXU          | UXUI    | UXUI          | UXUB          | ۲U<br>د | CUT  | 02    | CU L    |
| 0x04      | 0x25          | 0x03          | 0x01    | 0x01          | 0x01          | 03      | :02  | 02    | c01     |
| 0x02      | 0x03          | 0x02          | 0x00    | 0x80          | $0 \times 04$ | 0>      | 02   | 02    | c00     |
| 0x00      | 0x05          | 0x01          | 0x05    | 0x06          | 0x01          | 0>      | 22   | 02    | ٥7      |
| 0x02      | 0x01          | 0x52          | 0x08    | 0x01          | 0x00          | 0>      | 209  | 02    | c01     |
| 0x30      | 0x0A          | 0x01          | 0x01    | 0x0B          | 0x01          | 0>      | 01   | 02    | c04     |
| 0x25      | 0x04          | 0x01          | 0x01    | 0x01          | 0x02          | 0>      | :01  | 02    | c02     |
| 0x03      | 0x02          | 0x00          | 0x80    | 0x04          | 0x02          | 0>      | 200  | 0>    | ٥0      |
| 0x05      | 0x01          | 0x05          | 0x06    | 0x01          | 0x22          | 0>      | 207  | 05    | c02     |
|           | 050           | 000           | 0.01    |               | 000           | 0-      | -01  | 0-    |         |
| () x () ] | UXAZ          | UXUA          | UXUI    | () X () ()    | UXUY          | 11.2    |      | - 0.5 | C3()    |

 0x0A
 0x01
 0x0B
 0x01
 0x01
 0x04
 0x25

 0x05
 0x01
 0x01
 0x01
 0x02
 0x01
 0x02
 0x03

 0x02
 0x00
 0x48
 0x04
 0x02
 0x00
 0x30
 0x05

 0x01
 0x05
 0x06
 0x01
 0x48
 0x07
 0x02
 0x01

 0x02
 0x08
 0x01
 0x04
 0x02
 0x00
 0x02
 0x01

 0x52
 0x08
 0x01
 0x00
 0x09
 0x01
 0x08
 0x0A

 0x01
 0x0B
 0x01
 0x01
 0x01
 0x08
 0x0A

### debug call fallback detail

To display details of the voice fallback, use the **debug call fallback detail** EXEC command. To disable debugging output, use the **no** form of this command.

debug call fallback detail

no debug call fallback detail

| Syntax Description | This command | has no | arguments | or keywords | 5. |
|--------------------|--------------|--------|-----------|-------------|----|
|--------------------|--------------|--------|-----------|-------------|----|

- **Defaults** Debugging is not enabled.
- Command Modes EXEC

| Command History | Release  | Modification                 |
|-----------------|----------|------------------------------|
|                 | 12.1(3)T | This command was introduced. |

```
Examples
```

The following example depicts a call coming in to 1.1.1.4 with codec type g729r8. Because there is no cache entry for this destination, a probe is sent and values are inserted into the cache. A lookup is performed again, entry is found, and a fallback decision is made to admit the call.

Router# debug call fallback detail

```
When cache is empty:
debug call fallback detail:
2d19h:fb_lookup_cache:1.1.1.4, codec:g729r8
2d19h:fb_lookup_cache:No entry found.
2d19h:fb_check:no entry exists, enqueueing probe info... 1.1.1.4, codec:g729r8
2d19h:fb_main:Got FB_APP_INQ event
2d19h:fb_main:Dequeued prob info: 1.1.1.4, codec:g729r8
2d19h:fb_lookup_cache:1.1.1.4, codec:g729r8
2d19h:fb_lookup_cache:No entry found.
2d19h:fb_cache_insert:insert:1.1.1.4, codec:g729r8
2d19h:fb_cache_insert:returning entry:1.1.1.4, codec:g729r8
2d19h:fb_initiate_probe:Creating probe... 1.1.1.4, codec:g729r8
2d19h:fb_initiate_probe:Created and started on probe #13, 1.1.1.4, codec:g729r8
2d19h:fb_lookup_cache:1.1.1.4, codec:g729r8
2d19h:fb_lookup_cache:Found entry.
2d19h:fb_check:returned FB_CHECK_TRUE, 1.1.1.4, codec:g729r8
2d19h:fb_main:calling callback function with:TRUE
```

The following example depicts a call coming in to 1.1.1.4 with codec g729r8. A lookup is performed, entry is found, and a fallback decision is made to admit the call.

```
Router# debug call fallback detail
```

```
When cache is full:
2d19h:fb_lookup_cache:1.1.1.4, codec:g729r8
2d19h:fb_lookup_cache:Found entry.
```

2d19h:fb\_check:returned FB\_CHECK\_TRUE, 1.1.1.4, codec:g729r8 2d19h:fb\_main:calling callback function with:TRUE

### debug call fallback probes

To display details of the voice fallback probes, use the **debug call fallback probes** EXEC command. To disable debugging output, use the **no** form of this command.

debug call fallback probes

no debug call fallback probes

| Syntax Description | This command | has no arguments | or keywords. |
|--------------------|--------------|------------------|--------------|
|--------------------|--------------|------------------|--------------|

- **Defaults** Debugging is not enabled.
- Command Modes EXEC

| Command History | Release  | Modification                 |
|-----------------|----------|------------------------------|
|                 | 12.1(3)T | This command was introduced. |

**Examples** 

The following example depicts a call coming in to 1.1.1.4 with codec type g729r8. Because there is no cache entry for this IP address, a g729r8 probe is initiated. The probe consists of 20 packet returns with an average delay of 43 milliseconds. The "jitter out" is jitter from source to destination router and "jitter in" is jitter from destination to source router. The delay, loss, and Calculated Planning Impairment Factor (ICPIF) values following g113\_calc\_icpif are the instantaneous values, whereas those values following "New smoothed values" are the values after applying the smoothing with weight 65.

Router# debug call fallback probes

```
2d19h:fb_initiate_probe:Probe payload is 32
2d19h:fb_main:NumOfRTT=20, RTTSum=120, loss=0, delay=43, jitter in=0, jitter out=0->
1.1.1.4, codec:g729r8
2d19h:g113_calc_icpif(delay (w/codec delay)=43, loss=0, expect_factor=10) Icpif=0
2d19h:fb_main:Probe timer expired, 1.1.1.4, codec:g729r8
2d19h:fb_main:NumOfRTT=20, RTTSum=120, loss=0, delay=43, jitter in=0, jitter out=0->
1.1.1.4, codec:g729r8
2d19h:g113_calc_icpif(delay (w/codec delay)=43, loss=0, expect_factor=10) Icpif=0
2d19h:fb_main:New smoothed values:inst_weight=65, ICPIF=0, Delay=43, Loss=0 -> 1.1.1.4,
codec:g729r8
```

### debug call-mgmt

To display debugging information for call accounting, including modem and time slot usage, for active and recent calls, use the **debug call-mgmt** command in privileged EXEC mode. To disable debugging output, use the **no** form of this command.

#### debug call-mgmt

no debug call-mgmt

| Syntax Description | This command ha | s no arguments | or keywords. |
|--------------------|-----------------|----------------|--------------|
|--------------------|-----------------|----------------|--------------|

- **Defaults** This command has no default behavior or values.
- Command Modes Privileged EXEC

| Command History | Release | Modification                 |
|-----------------|---------|------------------------------|
|                 | 12.1    | This command was introduced. |

#### **Examples**

The following is an example of the debug output that will be received after the **debug call-mgmt** command has been enabled:

Router# debug call-mgmt

```
Call Management debugging is on
Router#
Dec 26 13:57:27.710: msg_to_calls_mgmt: msg type CPM_NEW_CALL_CSM_CONNECT received
Dec 26 13:57:27.714: In actv_c_proc_message,
    access type CPM_INSERT_NEW_CALL,
    call type CPM_ISDN_ANALOG:
        CSM completed connecting a new modem call
.
.
.
Dec 26 13:57:45.906: msg_to_calls_mgmt: msg type CPM_NEW_CALL_ISDN_CONNECT received
Dec 26 13:57:45.906: In actv_c_proc_message,
    access type CPM_INSERT_NEW_CALL,
    call type CPM_ISDN_ANALOG:
    Added a new ISDN analog call to the active-calls list
        CC-Slot#7, DSX1-Ctrlr#17, DS0-Timeslot#1
        Mdm-Slot#1, Mdm-Port#3, TTY#219
.
.
```

I

| Dec | 26 | 13:58:25.682: Call   | mg | ymt per mir | nute sta | atis | stics | :  |       |    |
|-----|----|----------------------|----|-------------|----------|------|-------|----|-------|----|
|     | ad | ctive list length: 1 | L  |             |          |      |       |    |       |    |
|     | h  | istory list length:  | 3  |             |          |      |       |    |       |    |
| Dec | 26 | 13:58:25.682:        | 0  | timeslots   | active   | at   | slot  | 7, | ctrlr | 1  |
| Dec | 26 | 13:58:25.682:        | 0  | timeslots   | active   | at   | slot  | 7, | ctrlr | 2  |
| Dec | 26 | 13:58:25.682:        | 0  | timeslots   | active   | at   | slot  | 7, | ctrlr | 3  |
| Dec | 26 | 13:58:25.682:        | 0  | timeslots   | active   | at   | slot  | 7, | ctrlr | 4  |
| Dec | 26 | 13:58:25.682:        | 0  | timeslots   | active   | at   | slot  | 7, | ctrlr | 5  |
| Dec | 26 | 13:58:25.682:        | 0  | timeslots   | active   | at   | slot  | 7, | ctrlr | 6  |
| Dec | 26 | 13:58:25.682:        | 0  | timeslots   | active   | at   | slot  | 7, | ctrlr | 7  |
| Dec | 26 | 13:58:25.682:        | 0  | timeslots   | active   | at   | slot  | 7, | ctrlr | 8  |
| Dec | 26 | 13:58:25.682:        | 0  | timeslots   | active   | at   | slot  | 7, | ctrlr | 9  |
| Dec | 26 | 13:58:25.682:        | 0  | timeslots   | active   | at   | slot  | 7, | ctrlr | 10 |
| Dec | 26 | 13:58:25.682:        | 0  | timeslots   | active   | at   | slot  | 7, | ctrlr | 11 |
| Dec | 26 | 13:58:25.682:        | 0  | timeslots   | active   | at   | slot  | 7, | ctrlr | 12 |
| Dec | 26 | 13:58:25.682:        | 0  | timeslots   | active   | at   | slot  | 7, | ctrlr | 13 |
| Dec | 26 | 13:58:25.686:        | 0  | timeslots   | active   | at   | slot  | 7, | ctrlr | 14 |
| Dec | 26 | 13:58:25.686:        | 0  | timeslots   | active   | at   | slot  | 7, | ctrlr | 15 |
| Dec | 26 | 13:58:25.686:        | 0  | timeslots   | active   | at   | slot  | 7, | ctrlr | 16 |
| Dec | 26 | 13:58:25.686:        | 1  | timeslots   | active   | at   | slot  | 7, | ctrlr | 17 |
| Dec | 26 | 13:58:25.686:        | 0  | timeslots   | active   | at   | slot  | 7, | ctrlr | 18 |
| Dec | 26 | 13:58:25.686:        | 0  | timeslots   | active   | at   | slot  | 7, | ctrlr | 19 |
| Dec | 26 | 13:58:25.686:        | 0  | timeslots   | active   | at   | slot  | 7, | ctrlr | 20 |
| Dec | 26 | 13:58:25.686:        | 0  | timeslots   | active   | at   | slot  | 7, | ctrlr | 21 |
| Dec | 26 | 13:58:25.686:        | 0  | timeslots   | active   | at   | slot  | 7, | ctrlr | 22 |
| Dec | 26 | 13:58:25.686:        | 0  | timeslots   | active   | at   | slot  | 7, | ctrlr | 23 |
| Dec | 26 | 13:58:25.686:        | 0  | timeslots   | active   | at   | slot  | 7, | ctrlr | 24 |
| Dec | 26 | 13:58:25.686:        | 0  | timeslots   | active   | at   | slot  | 7, | ctrlr | 25 |
| Dec | 26 | 13:58:25.686:        | 0  | timeslots   | active   | at   | slot  | 7, | ctrlr | 26 |
| Dec | 26 | 13:58:25.686:        | 0  | timeslots   | active   | at   | slot  | 7, | ctrlr | 27 |
| Dec | 26 | 13:58:25.686:        | 0  | timeslots   | active   | at   | slot  | 7, | ctrlr | 28 |

#### Router# clear int as1/03

```
Dec 26 13:58:26.538: msg_to_calls_mgmt: msg type CPM_VOICE_CALL_REJ_NO_MOD_AVAIL received
Dec 26 13:58:26.538: In actv_c_proc_message,
    access type CPM_REMOVE_DISC_CALL,
    call type CPM_ISDN_ANALOG:
        Removed a disconnected ISDN analog call
        CC-Slot#7, DSX1-Ctrlr#17, DS0-Timeslot#1
Dec 26 13:58:26.538: Mdm-Slot#1, Mdm-Port#3, TTY#219
```

Table 26 describes the significant fields shown in the display.

| Table 26 | debug call-mgmt Command Field Descriptions |
|----------|--------------------------------------------|

| Field                                                                          | Description                                                                                                    |
|--------------------------------------------------------------------------------|----------------------------------------------------------------------------------------------------|
| CPM_NEW_CALL_CSM_CONNECT                                                       | Indicates the arrival of a new call.                                                                                                    |
| access type CPM_INSERT_NEW_CALL, call type CPM_ISDN_ANALOG:                    | Indicates that the new call is an analog ISDN B-channel call (either a voice call or a call over an analog modem), rather than a digital (V.110) call.                 |
| CC-Slot#7, DSX1-Ctrlr#17,<br>DS0-Timeslot#1<br>Mdm-Slot#1, Mdm-Port#3, TTY#219 | Indicates that the call is connected via the B-channel on<br>Serial7/17:1 to the asynchronous modem resource 1/03<br>(interface async1/03, also known as line tty219). |

1

| Field                                                                             | Description                                                                                                    |
|-----------------------------------------------------------------------------------|----------------------------------------------------------------------------------------------------|
| Dec 26 13:58:25.682: Call mgmt per minute<br>statistics:<br>active list length: 1 | Displays periodic statistics that give the allocation state<br>of each DSX1 interface present in the system, as well as<br>the number of current (active) and recent (history) calls. |
| history list length: 3                                                            |                                                                                                    |
| Dec 26 13:58:26.538: msg_to_calls_mgmt:<br>msg type                               | Indicates that the analog ISDN B-channel call has been disassociated from a modem.                                                                                                    |
| CPM_VOICE_CALL_REJ_NO_MOD_<br>AVAIL received                                      |                                                                                                    |
| access type<br>CPM_REMOVE_DISC_CALL,                                              | Indicates that the analog ISDN B-channel call has been disconnected.                                                                                                    |
| call type CPM_ISDN_ANALOG:                                                        |                                                                                                    |
| Removed a disconnected ISDN analog call                                           |                                                                                                    |
| CC-Slot#7, DSX1-Ctrlr#17,<br>DS0-Timeslot#1                                       | Indicates that the call has been disconnected via the B-channel on Serial7/17:1 to the asynchronous modem                                                                             |
| Dec 26 13:58:26.538: Mdm-Slot#1,<br>Mdm-Port#3, TTY#219                           | resource 1/03 (interface async1/03, also known as line tty219).                                                                                                    |

 Table 26
 debug call-mgmt Command Field Descriptions (continued)

### debug call rsvp-sync events

To display events that occur during RSVP setup, use the **debug call rsvp-sync events** privileged EXEC command. To restore the default condition, use the **no** form of this command.

debug call rsvp-sync events

no debug call rsvp-sync events

Syntax Description This command has no arguments or keywords.

**Defaults** No default behavior or values.

Command HistoryReleaseModification12.1(3)XI1This command was introduced.12.1(5)TThis command was integrated into Cisco IOS Release 12.1(5)T.

**Usage Guidelines** It is highly recommended that you log the output from the **debug call rsvp-sync events** command to a buffer, rather than sending the output to the console; otherwise, the size of the output could severely impact the performance of the gateway.

Examples

The following example shows a portion of sample output for a call initiating RSVP when using the **debug call rsvp-sync events** command:

00:03:25: Parameters: localip: 10.19.101.117 :localport: 16660

00:03:25: Parameters: remoteip: 10.19.101.116 :remoteport: 17568

00:03:25: QoS Primitive Event for Call id 0x1 : QoS Listen 00:03:25: Lookup to be done on hashkey 0x1 in hash table 0x61FC2498

00:03:25: Hashed entry 0x1 in call table 0x61FC2498

00:03:25: Entry Not found

00:03:25: Parameters: localip: 10.19.101.117

00:03:25: remoteip: 10.19.101.116

00:03:25: QoSpcb : 0x61FC34D8

00:03:25: Response Status : 0 Starting timer for call with CallId 0x1 for 10000 secs

00:03:25: Handling QoS Primitive QoS Listen

00:03:25: Establishing RSVP RESV state : rsvp\_request\_reservation()

00:03:25: For streams from 10.19.101.116:17568 to 10.19.101.117:16660

00:03:25: RSVP Confirmation required 00:03:25: QoS Primitive Event for Call id 0x1 : QoS Resv 00:03:25: Lookup to be done on hashkey 0x1 in hash table 0x61FC2498 00:03:25: Hashed entry 0x1 in call table 0x61FC2498 00:03:25: Initiating RVSP PATH messages to be Sent : reg\_invoke\_rsvp\_advertise\_sender() 00:03:25: Advertizing for streams to 10.19.101.116:17568 from 10.19.101.117:16660 00:03:25: RESV notification event received is : 2 00:03:25: Received RESVCONFIRM 00:03:25: RESV CONFIRM message received from 10.19.101.116 for RESV setup from 10.19.101.117 00:03:25: RESV event received is : 0 00:03:25: RESV message received from 10.19.101.116:17568 for streams from 10.19.101.117:16660 00:03:25: RESERVATIONS ESTABLISHED : CallId: 1Stop timer and notify Session Protocol of Success (ie. if notification requested) 00:03:25: Invoking spQoSresvCallback with Success

| Related Commands | Command                         | Description                                                                    |  |
|------------------|---------------------------------|--------------------------------------------------------------------------------|--|
|                  | call rsvp-sync                  | Enables synchronization between RSVP and the H.323 voice signalling protocol.  |  |
|                  | call rsvp-sync resv-timer       | Sets the timer for RSVP reservation setup.                                     |  |
|                  | debug call rsvp-sync func-trace | Displays messages about the software functions called by RSVP synchronization. |  |
|                  | show call rsvp-sync conf        | Displays the RSVP synchronization configuration.                               |  |
|                  | show call rsvp-sync stats       | Displays statistics for calls that attempted RSVP reservation.                 |  |
|                  |                                 |                                                                                |  |

### debug call rsvp-sync func-trace

To display messages about software functions called by RSVP, use the **debug call rsvp-sync func-trace** privileged EXEC command. To restore the default condition, use the **no** form of this command.

debug call rsvp-sync func-trace

no debug call rsvp-sync func-trace

| Syntax Description | This command | has no arguments | or keywords. |
|--------------------|--------------|------------------|--------------|
|--------------------|--------------|------------------|--------------|

**Defaults** No default behavior or values.

| Command History | Release    | Modification                                                 |
|-----------------|------------|--------------------------------------------------------------|
|                 | 12.1(3)XI1 | This command was introduced.                                 |
|                 | 12.1(5)T   | This command was integrated into Cisco IOS Release 12.1(5)T. |

**Usage Guidelines** It is highly recommended that you log the output from the **debug call rsvp-sync func-trace** command to a buffer, rather than sending the output to the console; otherwise, the size of the output could severely impact the performance of the gateway.

#### **Examples**

The following example shows a portion of sample output for a call initiating RSVP when using the **debug call rsvp-sync func-trace** command in conjunction with the **debug call rsvp-sync events** command:

00:03:41: Entering Function QoS\_Listen 00:03:41: Parameters:localip:10.10.101.116 :localport:17568 00:03:41: remoteip:10.10.101.117 :remoteport:0 00:03:41: Entering Function qos\_dequeue\_event 00:03:41: Entering Function process\_queue\_event 00:03:41: QoS Primitive Event for Call id 0x2 :QoS Listen 00:03:41: Entering Function get\_pcb 00:03:41: Entering Function hash\_tbl\_lookup 00:03:41: Lookup to be done on hashkey 0x2 in hash table 0x61FAECD8 00:03:41: Entering Function hash\_func 00:03:41: Hashed entry 0x2 in call table 0x61FAECD8 00:03:41:Entry Not found 00:03:41: Entering Function qos\_dequeue\_pcb

00:03:41: Entering Function qos\_initialize\_pcb 00:03:41: Parameters:localip:10.10.101.116 00:03:41:remoteip:10.10.101.117 00:03:41: QoSpcb :0x61FAFD18 00:03:41: Response Status :0 00:03:41: Entering Function hash\_tbl\_insert\_entry 00:03:41: Entering Function hash\_func 00:03:41: Handling QoS Primitive QoS Listen 00:03:41: Entering Function qos\_dequeue\_hash\_port\_entry 00:03:41: Entering Function qos\_port\_tbl\_insert\_entry 00:03:41: Entering Function hash\_func 00:03:41: Entering Function hash\_func

| Relatedommands | Command                                                                           | Description                                                    |  |
|----------------|-----------------------------------------------------------------------------------|----------------------------------------------------------------|--|
|                | call rsvp-syncEnables synchronization between RSVP and the<br>signaling protocol. |                                                                |  |
|                | call rsvp-sync resv-timer                                                         | Sets the timer for RSVP reservation setup.                     |  |
|                | debug call rsvp-sync events                                                       | Displays the events that occur during RSVP synchronization.    |  |
|                | show call rsvp-sync conf                                                          | Displays the RSVP synchronization configuration.               |  |
|                | show call rsvp-sync stats                                                         | Displays statistics for calls that attempted RSVP reservation. |  |

# debug callback

To display callback events when the router is using a modem and a chat script to call back on a terminal line, use the **debug callback** privileged EXEC command. The **no** form of this command disables debugging output.

Displays information on traffic and exchanges in an internetwork

debug callback

debug ppp

Γ

no debug callback

| Syntax Description | This command has                                                                                                    | no arguments or keywords.                                                                                                    |  |
|--------------------|----------------------------------------------------------------------------------------------------|----------------------------------------------------------------------------------------------------|--|
| Usage Guidelines   | This command is u<br>mechanisms. The o<br>progressing when                                                                                                    | useful for debugging chat scripts on PPP and ARAP lines that use callback output provided by the <b>debug callback</b> command shows you how the call is used with the <b>debug ppp</b> or <b>debug arap</b> commands. |  |
| Examples           | The following is sample output from the <b>debug callback</b> command:<br>Router# <b>debug callback</b>                                                                                                 |                                                                                                    |  |
|                    | TTY7 Callback process initiated, user: exec_test dialstring 123456<br>TTY7 Callback forced wait = 4 seconds<br>TTY7 Exec Callback Successful - await exec/autoselect pickup<br>TTY7: Callback in effect |                                                                                                    |  |
| Related Commands   | Command                                                                                                    | Description                                                                                                    |  |
|                    | debug arap                                                                                                    | Displays ARAP events.                                                                                                    |  |

implementing the PPP.

### debug ccaal2 session

To display the ccaal2 function calls during call setup and teardown, use the **debug ccaal2 session** privileged EXEC command. Use the **no** form of this command to turn off the debug function.

debug ccaal2 session

no debug ccaal2 session

| Syntax Description | This command | has no arguments | or keywords |
|--------------------|--------------|------------------|-------------|
|--------------------|--------------|------------------|-------------|

| <b>Defaults</b> Debugging for AAL2 sessions is not en | abled |
|-------------------------------------------------------|-------|
|-------------------------------------------------------|-------|

 Release
 Modification

 12.1(1)XA
 This command was introduced on the Cisco MC380 series.

 12.1(2)T
 This command was integrated into Cisco IOS Release 12.1(2)T.

#### **Usage Guidelines** Use this command when troubleshooting an AAL2 trunk setup or teardown problem.

**Examples** The

The following example shows sample output from the **debug ccaal2 session** command for a forced shutdown of a voice port:

```
Router# debug ccaal2 session
```

Router(config)# voice-port 1/1

Router(config-voiceport)# shutdown

Router(config-voiceport)#
3d21h:%Voice port in use. Force shutdown.
3d21h:%Voice-port 1/1 is down.
3d21h:ccaal2\_call\_disconnect:peer tag 0
3d21h:ccaal2\_evhandle\_call\_disconnect:Entered
3d21h:ccaal2\_call\_cleanup:freeccb 1, call\_disconnected 1ccaal2\_receive:xmitFunc is NULL
ccaal2\_receive:xmitFunc is NULL
3d21h:starting incoming timer:Setting accept\_incoming to FALSE and
3d21h:timer 2:(0x126AD48)starts - delay (70000)

```
3d21h:ccaal2_call_cleanup:Generating Call record
```

3d21h:cause=81 cause=81 cause\_text=unspecified 3d21h:ccaal2\_call\_cleanup:ccb 0x1506A84, vdbPtr 0x15ACFD0

freeccb\_flag=1, call\_disconnected\_flag=1

3d21h:%LINK-3-UPDOWN:Interface FXS 1/1, changed state to Administrative Shutdown

The following example shows sample output from the **debug ccaal2 session** command for a trunk setup on a voice port:

```
router(config-voiceport)# no shutdown
router(config-voiceport)#
3d21h:%Voice-port 1/1 is up.
3d21h:%LINK-3-UPDOWN:Interface FXS 1/1, changed state to up
```
ſ

```
3d21h:ccaal2_call_setup_request:Entered
3d21h:ccaal2_evhandle_call_setup_request:Entered
3d21h:ccaal2_initialize_ccb:preferred_codec set(-1)(0)
3d21h:ccaal2_evhandle_call_setup_request:preferred_codec set(5)(40). VAD is 0
3d21h:ccaal2_call_setup_trunk:subchannel linking successful
3d21h:ccaal2_caps_ind:PeerTag = 2007
3d21h: codec(preferred) = 1, fax_rate = 2, vad = 1
3d21h: cid = 25, config_bitmask = 0, codec_bytes = 40, signal_type=8
3d21h:encap VOAAL2
3d21h:%HTSP-5-UPDOWN:Trunk port(channel) [1/1] is up
```

| Related Commands | Command    | Description                                |  |  |
|------------------|------------|--------------------------------------------|--|--|
|                  | show debug | Displays which debug commands are enabled. |  |  |

### debug ccfrf11 session

To display the ccfrf11 function calls during call setup and teardown, use the **debug ccfrf11 session** command in privileged EXEC mode. Use the **no** form of this command to turn off the debug function.

debug ccfrf11 session

no debug ccfrf11 session

**Syntax Description** This command has no keywords or arguments.

| Command History | Release   | Modification                                                                 |  |  |  |
|-----------------|-----------|------------------------------------------------------------------------------|--|--|--|
|                 | 12.0(3)XG | This command was introduced on the Cisco 2600 and Cisco 3600 series routers. |  |  |  |
|                 | 12.0(4)T  | This command was integrated into Cisco IOS Release 12.0(4)T.                 |  |  |  |
|                 | 12.0(7)XK | This command was first supported on the Cisco MC3810 series.                 |  |  |  |
|                 | 12.1(2)T  | This command was integrated into Cisco IOS Release 12.1(2)T.                 |  |  |  |

**Usage Guidelines** Use this command to display debug information about the various FRF.11 VoFR service provider interface (SPI) functions. Note that this debug command does not display any information regarding the proprietary Cisco switched-VoFR SPI.

This debug is useful only when the session protocol is "frf11-trunk."

#### Examples

The following example shows sample output from the **debug ccfr11 session** command:

#### Router# debug ccfrf11 session

```
INCOMING CALL SETUP (port setup for answer-mode):
*Mar 6 18:04:07.693:ccfrf11_process_timers:scb (0x60EB6040) timer (0x60EB6098) expired
*Mar
     6 18:04:07.693:Setting accept_incoming to TRUE
     6 18:04:11.213:ccfrf11_incoming_request:peer tag 800:callingNumber=+2602100,
*Mar
        calledNumber=+3622110
*Mar 6 18:04:11.213:ccfrf11_initialize_ccb:preffered_codec set(-1)(0)
*Mar 6 18:04:11.213:ccfrf11_evhandle_incoming_call_setup_request:calling +2602100,
        called +3622110 Incoming Tag 800
*Mar 6 18:04:11.217:ccfrf11_caps_ind:PeerTag = 800
*Mar 6 18:04:11.217:
                        codec(preferred) = 4, fax_rate = 2, vad = 2
     6 18:04:11.217:
                         cid = 30, config_bitmask = 0, codec_bytes = 20, signal_type=2
*Mar
*Mar
     6 18:04:11.217:
                          required_bandwidth 8192
      6 18:04:11.217:ccfrf11_caps_ind:Bandwidth reservation of 8192 bytes succeeded.
*Mar
     6 18:04:11.221:ccfrf11_evhandle_call_connect:Entered
*Mar
CALL SETUP (MASTER):
5d22h:ccfrf11_call_setup_request:Entered
5d22h:ccfrf11_evhandle_call_setup_request:Entered
5d22h:ccfrf11_initialize_ccb:preffered_codec set(-1)(0)
5d22h:ccfrf11_evhandle_cal1_setup_request:preffered_codec set(9)(24)
5d22h:ccfrf11_call_setup_trunk:subchannel linking successful
5d22h:ccfrf11_caps_ind:PeerTag = 810
5d22h:
           codec(preferred) = 512, fax_rate = 2, vad = 2
```

Γ

| 5d22h: cid = 30, config_bitmask = 1, codec_bytes = 24, signal_type=2                 |                                                                                   |  |  |  |
|--------------------------------------------------------------------------------------|-----------------------------------------------------------------------------------|--|--|--|
| 5d22h: required_bandwidth 6500                                                       |                                                                                   |  |  |  |
| 5d22h:ccfrf11_caps_ind:Bandwidth reservation of 6500 bytes succeeded.                |                                                                                   |  |  |  |
|                                                                                      |                                                                                   |  |  |  |
| CALL TEARDOWN:                                                                       |                                                                                   |  |  |  |
| *Mar 6 18:09:14.805:ccfrf11_call_disconnect:peer tag 0                               |                                                                                   |  |  |  |
| *Mar 6 18:09:14.805:ccfrf11_evhandle_call_disconnect:Entered                         |                                                                                   |  |  |  |
| *Mar 6 18:09:14.805:ccfrf11_call_cleanup:freeccb 1, call_disconnected 1              |                                                                                   |  |  |  |
| *Mar 6 18:09:14.805:ccfrf11_call_cleanup:Setting accept_incoming to FALSE and starti | 5 18:09:14.805:ccfrf11_call_cleanup:Setting accept_incoming to FALSE and starting |  |  |  |
| incoming timer                                                                       |                                                                                   |  |  |  |
| *Mar 6 18:09:14.809:timer 2:(0x60EB6098)starts - delay (70000)                       |                                                                                   |  |  |  |
| *Mar 6 18:09:14.809:ccfrf11_call_cleanup:Alive timer stopped                         |                                                                                   |  |  |  |
| *Mar 6 18:09:14.809:timer 1:(0x60F64104) stops                                       |                                                                                   |  |  |  |
| *Mar 6 18:09:14.809:ccfrf11_call_cleanup:Generating Call record                      |                                                                                   |  |  |  |
| *Mar 6 18:09:14.809:cause=10 tcause=10 cause_text="normal call clearing."            |                                                                                   |  |  |  |
| *Mar 6 18:09:14.809:ccfrf11_call_cleanup:Releasing 8192 bytes of reserved bandwidth  |                                                                                   |  |  |  |
| *Mar 6 18:09:14.809:ccfrf11_cal1_cleanup:ccb 0x60F6404C, vdbPtr 0x610DB7A4           |                                                                                   |  |  |  |
| <pre>freeccb_flag=1, call_disconnected_flag=1</pre>                                  |                                                                                   |  |  |  |

| Related Commands | Command                      | Description                                                                                  |  |  |
|------------------|------------------------------|----------------------------------------------------------------------------------------------|--|--|
|                  | debug call-mgmt              | Displays the ccswvoice function calls during call setup and teardown.                        |  |  |
|                  | debug ccswvoice vofr-session | Displays the ccswvoice function calls during call setup and teardown.                        |  |  |
|                  | debug vtsp session           | Displays the first 10 bytes (including header) of selected VoFR subframes for the interface. |  |  |

## debug cch323 h225

To trace the state transition of the H.225 state machine based on the processed event, use the **debug cch323 h225** privileged EXEC command. Use the **no** form of this command to disable debugging output.

debug cch323 h225

no debug cch323 h225

**Syntax Description** This command has no arguments or keywords.

| Command History | Release    | Modification                 |
|-----------------|------------|------------------------------|
|                 | 11.3(6)NA2 | This command was introduced. |

### Usage Guidelines State Descriptions

The state definitions of the different states of the H.225 state machine are as follows:

- H225\_IDLE—This is the initial state of the H.225 state machine. The H.225 state machine is in this state before issuing a call setup request (for the outbound IP call case) or when ready to receive an incoming IP call.
- H225\_SETUP—This is the call setup state. The state machine changes to this state after sending out a call setup request or after the reception of an incoming call indication.
- H225\_ALERT—This is the call alerting state. The state machine changes to this state after sending the alerting message or after the reception of an alerting message from the peer.
- H225\_CALLPROC—This is the call proceeding state.
- H225\_ACTIVE—This is the call connected state. In this state, the call is active. The state machine changes to this state after sending the connect message to the peer or after the reception of the connect message from the peer.
- H225\_WAIT\_FOR\_ARQ—This is the state where the H.225 state machine is waiting for the completion of the ARQ process from the RAS state machine.
- H225\_WAIT\_FOR\_DRQ—This is the state where the H.225 state machine is waiting for the completion of the DRQ process from the RAS state machine.
- H225\_WAIT\_FOR\_H245—This is the state where the H.225 state machine is waiting for the success or failure from the H.245 state machine.

### **Events Description**

The event definitions of the different events of the H.225 state machine are as follows:

- H225\_EVENT\_NONE— No event.
- H225\_EVENT\_ALERT—This event indicates to the H.225 state machine to send an alert message to the peer.
- H225\_EVENT\_ALERT\_IND—This event indicates to the H.225 state machine that an alert message arrived from the peer.

- H225\_EVENT\_CALLPROC—This event indicates to the H.225 state machine to send a call proceeding message to the peer.
- H225\_EVENT\_CALLPROC\_IND—This event indicates to the H.225 state machine that a call proceeding message is received from the peer.
- H225\_EVENT\_REJECT—This event indicates to the H.225 state machine to reject the call setup request from the peer.
- H225\_EVENT\_REJECT\_IND—This event indicates to the H.225 state machine that a call setup request to the peer is rejected.
- H225\_EVENT\_RELEASE—This event indicates to the H.225 state machine to send a release complete message to the peer.
- H225\_EVENT\_RELEASE\_IND—This event indicates to the H.225 state machine that a release complete message is received from the peer.
- H225\_EVENT\_SETUP—This event indicates to the H.225 state machine to send a setup message to the peer.
- H225\_EVENT\_SETUP\_IND—This event indicates to the H.225 state machine that a setup message is received from the peer.
- H225\_EVENT\_SETUP\_CFM—This event indicates to the H.225 state machine to send a connect message to the peer.
- H225\_EVENT\_SETUP\_CFM\_IND—This event indicates to the H.225 state machine that a connect message arrived from the peer.
- H225\_EVENT\_RAS\_SUCCESS—This event indicates to the H.225 state machine that the pending RAS operation is successful.
- H225\_EVENT\_RAS\_FAILED—This event indicates to the H.225 state machine that the pending RAS operation failed.
- H225\_EVENT\_H245\_SUCCESS—This event indicates to the H.225 state machine that the pending H.245 operation is successful.
- H225\_EVENT\_H245\_FAILED—This event indicates to the H.225 state machine that the pending H.245 operation failed.

### **Examples** The following is example output from the **debug cch323 h225** command. Router# **debug cch323 h225**

```
20:59:17:Set new event H225_EVENT_SETUP
20:59:17:H225 FSM:received event H225_EVENT_SETUP while at state H225_IDLE
20:59:17:Changing from H225_IDLE state to H225_SETUP state
20:59:17:cch323_h225_receiver:received msg of type SETUPCFM_CHOSEN
20:59:17:H225 FSM:received event H225_EVENT_SETUP_CFM_IND while at state
H225 SETUP
20:59:17:Changing from H225_SETUP state to H225_ACTIVE state
20:59:17:Set new event H225_EVENT_H245_SUCCESS
20:59:17:H225 FSM:received event H225_EVENT_H245_SUCCESS while at state
H225 ACTIVE
20:59:20:Set new event H225_EVENT_RELEASE
20:59:20:H225 FSM:received event H225_EVENT_RELEASE while at state
H225_ACTIVE
20:59:20:Changing from H225_ACTIVE state to H225_WAIT_FOR_DRQ state
20:59:20:Set new event H225_EVENT_RAS_SUCCESS
20:59:20:H225 FSM:received event H225_EVENT_RAS_SUCCESS while at state
H225_WAIT_FOR_DRQ
```

l

20:59:20:Changing from H225\_WAIT\_FOR\_DRQ state to H225\_IDLE state

### debug cch323 h245

To trace the state transition of the H.245 state machine based on the processed events, use the **debug cch323 h245** privileged EXEC command. Use the **no** form of this command to disable debugging output.

debug cch323 h245

no debug cch323 h245

**Syntax Description** This command has no arguments or keywords.

| Command History | Release    | Modification                 |
|-----------------|------------|------------------------------|
|                 | 11.3(6)NA2 | This command was introduced. |

### Usage Guidelines

The H.245 state machines include the following three state machines:

- Master slave determination (MSD) state machine
- Capability exchange (CAP) state machine
- Open logical channel (OLC) state machine

### **State Definitions**

The state definitions are as follows:

- H245\_MS\_NONE—This is the initial state of the master slave determination state machine.
- H245\_MS\_WAIT—In this state, a Master Slave Determination message is sent, and the device is waiting for the reply.
- H245\_MS\_DONE— The result is in.
- H245\_CAP\_NONE—This is the initial state of the capability exchange state machine.
- H245\_CAP\_WAIT—In this state, a capability exchange message is sent, and the device is waiting for reply.
- H245\_CAP\_DONE—The result is in.
- H245\_OLC\_NONE—This is the initial state of the open logical channel state machine.
- H245\_OLC\_WAIT: OLC message sent, and the device is waiting for reply.
- H245\_OLC\_DONE: OLC done.

### **Event Definitions**

The event definitions are as follows:

- H245\_EVENT\_MSD—Send MSD message
- H245\_EVENT\_MS\_CFM—Send MSD acknowledge message
- H245\_EVENT\_MS\_REJ—Send MSD reject message
- H245\_EVENT\_MS\_IND—Received MSD message
- H245\_EVENT\_CAP—Send CAP message

1

|          | <ul> <li>H245_EVENT_CAP_CFM—Send CAP acknowledge message</li> </ul>                                                                                                    |
|----------|----------------------------------------------------------------------------------------------------|
|          | • H245_EVENT_CAP_REJ—Send CAP reject message                                                                                                    |
|          | H245_EVENT_CAP_IND—Received CAP message                                                                                                    |
|          | • H245 EVENT OLC—Send OLC message                                                                                                    |
|          | • H245 EVENT OLC CEM—Send OLC acknowledge message                                                                                                    |
|          | • H245 EVENT OLC PEL Send OLC reject message                                                                                                    |
|          | • H245_EVENT_OLC_KEJ—Seid OLC Teject message                                                                                                    |
|          | • H245_EVENT_OLC_IND—Received OLC message                                                                                                    |
| Examples | The following is sample output for the <b>debug cch323 h245</b> command.                                                                                                    |
|          | Router# debug cch323 h245                                                                                                    |
|          | 20:58:23:Changing to new event H245_EVENT_MSD<br>20:58:23:H245 MS FSM:received event H245_EVENT_MSD while at state<br>H245_MS_NONE                                                                    |
|          | 20:58:23:changing from H245_MS_NONE state to H245_MS_WAIT state<br>20:58:23:Changing to new event H245_EVENT_CAP<br>20:58:23:H245 CAP FSM:received event H245 EVENT CAP while at state                |
|          | H245_CAP_NONE                                                                                                    |
|          | 20:58:23:cch323_h245_receiver:received msg of type                                                                                                    |
|          | M_H245_MS_DETERMINE_INDICATION                                                                                                    |
|          | 20:58:23:Changing to new event H245_EVENT_MS_IND<br>20:58:23:H245 MS FSM:received event H245_EVENT_MS_IND while at state<br>H245_MS_WAIT                                                              |
|          | 20:58:23:cch323_h245_receiver:received msg of type                                                                                                    |
|          | M_H245_CAP_TRANSFER_INDICATION<br>20:58:23:Changing to new event H245_EVENT_CAP_IND                                                                                                    |
|          | 20:58:23:H245 CAP FSM:received event H245_EVENT_CAP_IND while at state H245_CAP_WAIT                                                                                                    |
|          | 20:58:23:cch323_h245_receiver:received msg of type<br>M_H245_MS_DETERMINE_CONFIRM                                                                                                    |
|          | 20:58:23:Changing to new event H245_EVENT_MS_CFM                                                                                                    |
|          | 20:58:23:H245 MS FSM:received event H245_EVENT_MS_CFM while at state<br>H245_MS_WAIT                                                                                                    |
|          | 20:58:23:changing from H245_MS_WAIT state to H245_MS_DONE state<br>0:58:23:cch323_h245_receiver:received msg of type M_H245_CAP_TRANSFER_CONFIRM<br>20:58:23:Changing to new event H245_EVENT_CAP_CFM |
|          | 20:58:23:H245 CAP FSM:received event H245_EVENT_CAP_CFM while at state<br>H245_CAP_WAIT                                                                                                    |
|          | 20:58:23:changing from H245_CAP_WAIT state to H245_CAP_DONE state<br>20:58:23:Changing to new event H245 EVENT OLC                                                                                    |
|          | 20:58:23:H245 OLC FSM:received event H245_EVENT_OLC while at state<br>H245_OLC_NONE                                                                                                    |
|          | 20:58:23:changing from H245_OLC_NONE state to H245_OLC_WAIT state<br>20:58:23:cch323_h245_receiver:received msg of type<br>M_H245_UCHAN_ESTABLISH_INDICATION                                          |
|          | 20:58:23:Changing to new event H245_EVENT_OLC_IND<br>20:58:23:H245 OLC FSM:received event H245_EVENT_OLC_IND while at state                                                                           |
|          | H245_OLC_WAIT                                                                                                    |
|          | 20:58:23:cch323_h245_receiver:received msg of type M_H245_UCHAN_ESTAB_ACK<br>20:58:23:Changing to new event H245 EVENT OLC CFM                                                                        |
|          | 20:58:23:H245 OLC FSM:received event H245_EVENT_OLC_CFM while at state                                                                                                    |
|          | H245_OLC_WAIT<br>20:58:23:changing from H245_OLC_WAIT state to H245_OLC_DONE state                                                                                                    |

### debug cch323 ras

To trace the state transition of the RAS state machine based on the processed events, use the **debug cch323 ras** privileged EXEC command. Use the **no** form of this command to disable debugging output.

debug cch323 ras

no debug cch323 ras

**Syntax Description** This command has no arguments or keywords.

| Command History | Release    | Modification                 |
|-----------------|------------|------------------------------|
|                 | 11.3(6)NA2 | This command was introduced. |

Usage Guidelines

RAS operates in two state machines. One global state machine controls the overall RAS operation of the gateway. The other state machine is a per-call state machine that controls the active calls.

### **State Definitions**

The state definitions of the different states of the RAS state machine are as follows:

- CCH323\_RAS\_STATE\_NONE—This is the initial state of the RAS state machine.
- CCH323\_RAS\_STATE\_GRQ—The state machine is in the GRQ state. In this state, the gateway is discovering a gatekeeper.
- CCH323\_RAS\_STATE\_RRQ—The state machine is in the RRQ state. In this state, the gateway is registering with a gatekeeper.
- CCH323\_RAS\_STATE\_IDLE—The global state machine is in the idle state.
- CCH323\_RAS\_STATE\_URQ—The state machine is in the URQ state. In this state, the gateway is in the process of unregistering with a gatekeeper.
- CCH323\_RAS\_STATE\_ARQ—The per-call state machine is in the process of admitting a new call.
- CCH323\_RAS\_STATE\_ACTIVE—The per-call state machine is in the call active state.
- CCH323\_RAS\_STATE\_DRQ—The per-call state machine is in the process of disengaging an active call.

### **Event Definitions**

The event definitions of the different states of the RAS state machine are as follows:

- CCH323\_RAS\_EVENT\_NONE—Nothing
- CCH323\_RAS\_EVENT\_GWUP—Gateway is coming up
- CCH323\_RAS\_EVENT\_GWDWN—Gateway is going down
- CCH323\_RAS\_EVENT\_NEWCALL:—New call
- CCH323\_RAS\_EVENT\_CALLDISC—Call disconnect
- CCH323\_RAS\_EVENT\_GCF—Received GCF
- CCH323\_RAS\_EVENT\_GRJ—Received GRJ

- CCH323\_RAS\_EVENT\_ACF—Received ACF
- CCH323\_RAS\_EVENT\_ARJ—Received ARJ
- CCH323\_RAS\_EVENT\_SEND\_RRQ—Send RRQ
- CCH323\_RAS\_EVENT\_RCF—Received RCF
- CCH323\_RAS\_EVENT\_RRJ—Received RRJ
- CCH323\_RAS\_EVENT\_SEND\_URQ—Send URQ
- CCH323\_RAS\_EVENT\_URQ—Received URQ
- CCH323\_RAS\_EVENT\_UCF—Received UCF
- CCH323\_RAS\_EVENT\_SEND\_UCF—Send UCF
- CCH323\_RAS\_EVENT\_URJ—Received URJ
- CCH323\_RAS\_EVENT\_BCF—Received BCF
- CCH323\_RAS\_EVENT\_BRJ—Received BRJ
- CCH323\_RAS\_EVENT\_DRQ—Received DRQ
- CCH323\_RAS\_EVENT\_DCF—Received DCF
- CCH323\_RAS\_EVENT\_SEND\_DCF—Send DCF
- CCH323\_RAS\_EVENT\_DRJ—Received DRJ
- CCH323\_RAS\_EVENT\_IRQ—Received IRQ
- CCH323\_RAS\_EVENT\_IRR—Send IRR
- CCH323\_RAS\_EVENT\_TIMEOUT—Message timeout

#### Examples

#### The following is sample output from the **debug cch323 ras** command.

#### Router# debug cch323 ras

```
20:58:49:Changing to new event CCH323_RAS_EVENT_SEND_RRQ
cch323_run_ras_sm:received event CCH323_RAS_EVENT_SEND_RRQ while at CCH323_RAS_STATE_IDLE
state
cch323_run_ras_sm:changing to CCH323_RAS_STATE_RRQ state
cch323_ras_receiver:received msg of type RCF_CHOSEN
cch323_run_ras_sm:received event CCH323_RAS_EVENT_RCF while at CCH323_RAS_STATE_RRQ state
cch323_run_ras_sm:changing to CCH323_RAS_STATE_IDLE state
20:58:59:cch323_percall_ras_sm:received event CCH323_RAS_EVENT_NEWCALL while at
CCH323_RAS_STATE_IDLE state
20:58:59:cch323_percall_ras_sm:changing to new state CCH323_RAS_STATE_ARQ
cch323_ras_receiver:received msg of type ACF_CHOSEN
20:58:59:cch323_percall_ras_sm:received event CCH323_RAS_EVENT_ACF while at
CCH323_RAS_STATE_ARQ state
20:58:59:cch323_percall_ras_sm:changing to new state
CCH323_RAS_STATE_ACTIVE
20:59:02:cch323_percall_ras_sm:received event CCH323_RAS_EVENT_CALLDISC while
at CCH323_RAS_STATE_ACTIVE state
20:59:02:cch323_percall_ras_sm:changing to new state CCH323_RAS_STATE_DRQ
cch323_ras_receiver:received msg of type DCF_CHOSEN
20:59:02:cch323_percall_ras_sm:received event CCH323_RAS_EVENT_DCF while at
CCH323 RAS STATE DRO state
20:59:02:cch323_percall_ras_sm:changing to new state CCH323_RAS_STATE_IDLE
20:59:04:cch323_percall_ras_sm:received event CCH323_RAS_EVENT_IRR while at
CCH323_RAS_STATE_ACTIVE state
20:59:04:cch323_percall_ras_sm:changing to new state
```

Γ

CCH323\_RAS\_STATE\_ACTIVE

## debug ccsip all

To enable all SIP-related debugging, use the **debug ccsip all** EXEC command. To disable all debugging output, use the **no** form of this command.

#### debug ccsip all

**Syntax Description** This command has no arguments or keywords.

Command Modes EXEC

 Release
 Modification

 12.1(1)T
 This command was introduced.

 12.1.(3)T
 The output of the command was changed.

### **Usage Guidelines** The **debug ccsip all** command enables the following debug SIP commands:

- debug ccsip calls
- debug ccsip error
- debug ccsip events
- debug ccsip messages
- debug ccsip states

Router# debug ccsip all

### Examples

From one side of the call, the debug output is as follows:

All SIP call tracing enabled Router# \*Mar 6 14:10:42: 0x624CFEF8 : State change from (STATE\_NONE, SUBSTATE\_NONE) to (STATE\_IDLE, SUBSTATE\_NONE) \*Mar 6 14:10:42: Queued event from SIP SPI : SIPSPI\_EV\_CC\_CALL\_SETUP \*Mar 6 14:10:42: CCSIP-SPI-CONTROL: act\_idle\_call\_setup \*Mar 6 14:10:42: act\_idle\_call\_setup:Not using Voice Class Codec \*Mar 6 14:10:42: act\_idle\_call\_setup: preferred\_codec set[0] type :g711ulaw bytes: 160 \*Mar 6 14:10:42: Queued event from SIP SPI : SIPSPI\_EV\_CREATE\_CONNECTION \*Mar 6 14:10:42: 0x624CFEF8 : State change from (STATE\_IDLE, SUBSTATE\_NONE) to (STATE\_IDLE, SUBSTATE\_CONNECTING) \*Mar 6 14:10:42: REQUEST CONNECTION TO IP:166.34.245.231 PORT:5060 \*Mar 6 14:10:42: 0x624CFEF8 : State change from (STATE\_IDLE, SUBSTATE\_CONNECTING) to (STATE\_IDLE, SUBSTATE\_CONNECTING) \*Mar 6 14:10:42: CCSIP-SPI-CONTROL: act\_idle\_connection\_created \*Mar 6 14:10:42: CCSIP-SPI-CONTROL: act\_idle\_connection\_created: Connid(1) created to 166.34.245.231:5060, local\_port 54113

\*Mar 6 14:10:42: sipSPIAddLocalContact \*Mar 6 14:10:42: Queued event from SIP SPI : SIPSPI\_EV\_SEND\_MESSAGE \*Mar 6 14:10:42: CCSIP-SPI-CONTROL: sip\_stats\_method \*Mar 6 14:10:42: 0x624CFEF8 : State change from (STATE\_IDLE, SUBSTATE\_CONNECTING) to (STATE\_SENT\_INVITE, SUBSTATE\_NONE) \*Mar 6 14:10:42: Sent: INVITE sip:3660210@166.34.245.231;user=phone;phone-context=unknown SIP/2.0 Via: SIP/2.0/UDP 166.34.245.230:54113 From: "3660110" <sip:3660110@166.34.245.230> To: <sip:3660210@166.34.245.231;user=phone;phone-context=unknown> Date: Sat, 06 Mar 1993 19:10:42 GMT Call-ID: ABBAE7AF-823100CE-0-1CCAA69C@172.18.192.194 Cisco-Guid: 2881152943-2184249548-0-483039712 User-Agent: Cisco VoIP Gateway/ IOS 12.x/ SIP enabled CSeq: 101 INVITE Max-Forwards: 6 Timestamp: 731427042 Contact: <sip:3660110@166.34.245.230:5060;user=phone> Expires: 180 Content-Type: application/sdp Content-Length: 137 v=0o=CiscoSystemsSIP-GW-UserAgent 1212 283 IN IP4 166.34.245.230 s=SIP Call t.=0 0 c=IN IP4 166.34.245.230 m=audio 20208 RTP/AVP 0 \*Mar 6 14:10:42: Received: SIP/2.0 100 Trying Via: SIP/2.0/UDP 166.34.245.230:54113 From: "3660110" <sip:3660110@166.34.245.230> To: <sip:3660210@166.34.245.231;user=phone;phone-context=unknown> Date: Mon, 08 Mar 1993 22:36:40 GMT Call-ID: ABBAE7AF-823100CE-0-1CCAA69C@172.18.192.194 Timestamp: 731427042 Server: Cisco VoIP Gateway/ IOS 12.x/ SIP enabled CSeq: 101 INVITE Content-Length: 0 \*Mar 6 14:10:42: HandleUdpSocketReads :Msg enqueued for SPI with IPaddr: 166.34.245.231:5060 \*Mar 6 14:10:42: CCSIP-SPI-CONTROL: act\_sentinvite\_new\_message 6 14:10:42: CCSIP-SPI-CONTROL: sipSPICheckResponse 6 14:10:42: CCSIP-SPI-CONTROL: sip\_stats\_status\_code \*Mar \*Mar \*Mar 6 14:10:42: Roundtrip delay 4 milliseconds for method INVITE \*Mar 6 14:10:42: 0x624CFEF8 : State change from (STATE\_SENT\_INVITE, SUBSTATE\_NONE) to (STATE\_RECD\_PROCEEDING, SUBSTATE\_PROCEEDING\_PROCEEDING) \*Mar 6 14:10:42: Received: SIP/2.0 180 Ringing Via: SIP/2.0/UDP 166.34.245.230:54113 From: "3660110" <sip:3660110@166.34.245.230> To: <sip:3660210@166.34.245.231;user=phone;phone-context=unknown> Date: Mon, 08 Mar 1993 22:36:40 GMT Call-ID: ABBAE7AF-823100CE-0-1CCAA69C@172.18.192.194 Timestamp: 731427042 Server: Cisco VoIP Gateway/ IOS 12.x/ SIP enabled CSeq: 101 INVITE Content-Type: application/sdp Content-Length: 137

```
v_{z}=0
o=CiscoSystemsSIP-GW-UserAgent 969 7889 IN IP4 166.34.245.231
s=SIP Call
t.=0 0
c=IN IP4 166.34.245.231
m=audio 20038 RTP/AVP 0
*Mar 6 14:10:42: HandleUdpSocketReads :Msg enqueued for SPI with IPaddr:
166.34.245.231:5060
*Mar 6 14:10:42: CCSIP-SPI-CONTROL: act_recdproc_new_message
*Mar 6 14:10:42: CCSIP-SPI-CONTROL: sipSPICheckResponse
*Mar 6 14:10:42: CCSIP-SPI-CONTROL: sipSPICheckResponse : Updating session description
*Mar 6 14:10:42: CCSIP-SPI-CONTROL: sip_stats_status_code
*Mar 6 14:10:42: Roundtrip delay 8 milliseconds for method INVITE
*Mar 6 14:10:42: HandleSIP1xxRinging: SDP MediaTypes negotiation successful!
Negotiated Codec : g711ulaw , bytes :160
Inband Alerting
                       : 0
*Mar 6 14:10:42: 0x624CFEF8 : State change from (STATE_RECD_PROCEEDING,
SUBSTATE_PROCEEDING_PROCEEDING) to (STATE_RECD_PROCEEDING, SUBSTATE_PROCEEDING_ALERTING)
*Mar 6 14:10:46: Received:
SIP/2.0 200 OK
Via: SIP/2.0/UDP 166.34.245.230:54113
From: "3660110" <sip:3660110@166.34.245.230>
To: <sip:3660210@166.34.245.231;user=phone;phone-context=unknown>;tag=27D3FCA8-C7F
Date: Mon, 08 Mar 1993 22:36:40 GMT
Call-ID: ABBAE7AF-823100CE-0-1CCAA69C@172.18.192.194
Timestamp: 731427042
Server: Cisco VoIP Gateway/ IOS 12.x/ SIP enabled
Contact: <sip:3660210@166.34.245.231:5060;user=phone>
CSeq: 101 INVITE
Content-Type: application/sdp
Content-Length: 137
v = 0
o=CiscoSystemsSIP-GW-UserAgent 969 7889 IN IP4 166.34.245.231
s=SIP Call
t = 0 \quad 0
c=IN IP4 166.34.245.231
m=audio 20038 RTP/AVP 0
*Mar 6 14:10:46: HandleUdpSocketReads :Msg enqueued for SPI with IPaddr:
166.34.245.231:5060
*Mar 6 14:10:46: CCSIP-SPI-CONTROL: act_recdproc_new_message
*Mar 6 14:10:46: CCSIP-SPI-CONTROL: sipSPICheckResponse
*Mar 6 14:10:46: CCSIP-SPI-CONTROL: sipSPICheckResponse : Updating session description
*Mar 6 14:10:46: CCSIP-SPI-CONTROL: sip_stats_status_code
*Mar 6 14:10:46: Roundtrip delay 3536 milliseconds for method INVITE
*Mar 6 14:10:46: CCSIP-SPI-CONTROL: act_recdproc_new_message: SDP MediaTypes negotiation
successful!
Negotiated Codec
                     : g711ulaw , bytes :160
*Mar 6 14:10:46: CCSIP-SPI-CONTROL: sipSPIReconnectConnection
*Mar
      6 14:10:46: Queued event from SIP SPI : SIPSPI_EV_RECONNECT_CONNECTION
*Mar
      6 14:10:46: CCSIP-SPI-CONTROL: recv_200_OK_for_invite
*Mar
     6 14:10:46: Queued event from SIP SPI : SIPSPI_EV_SEND_MESSAGE
*Mar 6 14:10:46: CCSIP-SPI-CONTROL: sip_stats_method
*Mar 6 14:10:46: 0x624CFEF8 : State change from (STATE_RECD_PROCEEDING,
SUBSTATE_PROCEEDING_ALERTING) to (STATE_ACTIVE, SUBSTATE_NONE)
*Mar 6 14:10:46: The Call Setup Information is :
```

```
Call Control Block (CCB) : 0x624CFEF8
        State of The Call
                                 : STATE_ACTIVE
        TCP Sockets Used
                                 : NO
        Calling Number
                                 : 3660110
        Called Number
                                 : 3660210
        Negotiated Codec
                                 : g711ulaw
        Source IP Address (Media): 166.34.245.230
         Source IP Port (Media): 20208
         Destn IP Address (Media): 166.34.245.231
         Destn IP Port
                        (Media): 20038
        Destn SIP Addr (Control) : 166.34.245.231
        Destn SIP Port (Control) : 5060
        Destination Name
                                 : 166.34.245.231
*Mar 6 14:10:46: HandleUdpReconnection: Udp socket connected for fd: 1 with
166.34.245.231:5060
*Mar 6 14:10:46: Sent:
ACK sip:3660210@166.34.245.231:5060;user=phone SIP/2.0
Via: SIP/2.0/UDP 166.34.245.230:54113
From: "3660110" <sip:3660110@166.34.245.230>
To: <sip:3660210@166.34.245.231;user=phone;phone-context=unknown>;tag=27D3FCA8-C7F
Date: Sat, 06 Mar 1993 19:10:42 GMT
Call-ID: ABBAE7AF-823100CE-0-1CCAA69C@172.18.192.194
Max-Forwards: 6
Content-Type: application/sdp
Content-Length: 137
CSeq: 101 ACK
v=0
o=CiscoSystemsSIP-GW-UserAgent 1212 283 IN IP4 166.34.245.230
s=STP Call
t=0 0
c=IN IP4 166.34.245.230
m=audio 20208 RTP/AVP 0
*Mar 6 14:10:46: CCSIP-SPI-CONTROL: ccsip_caps_ind
*Mar 6 14:10:46: ccsip_caps_ind: Load DSP with codec (5) g711ulaw, Bytes=160
*Mar
     6 14:10:46: ccsip_caps_ind: set DSP for dtmf-relay = CC_CAP_DTMF_RELAY_INBAND_VOICE
     6 14:10:46: CCSIP-SPI-CONTROL: ccsip_caps_ack
*Mar
*Mar 6 14:10:50: Received:
BYE sip:3660110@166.34.245.230:5060;user=phone SIP/2.0
Via: SIP/2.0/UDP 166.34.245.231:54835
From: <sip:3660210@166.34.245.231;user=phone;phone-context=unknown>;tag=27D3FCA8-C7F
To: "3660110" <sip:3660110@166.34.245.230>
Date: Mon, 08 Mar 1993 22:36:44 GMT
Call-ID: ABBAE7AF-823100CE-0-1CCAA69C@172.18.192.194
User-Agent: Cisco VoIP Gateway/ IOS 12.x/ SIP enabled
Max-Forwards: 6
Timestamp: 731612207
CSeq: 101 BYE
Content-Length: 0
*Mar 6 14:10:50: HandleUdpSocketReads :Msg enqueued for SPI with IPaddr:
166.34.245.231:54835
*Mar 6 14:10:50: CCSIP-SPI-CONTROL: act_active_new_message
```

```
*Mar 6 14:10:50: CCSIP-SPI-CONTROL: sact_active_new_message_request
*Mar 6 14:10:50: CCSIP-SPI-CONTROL: sip_stats_method
*Mar 6 14:10:50: Queued event from SIP SPI : SIPSPI_EV_SEND_MESSAGE
*Mar 6 14:10:50: CCSIP-SPI-CONTROL: sip_stats_status_code
*Mar 6 14:10:50: CCSIP-SPI-CONTROL: sipSPIInitiateCallDisconnect : Initiate call
disconnect(16) for outgoing call
```

```
*Mar 6 14:10:50: 0x624CFEF8 : State change from (STATE_ACTIVE, SUBSTATE_NONE) to
(STATE_DISCONNECTING, SUBSTATE_NONE)
*Mar 6 14:10:50: Sent:
SIP/2.0 200 OK
Via: SIP/2.0/UDP 166.34.245.231:54835
From: <sip:3660210@166.34.245.231;user=phone;phone-context=unknown>;tag=27D3FCA8-C7F
To: "3660110" <sip:3660110@166.34.245.230>
Date: Sat, 06 Mar 1993 19:10:50 GMT
Call-ID: ABBAE7AF-823100CE-0-1CCAA69C@172.18.192.194
Server: Cisco VoIP Gateway/ IOS 12.x/ SIP enabled
Timestamp: 731612207
Content-Length: 0
CSeq: 101 BYE
```

```
*Mar 6 14:10:50: Queued event From SIP SPI to CCAPI/DNS : SIPSPI_EV_CC_CALL_DISCONNECT
*Mar 6 14:10:50: CCSIP-SPI-CONTROL: act_disconnecting_disconnect
*Mar 6 14:10:50: CCSIP-SPI-CONTROL: sipSPICallCleanup
*Mar 6 14:10:50: Queued event from SIP SPI : SIPSPI_EV_CLOSE_CONNECTION
*Mar 6 14:10:50: CLOSE CONNECTION TO CONNID:1
```

\*Mar 6 14:10:50: sipSPIIcpifUpdate :CallState: 4 Playout: 1755 DiscTime:48305031 ConnTime 48304651

\*Mar 6 14:10:50: 0x624CFEF8 : State change from (STATE\_DISCONNECTING, SUBSTATE\_NONE) to (STATE\_DEAD, SUBSTATE\_NONE) \*Mar 6 14:10:50: The Call Setup Information is :

```
Call Control Block (CCB) : 0x624CFEF8
State of The Call
                        : STATE DEAD
TCP Sockets Used
                        : NO
Calling Number
                        : 3660110
Called Number
                        : 3660210
Negotiated Codec
                        : g711ulaw
Source IP Address (Media): 166.34.245.230
Source IP Port (Media): 20208
Destn IP Address (Media): 166.34.245.231
       IP Port
                  (Media): 20038
Destn
Destn SIP Addr (Control) : 166.34.245.231
Destn SIP Port (Control) : 5060
Destination Name
                        : 166.34.245.231
```

\*Mar 6 14:10:50:

Disconnect Cause (CC) : 16 Disconnect Cause (SIP) : 200

```
*Mar 6 14:10:50: udpsock_close_connect: Socket fd: 1 closed for connid 1 with remote
port: 5060
Router#
```

From the other side of the call, the debug output is as follows:

```
3660-2#debug ccsip all
All SIP call tracing enabled
3660-2#
*Mar 8 17:36:40: Received:
INVITE sip:3660210@166.34.245.231;user=phone;phone-context=unknown SIP/2.0
Via: SIP/2.0/UDP 166.34.245.230:54113
From: "3660110" <sip:3660110@166.34.245.230>
To: <sip:3660210@166.34.245.231;user=phone;phone-context=unknown>
Date: Sat, 06 Mar 1993 19:10:42 GMT
```

Call-ID: ABBAE7AF-823100CE-0-1CCAA69C@172.18.192.194 Cisco-Guid: 2881152943-2184249548-0-483039712 User-Agent: Cisco VoIP Gateway/ IOS 12.x/ SIP enabled CSeq: 101 INVITE Max-Forwards: 6 Timestamp: 731427042 Contact: <sip:3660110@166.34.245.230:5060;user=phone> Expires: 180 Content-Type: application/sdp Content-Length: 137 v=0o=CiscoSystemsSIP-GW-UserAgent 1212 283 IN IP4 166.34.245.230 s=SIP Call t=0 0 c=IN IP4 166.34.245.230 m=audio 20208 RTP/AVP 0 \*Mar 8 17:36:40: HandleUdpSocketReads :Msg enqueued for SPI with IPaddr: 166.34.245.230:54113 \*Mar 8 17:36:40: CCSIP-SPI-CONTROL: sipSPISipIncomingCall \*Mar 8 17:36:40: 0x624D8CCC : State change from (STATE\_NONE, SUBSTATE\_NONE) to (STATE IDLE, SUBSTATE NONE) \*Mar 8 17:36:40: CCSIP-SPI-CONTROL: act\_idle\_new\_message \*Mar 8 17:36:40: CCSIP-SPI-CONTROL: sact\_idle\_new\_message\_invite \*Mar 8 17:36:40: CCSIP-SPI-CONTROL: sip\_stats\_method \*Mar 8 17:36:40: sact\_idle\_new\_message\_invite:Not Using Voice Class Codec \*Mar 8 17:36:40: sact\_idle\_new\_message\_invite: Preferred codec[0] type: g711ulaw Bytes :160 \*Mar 8 17:36:40: sact\_idle\_new\_message\_invite: Media Negotiation successful for an incoming call \*Mar 8 17:36:40: sact\_idle\_new\_message\_invite: Negotiated Codec : g711ulaw, bytes :160 Preferred Codec : g711ulaw, bytes :160 \*Mar 8 17:36:40: Queued event from SIP SPI : SIPSPI\_EV\_SEND\_MESSAGE 8 17:36:40: CCSIP-SPI-CONTROL: sip\_stats\_status\_code \*Mar \*Mar 8 17:36:40: Num of Contact Locations 1 3660110 166.34.245.230 5060 \*Mar 8 17:36:40: 0x624D8CCC : State change from (STATE\_IDLE, SUBSTATE\_NONE) to (STATE\_RECD\_INVITE, SUBSTATE\_RECD\_INVITE\_CALL\_SETUP) \*Mar 8 17:36:40: Sent: SIP/2.0 100 Trying Via: SIP/2.0/UDP 166.34.245.230:54113 From: "3660110" <sip:3660110@166.34.245.230> To: <sip:3660210@166.34.245.231;user=phone;phone-context=unknown> Date: Mon, 08 Mar 1993 22:36:40 GMT Call-ID: ABBAE7AF-823100CE-0-1CCAA69C0172.18.192.194 Timestamp: 731427042 Server: Cisco VoIP Gateway/ IOS 12.x/ SIP enabled CSeq: 101 INVITE Content-Length: 0

\*Mar 8 17:36:40: Queued event From SIP SPI to CCAPI/DNS : SIPSPI\_EV\_CC\_CALL\_PROCEEDING \*Mar 8 17:36:40: CCSIP-SPI-CONTROL: act\_recdinvite\_proceeding \*Mar 8 17:36:40: Queued event From SIP SPI to CCAPI/DNS : SIPSPI\_EV\_CC\_CALL\_ALERTING \*Mar 8 17:36:40: CCSIP-SPI-CONTROL: ccsip\_caps\_ind \*Mar 8 17:36:40: ccsip\_caps\_ind: codec(negotiated) = 5(Bytes 160) \*Mar 8 17:36:40: ccsip\_caps\_ind: Load DSP with codec (5) g711ulaw, Bytes=160 \*Mar 8 17:36:40: ccsip\_caps\_ind: set DSP for dtmf-relay = CC\_CAP\_DTMF\_RELAY\_INBAND\_VOICE

```
*Mar 8 17:36:40: CCSIP-SPI-CONTROL: ccsip_caps_ack
     8 17:36:40: CCSIP-SPI-CONTROL: act_recdinvite_alerting
*Mar
*Mar 8 17:36:40: 180 Ringing with SDP - not likely
*Mar 8 17:36:40: Queued event from SIP SPI : SIPSPI_EV_SEND_MESSAGE
*Mar 8 17:36:40: CCSIP-SPI-CONTROL: sip_stats_status_code
*Mar 8 17:36:40: 0x624D8CCC : State change from (STATE_RECD_INVITE,
SUBSTATE_RECD_INVITE_CALL_SETUP) to (STATE_SENT_ALERTING, SUBSTATE_NONE)
*Mar 8 17:36:40: Sent:
SIP/2.0 180 Ringing
Via: SIP/2.0/UDP 166.34.245.230:54113
From: "3660110" <sip:3660110@166.34.245.230>
To: <sip:3660210@166.34.245.231;user=phone;phone-context=unknown>
Date: Mon, 08 Mar 1993 22:36:40 GMT
Call-ID: ABBAE7AF-823100CE-0-1CCAA69C@172.18.192.194
Timestamp: 731427042
Server: Cisco VoIP Gateway/ IOS 12.x/ SIP enabled
CSeq: 101 INVITE
Content-Type: application/sdp
Content-Length: 137
v = 0
o=CiscoSystemsSIP-GW-UserAgent 969 7889 IN IP4 166.34.245.231
s=SIP Call
t=0 0
c=IN IP4 166.34.245.231
m=audio 20038 RTP/AVP 0
*Mar 8 17:36:44: Queued event From SIP SPI to CCAPI/DNS : SIPSPI_EV_CC_CALL_CONNECT
     8 17:36:44: CCSIP-SPI-CONTROL: act_sentalert_connect
*Mar
*Mar 8 17:36:44: sipSPIAddLocalContact
*Mar 8 17:36:44: Queued event from SIP SPI : SIPSPI_EV_SEND_MESSAGE
*Mar 8 17:36:44: CCSIP-SPI-CONTROL: sip_stats_status_code
*Mar 8 17:36:44: 0x624D8CCC : State change from (STATE_SENT_ALERTING, SUBSTATE_NONE) to
(STATE_SENT_SUCCESS, SUBSTATE_NONE)
*Mar 8 17:36:44: Sent:
SIP/2.0 200 OK
Via: SIP/2.0/UDP 166.34.245.230:54113
From: "3660110" <sip:3660110@166.34.245.230>
To: <sip:3660210@166.34.245.231;user=phone;phone-context=unknown>;tag=27D3FCA8-C7F
Date: Mon, 08 Mar 1993 22:36:40 GMT
Call-ID: ABBAE7AF-823100CE-0-1CCAA69C@172.18.192.194
Timestamp: 731427042
Server: Cisco VoIP Gateway/ IOS 12.x/ SIP enabled
Contact: <sip:3660210@166.34.245.231:5060;user=phone>
CSeq: 101 INVITE
Content-Type: application/sdp
Content-Length: 137
v=0
o=CiscoSystemsSIP-GW-UserAgent 969 7889 IN IP4 166.34.245.231
s=SIP Call
t=0 0
c=IN IP4 166.34.245.231
m=audio 20038 RTP/AVP 0
*Mar 8 17:36:44: Received:
ACK sip:3660210@166.34.245.231:5060;user=phone SIP/2.0
Via: SIP/2.0/UDP 166.34.245.230:54113
From: "3660110" <sip:3660110@166.34.245.230>
To: <sip:3660210@166.34.245.231;user=phone;phone-context=unknown>;tag=27D3FCA8-C7F
Date: Sat, 06 Mar 1993 19:10:42 GMT
Call-ID: ABBAE7AF-823100CE-0-1CCAA69C@172.18.192.194
Max-Forwards: 6
```

```
Content-Type: application/sdp
Content-Length: 137
CSeq: 101 ACK
v=0
o=CiscoSystemsSIP-GW-UserAgent 1212 283 IN IP4 166.34.245.230
s=SIP Call
t=0 0
c=IN IP4 166.34.245.230
m=audio 20208 RTP/AVP 0
*Mar 8 17:36:44: HandleUdpSocketReads :Msg enqueued for SPI with IPaddr:
166.34.245.230:54113
*Mar 8 17:36:44: CCSIP-SPI-CONTROL: act_sentsucc_new_message
*Mar 8 17:36:44: CCSIP-SPI-CONTROL: sip_stats_method
*Mar 8 17:36:44: 0x624D8CCC : State change from (STATE_SENT_SUCCESS, SUBSTATE_NONE) to
(STATE_ACTIVE, SUBSTATE_NONE)
*Mar 8 17:36:44: The Call Setup Information is :
        Call Control Block (CCB) : 0x624D8CCC
         State of The Call
                                 : STATE_ACTIVE
        TCP Sockets Used
                                 : NO
        Calling Number
                                 : 3660110
         Called Number
                                 : 3660210
        Negotiated Codec
                                 : g711ulaw
         Source IP Address (Media): 166.34.245.231
         Source IP Port (Media): 20038
        Destn IP Address (Media): 166.34.245.230
         Destn IP Port
                          (Media): 20208
         Destn SIP Addr (Control) : 166.34.245.230
        Destn SIP Port (Control) : 5060
        Destination Name
                                 : 166.34.245.230
*Mar 8 17:36:47: Queued event From SIP SPI to CCAPI/DNS : SIPSPI_EV_CC_CALL_DISCONNECT
*Mar 8 17:36:47: CCSIP-SPI-CONTROL: act_active_disconnect
*Mar 8 17:36:47: Queued event from SIP SPI : SIPSPI_EV_CREATE_CONNECTION
*Mar 8 17:36:47: 0x624D8CCC : State change from (STATE_ACTIVE, SUBSTATE_NONE) to
(STATE_ACTIVE, SUBSTATE_CONNECTING)
*Mar 8 17:36:47: REQUEST CONNECTION TO IP:166.34.245.230 PORT:5060
*Mar 8 17:36:47: 0x624D8CCC : State change from (STATE_ACTIVE, SUBSTATE_CONNECTING) to
(STATE_ACTIVE, SUBSTATE_CONNECTING)
*Mar 8 17:36:47: CCSIP-SPI-CONTROL: act_active_connection_created
*Mar 8 17:36:47: CCSIP-SPI-CONTROL: sipSPICheckSocketConnection
*Mar 8 17:36:47: CCSIP-SPI-CONTROL: sipSPICheckSocketConnection: Connid(1) created to
166.34.245.230:5060, local_port 54835
*Mar 8 17:36:47: Queued event from SIP SPI : SIPSPI_EV_SEND_MESSAGE
*Mar 8 17:36:47: CCSIP-SPI-CONTROL: sip_stats_method
*Mar 8 17:36:47: 0x624D8CCC : State change from (STATE_ACTIVE, SUBSTATE_CONNECTING) to
(STATE_DISCONNECTING, SUBSTATE_NONE)
*Mar 8 17:36:47: Sent:
BYE sip:3660110@166.34.245.230:5060;user=phone SIP/2.0
Via: SIP/2.0/UDP 166.34.245.231:54835
From: <sip:3660210@166.34.245.231;user=phone;phone-context=unknown>;tag=27D3FCA8-C7F
To: "3660110" <sip:3660110@166.34.245.230>
Date: Mon, 08 Mar 1993 22:36:44 GMT
Call-ID: ABBAE7AF-823100CE-0-1CCAA69C@172.18.192.194
User-Agent: Cisco VoIP Gateway/ IOS 12.x/ SIP enabled
Max-Forwards: 6
Timestamp: 731612207
CSeq: 101 BYE
Content-Length: 0
```

\*Mar 8 17:36:47: Received:

```
STP/2.0 200 OK
Via: SIP/2.0/UDP 166.34.245.231:54835
From: <sip:3660210@166.34.245.231;user=phone;phone-context=unknown>;tag=27D3FCA8-C7F
To: "3660110" <sip:3660110@166.34.245.230>
Date: Sat, 06 Mar 1993 19:10:50 GMT
Call-ID: ABBAE7AF-823100CE-0-1CCAA69C@172.18.192.194
Server: Cisco VoIP Gateway/ IOS 12.x/ SIP enabled
Timestamp: 731612207
Content-Length: 0
CSeq: 101 BYE
*Mar 8 17:36:47: HandleUdpSocketReads :Msg enqueued for SPI with IPaddr:
166.34.245.230:54113
*Mar 8 17:36:47: CCSIP-SPI-CONTROL: act_disconnecting_new_message
*Mar 8 17:36:47: CCSIP-SPI-CONTROL: sact_disconnecting_new_message_response
*Mar 8 17:36:47: CCSIP-SPI-CONTROL: sipSPICheckResponse
*Mar 8 17:36:47: CCSIP-SPI-CONTROL: sip_stats_status_code
*Mar 8 17:36:47: Roundtrip delay 4 milliseconds for method BYE
*Mar 8 17:36:47: CCSIP-SPI-CONTROL: sipSPICallCleanup
*Mar 8 17:36:47: Queued event from SIP SPI : SIPSPI_EV_CLOSE_CONNECTION
*Mar 8 17:36:47: CLOSE CONNECTION TO CONNID:1
*Mar 8 17:36:47: sipSPIIcpifUpdate :CallState: 4 Playout: 1265 DiscTime:66820800 ConnTime
66820420
*Mar 8 17:36:47: 0x624D8CCC : State change from (STATE_DISCONNECTING, SUBSTATE_NONE) to
(STATE DEAD, SUBSTATE NONE)
*Mar 8 17:36:47: The Call Setup Information is :
        Call Control Block (CCB) : 0x624D8CCC
         State of The Call
                                 : STATE_DEAD
         TCP Sockets Used
                                   : NO
         Calling Number
                                   : 3660110
         Called Number
                                   : 3660210
         Negotiated Codec
                                   : g711ulaw
         Source IP Address (Media): 166.34.245.231
         Source IP Port (Media): 20038
         Destn IP Address (Media): 166.34.245.230
         Destn IP Port (Media): 20208
         Destn SIP Addr (Control) : 166.34.245.230
         Destn SIP Port (Control) : 5060
         Destination Name
                                  : 166.34.245.230
*Mar 8 17:36:47:
        Disconnect Cause (CC)
                                : 16
        Disconnect Cause (SIP) : 200
*Mar 8 17:36:47: udpsock_close_connect: Socket fd: 1 closed for connid 1 with remote
port: 5060
```

Γ

| Related Commands | Command              | Description                                                                                                    |  |  |  |  |
|------------------|----------------------|----------------------------------------------------------------------------------------------------|--|--|--|--|
|                  | debug ccsip calls    | Displays all SIP SPI call tracing and traces the SIP call details as they are updated in the SIP call control block.   |  |  |  |  |
|                  | debug ccsip error    | Displays SIP SPI errors and traces all error messages generated from errors encountered by the SIP subsystem.          |  |  |  |  |
|                  | debug ccsip events   | Displays all SIP SPI events tracing and traces the events posted to SIP SPI from all interfaces.                       |  |  |  |  |
|                  | debug ccsip messages | Displays all SIP SPI message tracing and traces the SIP messages exchanged between the SIP UAC and the access server.  |  |  |  |  |
|                  | debug ccsip states   | Displays all SIP SPI state tracing and traces the state machine changes of SIP SPI and displays the state transitions. |  |  |  |  |

### debug ccsip calls

To show all SIP Service Provider Interface (SPI) call tracing, use the debug ccsip calls command.

debug ccsip calls

**Syntax Description** This command has no arguments or keywords.

Command Modes EXEC

| istory |
|--------|
|        |

| Release   | Modification                           |
|-----------|----------------------------------------|
| 12.1(1)T  | This command was introduced.           |
| 12.1.(3)T | The output of the command was changed. |

**Usage Guidelines** This command traces the SIP call details as they are updated in the SIP call control block.

**Examples** From one side of the call, the debug output is as follows:

#### Router# debug ccsip calls

SIP Call statistics tracing is enabled Router# \*Mar 6 14:12:33: The Call Setup Information is : Call Control Block (CCB) : 0x624D078C State of The Call : STATE\_ACTIVE : NO TCP Sockets Used Calling Number : 3660110 Called Number : 3660210 : g711ulaw Negotiated Codec Source IP Address (Media): 166.34.245.230 Source IP Port (Media): 20644 Destn IP Address (Media): 166.34.245.231 Destn IP Port (Media): 20500 Destn SIP Addr (Control) : 166.34.245.231 Destn SIP Port (Control) : 5060 Destination Name : 166.34.245.231

\*Mar 6 14:12:40: The Call Setup Information is :

| (              | Call Con | tro | ol Block | (CCB) :  | ( | )x624D078C     |
|----------------|----------|-----|----------|----------|---|----------------|
|                | State o  | f 1 | The Call | :        | : | STATE_DEAD     |
|                | TCP Soc  | ket | s Used   | :        | : | NO             |
| Calling Number |          |     |          | :        | : | 3660110        |
| Called Number  |          |     |          | :        | : | 3660210        |
|                | Negotia  | teo | d Codec  | :        | : | g711ulaw       |
|                | Source   | ΙP  | Address  | (Media): | : | 166.34.245.230 |
|                | Source   | ΙP  | Port     | (Media): | : | 20644          |
|                |          |     |          |          |   |                |

ſ

```
Destn IP Address (Media): 166.34.245.231
Destn IP Port (Media): 20500
Destn SIP Addr (Control) : 166.34.245.231
Destn SIP Port (Control) : 5060
Destination Name : 166.34.245.231
*Mar 6 14:12:40:
Disconnect Cause (CC) : 16
Disconnect Cause (SIP) : 200
```

```
Router#
```

From the other side of the call, the debug output is as follows:

```
Router#debug ccsip calls
SIP Call statistics tracing is enabled
Router#
*Mar 8 17:38:31: The Call Setup Information is :
       Call Control Block (CCB) : 0x624D9560
        State of The Call : STATE_ACTIVE
        TCP Sockets Used
                                : NO
                                : 3660110
        Calling Number
        Called Number
                                : 3660210
        Negotiated Codec
                            : g711ulaw
        Source IP Address (Media): 166.34.245.231
        Source IP Port (Media): 20500
        Destn IP Address (Media): 166.34.245.230
        Destn IP Port (Media): 20644
        Destn SIP Addr (Control) : 166.34.245.230
        Destn SIP Port (Control) : 5060
        Destination Name
                                : 166.34.245.230
*Mar 8 17:38:38: The Call Setup Information is :
       Call Control Block (CCB) : 0x624D9560
        State of The Call : STATE_DEAD
        TCP Sockets Used
                               : NO
        Calling Number
                               : 3660110
                               : 3660210
        Called Number
        Negotiated Codec
                                : g711ulaw
        Source IP Address (Media): 166.34.245.231
        Source IP Port (Media): 20500
        Destn IP Address (Media): 166.34.245.230
        Destn IP Port (Media): 20644
        Destn SIP Addr (Control) : 166.34.245.230
        Destn SIP Port (Control) : 5060
        Destination Name
                              : 166.34.245.230
*Mar 8 17:38:38:
                               : 16
       Disconnect Cause (CC)
       Disconnect Cause (SIP) : 200
```

| Related Commands | Command           | Description                                                                                                    |
|------------------|-------------------|----------------------------------------------------------------------------------------------------|
|                  | debug ccsip all   | Enables all SIP-related debugging.                                                                                      |
|                  | debug ccsip error | Displays SIP SPI errors. This command traces all error messages generated from errors encountered by the SIP subsystem. |

| Command              | Description                                                                                                    |
|----------------------|----------------------------------------------------------------------------------------------------|
| debug ccsip events   | Displays all SIP SPI events tracing and traces the events posted to SIP SPI from all interfaces.                                  |
| debug ccsip messages | Displays all SIP SPI message tracing and traces the SIP messages exchanged between the SIP UA client (UAC) and the access server. |
| debug ccsip states   | Displays all SIP SPI state tracing and traces the state machine changes of SIP SPI and displays the state transitions.            |

### debug ccsip error

To show SIP SPI errors, use the debug ccsip error EXEC command.

debug ccsip error

| Syntax Description | This command l | has no arguments | or keywords. |
|--------------------|----------------|------------------|--------------|
|--------------------|----------------|------------------|--------------|

**Command Modes** EXEC

### **Command History**

| Release   | Modification                           |
|-----------|----------------------------------------|
| 12.1(1)T  | This command was introduced.           |
| 12.1.(3)T | The output of the command was changed. |

### **Usage Guidelines** This command traces all error messages generated from errors encountered by the SIP subsystem.

**Examples** From one side of the call, the debug output is as follows:

#### Router# debug ccsip error

SIP Call error tracing is enabled Router# \*Mar 6 14:16:41: CCSIP-SPI-CONTROL: act\_idle\_call\_setup \*Mar 6 14:16:41: act\_idle\_call\_setup:Not using Voice Class Codec \*Mar 6 14:16:41: act\_idle\_call\_setup: preferred\_codec set[0] type :g711ulaw bytes: 160 \*Mar 6 14:16:41: REQUEST CONNECTION TO IP:166.34.245.231 PORT:5060 \*Mar 6 14:16:41: CCSIP-SPI-CONTROL: act\_idle\_connection\_created \*Mar 6 14:16:41: CCSIP-SPI-CONTROL: act\_idle\_connection\_created: Connid(1) created to 166.34.245.231:5060, local\_port 55674 \*Mar 6 14:16:41: sipSPIAddLocalContact \*Mar 6 14:16:41: CCSIP-SPI-CONTROL: sip\_stats\_method \*Mar 6 14:16:41: HandleUdpSocketReads :Msg enqueued for SPI with IPaddr: 166.34.245.231:5060 \*Mar 6 14:16:41: CCSIP-SPI-CONTROL: act\_sentinvite\_new\_message \*Mar 6 14:16:41: CCSIP-SPI-CONTROL: sipSPICheckResponse \*Mar 6 14:16:41: CCSIP-SPI-CONTROL: sip\_stats\_status\_code \*Mar 6 14:16:41: Roundtrip delay 4 milliseconds for method INVITE \*Mar 6 14:16:41: HandleUdpSocketReads :Msg enqueued for SPI with IPaddr: 166.34.245.231:5060 \*Mar 6 14:16:41: CCSIP-SPI-CONTROL: act\_recdproc\_new\_message \*Mar 6 14:16:41: CCSIP-SPI-CONTROL: sipSPICheckResponse \*Mar 6 14:16:41: CCSIP-SPI-CONTROL: sipSPICheckResponse : Updating session description \*Mar 6 14:16:41: CCSIP-SPI-CONTROL: sip\_stats\_status\_code \*Mar 6 14:16:41: Roundtrip delay 8 milliseconds for method INVITE

```
*Mar 6 14:16:41: HandleSIP1xxRinging: SDP MediaTypes negotiation successful!
Negotiated Codec
                      : g711ulaw , bytes :160
Inband Alerting
                       · 0
*Mar 6 14:16:45: HandleUdpSocketReads :Msg enqueued for SPI with IPaddr:
166.34.245.231:5060
*Mar 6 14:16:45: CCSIP-SPI-CONTROL: act_recdproc_new_message
     6 14:16:45: CCSIP-SPI-CONTROL: sipSPICheckResponse
6 14:16:45: CCSIP-SPI-CONTROL: sipSPICheckResponse : Updating session description
6 14:16:45: CCSIP-SPI-CONTROL: sip_stats_status_code
*Mar
*Mar
*Mar
*Mar 6 14:16:45: Roundtrip delay 3844 milliseconds for method INVITE
*Mar 6 14:16:45: CCSIP-SPI-CONTROL: act_recdproc_new_message: SDP MediaTypes negotiation
successful!
Negotiated Codec
                     : g711ulaw , bytes :160
*Mar 6 14:16:45: CCSIP-SPI-CONTROL: sipSPIReconnectConnection
*Mar
      6 14:16:45: CCSIP-SPI-CONTROL: recv_200_OK_for_invite
      6 14:16:45: CCSIP-SPI-CONTROL: sip_stats_method
*Mar
*Mar 6 14:16:45: HandleUdpReconnection: Udp socket connected for fd: 1 with
166.34.245.231:5060
*Mar 6 14:16:45: CCSIP-SPI-CONTROL: ccsip_caps_ind
*Mar 6 14:16:45: ccsip_caps_ind: Load DSP with codec (5) g711ulaw, Bytes=160
*Mar 6 14:16:45: ccsip_caps_ind: set DSP for dtmf-relay = CC_CAP_DTMF_RELAY_INBAND_VOICE
*Mar 6 14:16:45: CCSIP-SPI-CONTROL: ccsip_caps_ack
*Mar 6 14:16:49: HandleUdpSocketReads :Msg enqueued for SPI with IPaddr:
166.34.245.231:56101
*Mar 6 14:16:49: CCSIP-SPI-CONTROL: act_active_new_message
     6 14:16:49: CCSIP-SPI-CONTROL: sact_active_new_message_request
*Mar
*Mar 6 14:16:49: CCSIP-SPI-CONTROL: sip_stats_method
*Mar 6 14:16:49: CCSIP-SPI-CONTROL: sip_stats_status_code
*Mar 6 14:16:49: CCSIP-SPI-CONTROL: sipSPIInitiateCallDisconnect : Initiate call
disconnect(16) for outgoing call
*Mar 6 14:16:49: CCSIP-SPI-CONTROL: act_disconnecting_disconnect
*Mar 6 14:16:49: CCSIP-SPI-CONTROL: sipSPICallCleanup
*Mar 6 14:16:49: CLOSE CONNECTION TO CONNID:1
*Mar 6 14:16:49: sipSPIIcpifUpdate :CallState: 4 Playout: 2945 DiscTime:48340988 ConnTime
48340525
*Mar 6 14:16:49: udpsock_close_connect: Socket fd: 1 closed for connid 1 with remote
```

```
From the other side of the call, the debug output is as follows:
```

```
Router#debug ccsip error
SIP Call error tracing is enabled
Router#
*Mar 8 17:42:39: HandleUdpSocketReads :Msg enqueued for SPI with IPaddr:
166.34.245.230:55674
*Mar 8 17:42:39: CCSIP-SPI-CONTROL: sipSPISipIncomingCall
*Mar 8 17:42:39: CCSIP-SPI-CONTROL: act_idle_new_message
*Mar 8 17:42:39: CCSIP-SPI-CONTROL: sact_idle_new_message_invite
*Mar 8 17:42:39: CCSIP-SPI-CONTROL: sip_stats_method
*Mar 8 17:42:39: sact_idle_new_message_invite:Not Using Voice Class Codec
*Mar 8 17:42:39: sact_idle_new_message_invite: Preferred codec[0] type: g711ulaw Bytes
:160
*Mar 8 17:42:39: sact_idle_new_message_invite: Media Negotiation successful for an
incoming call
```

port: 5060 Router#

```
*Mar 8 17:42:39: sact_idle_new_message_invite: Negotiated Codec
                                                                     : g711ulaw, bytes
:160
Preferred Codec
                     : g711ulaw, bytes :160
*Mar 8 17:42:39: CCSIP-SPI-CONTROL: sip_stats_status_code
*Mar 8 17:42:39: Num of Contact Locations 1 3660110 166.34.245.230 5060
*Mar 8 17:42:39: CCSIP-SPI-CONTROL: act_recdinvite_proceeding
*Mar
     8 17:42:39: CCSIP-SPI-CONTROL: ccsip_caps_ind
*Mar
     8 17:42:39: ccsip_caps_ind: codec(negotiated) = 5(Bytes 160)
*Mar 8 17:42:39: ccsip_caps_ind: Load DSP with codec (5) g711ulaw, Bytes=160
*Mar 8 17:42:39: ccsip_caps_ind: set DSP for dtmf-relay = CC_CAP_DTMF_RELAY_INBAND_VOICE
*Mar 8 17:42:39: CCSIP-SPI-CONTROL: ccsip_caps_ack
*Mar 8 17:42:39: CCSIP-SPI-CONTROL: act_recdinvite_alerting
*Mar 8 17:42:39: 180 Ringing with SDP - not likely
*Mar 8 17:42:39: CCSIP-SPI-CONTROL: sip_stats_status_code
*Mar 8 17:42:42: CCSIP-SPI-CONTROL: act_sentalert_connect
*Mar
     8 17:42:42: sipSPIAddLocalContact
     8 17:42:42: CCSIP-SPI-CONTROL: sip_stats_status_code
*Mar
*Mar 8 17:42:42: HandleUdpSocketReads :Msg enqueued for SPI with IPaddr:
166.34.245.230:55674
*Mar 8 17:42:42: CCSIP-SPI-CONTROL: act_sentsucc_new_message
*Mar 8 17:42:42: CCSIP-SPI-CONTROL: sip_stats_method
*Mar 8 17:42:47: CCSIP-SPI-CONTROL: act_active_disconnect
*Mar 8 17:42:47: REQUEST CONNECTION TO IP:166.34.245.230 PORT:5060
*Mar 8 17:42:47: CCSIP-SPI-CONTROL: act_active_connection_created
*Mar
     8 17:42:47: CCSIP-SPI-CONTROL:
                                     sipSPICheckSocketConnection
*Mar 8 17:42:47: CCSIP-SPI-CONTROL: sipSPICheckSocketConnection: Connid(1) created to
166.34.245.230:5060, local_port 56101
*Mar 8 17:42:47: CCSIP-SPI-CONTROL: sip_stats_method
*Mar 8 17:42:47: HandleUdpSocketReads :Msg enqueued for SPI with IPaddr:
166.34.245.230:55674
*Mar 8 17:42:47: CCSIP-SPI-CONTROL: act_disconnecting_new_message
*Mar 8 17:42:47: CCSIP-SPI-CONTROL: sact_disconnecting_new_message_response
     8 17:42:47: CCSIP-SPI-CONTROL: sipSPICheckResponse
*Mar
*Mar
     8 17:42:47: CCSIP-SPI-CONTROL: sip_stats_status_code
*Mar 8 17:42:47: Roundtrip delay 0 milliseconds for method BYE
*Mar 8 17:42:47: CCSIP-SPI-CONTROL: sipSPICallCleanup
*Mar 8 17:42:47: CLOSE CONNECTION TO CONNID:1
*Mar 8 17:42:47: sipSPIIcpifUpdate :CallState: 4 Playout: 1255 DiscTime:66856757 ConnTime
66856294
*Mar 8 17:42:47: udpsock_close_connect: Socket fd: 1 closed for connid 1 with remote
port: 5060
```

| Related Commands | Command            | Description                                                                                                    |
|------------------|--------------------|----------------------------------------------------------------------------------------------------|
|                  | debug ccsip all    | Enables all SIP-related debugging.                                                                                                    |
|                  | debug ccsip calls  | Displays all SIP Service Provider Interface (SPI) call tracing and traces the SIP call details as they are updated in the SIP call control block. |
|                  | debug ccsip events | Displays all SIP SPI events tracing and traces the events posted to SIP SPI from all interfaces.                                                  |

| Command              | Description                                                                                                    |
|----------------------|----------------------------------------------------------------------------------------------------|
| debug ccsip messages | Displays all SIP SPI message tracing and traces the SIP messages exchanged between the SIP UA client (UAC) and the access server. |
| debug ccsip states   | Displays all SIP SPI state tracing and traces the state machine changes of SIP SPI and displays the state transitions.            |

## debug ccsip events

To show all SIP SPI events tracing, use the debug ccsip events command.

debug ccsip events

**Syntax Description** This command has no arguments or keywords.

Command Modes EXEC

**Usage Guidelines** This command traces the events posted to SIP SPI from all interfaces.

**Command History** 

| Release  | Modification                 |
|----------|------------------------------|
| 12.1(1)T | This command was introduced. |

**Examples** 

From one side of the call, the debug output is as follows:

Router# debug ccsip events

SIP Call events tracing is enabled Router#

\*Mar 6 14:17:57: Queued event from SIP SPI : SIPSPI\_EV\_CC\_CALL\_SETUP
\*Mar 6 14:17:57: Queued event from SIP SPI : SIPSPI\_EV\_CREATE\_CONNECTION
\*Mar 6 14:17:57: Queued event from SIP SPI : SIPSPI\_EV\_SEND\_MESSAGE
\*Mar 6 14:18:00: Queued event from SIP SPI : SIPSPI\_EV\_RECONNECT\_CONNECTION
\*Mar 6 14:18:00: Queued event from SIP SPI : SIPSPI\_EV\_SEND\_MESSAGE
\*Mar 6 14:18:04: Queued event from SIP SPI : SIPSPI\_EV\_SEND\_MESSAGE
\*Mar 6 14:18:04: Queued event from SIP SPI to CCAPI/DNS : SIPSPI\_EV\_CC\_CALL\_DISCONNECT
\*Mar 6 14:18:04: Queued event from SIP SPI : SIPSPI\_EV\_CLOSE\_CONNECTION
Router#

From the other side of the call, the debug output is as follows:

Router# deb ccsip events

SIP Call events tracing is enabled Router#

\*Mar 8 17:43:55: Queued event from SIP SPI : SIPSPI\_EV\_SEND\_MESSAGE
\*Mar 8 17:43:55: Queued event From SIP SPI to CCAPI/DNS : SIPSPI\_EV\_CC\_CALL\_PROCEEDING
\*Mar 8 17:43:55: Queued event From SIP SPI to CCAPI/DNS : SIPSPI\_EV\_CC\_CALL\_ALERTING
\*Mar 8 17:43:55: Queued event from SIP SPI to CCAPI/DNS : SIPSPI\_EV\_CC\_CALL\_ALERTING
\*Mar 8 17:43:58: Queued event From SIP SPI to CCAPI/DNS : SIPSPI\_EV\_CC\_CALL\_CONNECT
\*Mar 8 17:43:58: Queued event from SIP SPI to CCAPI/DNS : SIPSPI\_EV\_CC\_CALL\_CONNECT
\*Mar 8 17:44:01: Queued event from SIP SPI to CCAPI/DNS : SIPSPI\_EV\_CC\_CALL\_DISCONNECT
\*Mar 8 17:44:01: Queued event from SIP SPI to CCAPI/DNS : SIPSPI\_EV\_CC\_CALL\_DISCONNECT
\*Mar 8 17:44:01: Queued event from SIP SPI : SIPSPI\_EV\_CREATE\_CONNECTION
\*Mar 8 17:44:01: Queued event from SIP SPI : SIPSPI\_EV\_SEND\_MESSAGE
\*Mar 8 17:44:01: Queued event from SIP SPI : SIPSPI\_EV\_CREATE\_CONNECTION

| Kelated Commands | Command              | Description                                                                                                    |
|------------------|----------------------|----------------------------------------------------------------------------------------------------|
|                  | debug ccsip all      | Enables all SIP-related debugging.                                                                                                    |
|                  | debug ccsip calls    | Shows all SIP Service Provider Interface (SPI) call tracing. This command traces the SIP call details as they are updated in the SIP call control block. |
|                  | debug ccsip error    | Shows SIP SPI errors. This command traces all error messages generated from errors encountered by the SIP subsystem.                                     |
|                  | debug ccsip messages | Shows all SIP SPI message tracing. This command traces the SIP messages exchanged between the SIP UA client (UAC) and the access server.                 |
|                  | debug ccsip states   | Shows all SIP SPI state tracing. This command traces the state machine changes of SIP SPI and displays the state transitions.                            |

Γ

# debug ccsip messages

To show all SIP SPI message tracing, use the **debug ccsip message**s command.

debug ccsip messages

| Syntax Description                                                                                                    | This command has no arguments or keywords.                                                              |                                                                                                    |  |
|----------------------------------------------------------------------------------------------------|----------------------------------------------------------------------------------------------------|----------------------------------------------------------------------------------------------------|--|
| Command Modes                                                                                                    | EXEC                                                                                                    |                                                                                                    |  |
| Command History                                                                                                    | Release                                                                                                 | Modification                                                                                                    |  |
|                                                                                                    | 12.1(1)T                                                                                                | This command was introduced.                                                                                                    |  |
| Usage Guidelines                                                                                                    | This command traces the SIP server.                                                                     | messages exchanged between the SIP UA client (UAC) and the access                                                                                                    |  |
| Examples                                                                                                    | From one side of the call, the debug output is as follows:                                              |                                                                                                    |  |
|                                                                                                    | Router# <b>debug ccsip message</b>                                                                      | ،                                                                                                    |  |
|                                                                                                    | SIP Call messages tracing is enabled<br>Router#                                                         |                                                                                                    |  |
| <pre>*Mar 6 14:19:14: Sent:<br/>INVITE sip:3660210@166.34.245.231;user=phone;phone-context=unknow<br/>Via: SIP/2.0/UDP 166.34.245.230:55820<br/>From: "3660110" <sip:3660110@166.34.245.230><br/>To: <sip:3660210@166.34.245.231;user=phone;phone-context=unknowr<br>Date: Sat, 06 Mar 1993 19:19:14 GMT<br/>Call-ID: ABBAE7AF-823100E2-0-1CD274BC@172.18.192.194<br/>Cisco-Guid: 2881152943-2184249568-0-483551624<br/>User-Agent: Cisco VoIP Gateway/ IOS 12.x/ SIP enabled<br/>CSeq: 101 INVITE<br/>Max-Forwards: 6<br/>Timestamp: 731427554<br/>Contact: <sip:3660110@166.34.245.230:5060;user=phone><br/>Expires: 180<br/>Content-Type: application/sdp<br/>Content-Length: 138</sip:3660110@166.34.245.230:5060;user=phone></sip:3660210@166.34.245.231;user=phone;phone-context=unknowr<br></sip:3660110@166.34.245.230></pre> |                                                                                                    | <pre>245.231;user=phone;phone-context=unknown SIP/2.0<br/>45.230:55820<br/>10@166.34.245.230&gt;<br/>5.231;user=phone;phone-context=unknown&gt;<br/>19:14 GMT<br/>-0-1CD274BC@172.18.192.194<br/>4249568-0-483551624<br/>eway/ IOS 12.x/ SIP enabled<br/>34.245.230:5060;user=phone&gt;<br/>sdp</pre> |  |
|                                                                                                    | o=CiscoSystemsSIP-GW-UserA<br>s=SIP Call<br>t=0 0<br>c=IN IP4 166.34.245.230<br>m=audio 20762 RTP/AVP 0 | gent 5596 7982 IN IP4 166.34.245.230                                                                                                    |  |
|                                                                                                    | *Mar 6 14:19:14: Received<br>SIP/2.0 100 Trying<br>Via: SIP/2.0/UDP 166.34.2                            | :<br>45.230:55820                                                                                                    |  |

From: "3660110" <sip:3660110@166.34.245.230> To: <sip:3660210@166.34.245.231;user=phone;phone-context=unknown> Date: Mon, 08 Mar 1993 22:45:12 GMT Call-ID: ABBAE7AF-823100E2-0-1CD274BC@172.18.192.194 Timestamp: 731427554 Server: Cisco VoIP Gateway/ IOS 12.x/ SIP enabled CSeq: 101 INVITE Content-Length: 0 \*Mar 6 14:19:14: Received: SIP/2.0 180 Ringing Via: SIP/2.0/UDP 166.34.245.230:55820 From: "3660110" <sip:3660110@166.34.245.230> To: <sip:3660210@166.34.245.231;user=phone;phone-context=unknown> Date: Mon, 08 Mar 1993 22:45:12 GMT Call-ID: ABBAE7AF-823100E2-0-1CD274BC@172.18.192.194 Timestamp: 731427554 Server: Cisco VoIP Gateway/ IOS 12.x/ SIP enabled CSeq: 101 INVITE Content-Type: application/sdp Content-Length: 138 v = 0o=CiscoSystemsSIP-GW-UserAgent 1193 7927 IN IP4 166.34.245.231 s=SIP Call t=0 0 c=IN IP4 166.34.245.231 m=audio 20224 RTP/AVP 0 \*Mar 6 14:19:16: Received: SIP/2.0 200 OK Via: SIP/2.0/UDP 166.34.245.230:55820 From: "3660110" <sip:3660110@166.34.245.230> To: <sip:3660210@166.34.245.231;user=phone;phone-context=unknown>;tag=27DBC6D8-1357 Date: Mon, 08 Mar 1993 22:45:12 GMT Call-ID: ABBAE7AF-823100E2-0-1CD274BC@172.18.192.194 Timestamp: 731427554 Server: Cisco VoIP Gateway/ IOS 12.x/ SIP enabled Contact: <sip:3660210@166.34.245.231:5060;user=phone> CSeq: 101 INVITE Content-Type: application/sdp Content-Length: 138 v=0o=CiscoSystemsSIP-GW-UserAgent 1193 7927 IN IP4 166.34.245.231 s=SIP Call  $t = 0 \quad 0$ c=IN IP4 166.34.245.231 m=audio 20224 RTP/AVP 0 \*Mar 6 14:19:16: Sent: ACK sip:3660210@166.34.245.231:5060;user=phone SIP/2.0 Via: SIP/2.0/UDP 166.34.245.230:55820

From: "3660110" <sip:3660110@166.34.245.230>
To: <sip:3660210@166.34.245.231;user=phone;phone-context=unknown>;tag=27DBC6D8-1357
Date: Sat, 06 Mar 1993 19:19:14 GMT
Call-ID: ABBAE7AF-823100E2-0-1CD274BC@172.18.192.194
Max-Forwards: 6
Content-Type: application/sdp
Content-Length: 138
CSeq: 101 ACK

v=0 o=CiscoSystemsSIP-GW-UserAgent 5596 7982 IN IP4 166.34.245.230 s=STP Call t=0 0 c=IN IP4 166.34.245.230 m=audio 20762 RTP/AVP 0 \*Mar 6 14:19:19: Received: BYE sip:3660110@166.34.245.230:5060;user=phone SIP/2.0 Via: SIP/2.0/UDP 166.34.245.231:53600 From: <sip:3660210@166.34.245.231;user=phone;phone-context=unknown>;tag=27DBC6D8-1357 To: "3660110" <sip:3660110@166.34.245.230> Date: Mon, 08 Mar 1993 22:45:14 GMT Call-ID: ABBAE7AF-823100E2-0-1CD274BC@172.18.192.194 User-Agent: Cisco VoIP Gateway/ IOS 12.x/ SIP enabled Max-Forwards: 6 Timestamp: 731612717 CSeq: 101 BYE Content-Length: 0

```
*Mar 6 14:19:19: Sent:
SIP/2.0 200 OK
Via: SIP/2.0/UDP 166.34.245.231:53600
From: <sip:3660210@166.34.245.231;user=phone;phone-context=unknown>;tag=27DBC6D8-1357
To: "3660110" <sip:3660110@166.34.245.230>
Date: Sat, 06 Mar 1993 19:19:19 GMT
Call-ID: ABBAE7AF-823100E2-0-1CD274BC@172.18.192.194
Server: Cisco VoIP Gateway/ IOS 12.x/ SIP enabled
Timestamp: 731612717
Content-Length: 0
CSeq: 101 BYE
```

Router#

s=SIP Call

From the other side of the call, the debug output is as follows:

Router#debug ccsip message

SIP Call messages tracing is enabled

```
Router#
*Mar 8 17:45:12: Received:
INVITE sip:3660210@166.34.245.231; user=phone; phone-context=unknown SIP/2.0
Via: SIP/2.0/UDP 166.34.245.230:55820
From: "3660110" <sip:3660110@166.34.245.230>
To: <sip:3660210@166.34.245.231;user=phone;phone-context=unknown>
Date: Sat, 06 Mar 1993 19:19:14 GMT
Call-ID: ABBAE7AF-823100E2-0-1CD274BC@172.18.192.194
Cisco-Guid: 2881152943-2184249568-0-483551624
User-Agent: Cisco VoIP Gateway/ IOS 12.x/ SIP enabled
CSeq: 101 INVITE
Max-Forwards: 6
Timestamp: 731427554
Contact: <sip:3660110@166.34.245.230:5060;user=phone>
Expires: 180
Content-Type: application/sdp
Content-Length: 138
v=0
o=CiscoSystemsSIP-GW-UserAgent 5596 7982 IN IP4 166.34.245.230
```

```
t=0 0
c=IN IP4 166.34.245.230
m=audio 20762 RTP/AVP 0
*Mar 8 17:45:12: Sent:
SIP/2.0 100 Trying
Via: SIP/2.0/UDP 166.34.245.230:55820
From: "3660110" <sip:3660110@166.34.245.230>
To: <sip:3660210@166.34.245.231;user=phone;phone-context=unknown>
Date: Mon, 08 Mar 1993 22:45:12 GMT
Call-ID: ABBAE7AF-823100E2-0-1CD274BC@172.18.192.194
Timestamp: 731427554
Server: Cisco VoIP Gateway/ IOS 12.x/ SIP enabled
CSeq: 101 INVITE
Content-Length: 0
*Mar 8 17:45:12: Sent:
SIP/2.0 180 Ringing
Via: SIP/2.0/UDP 166.34.245.230:55820
From: "3660110" <sip:3660110@166.34.245.230>
To: <sip:3660210@166.34.245.231;user=phone;phone-context=unknown>
Date: Mon, 08 Mar 1993 22:45:12 GMT
Call-ID: ABBAE7AF-823100E2-0-1CD274BC@172.18.192.194
Timestamp: 731427554
Server: Cisco VoIP Gateway/ IOS 12.x/ SIP enabled
CSeq: 101 INVITE
Content-Type: application/sdp
Content-Length: 138
v=0
o=CiscoSystemsSIP-GW-UserAgent 1193 7927 IN IP4 166.34.245.231
s=SIP Call
t=0 0
c=IN IP4 166.34.245.231
m=audio 20224 RTP/AVP 0
*Mar 8 17:45:14: Sent:
SIP/2.0 200 OK
Via: SIP/2.0/UDP 166.34.245.230:55820
From: "3660110" <sip:3660110@166.34.245.230>
To: <sip:3660210@166.34.245.231;user=phone;phone-context=unknown>;tag=27DBC6D8-1357
Date: Mon, 08 Mar 1993 22:45:12 GMT
Call-ID: ABBAE7AF-823100E2-0-1CD274BC@172.18.192.194
Timestamp: 731427554
Server: Cisco VoIP Gateway/ IOS 12.x/ SIP enabled
Contact: <sip:3660210@166.34.245.231:5060;user=phone>
CSeq: 101 INVITE
Content-Type: application/sdp
Content-Length: 138
v=0
o=CiscoSystemsSIP-GW-UserAgent 1193 7927 IN IP4 166.34.245.231
s=SIP Call
t=0 0
c=IN IP4 166.34.245.231
m=audio 20224 RTP/AVP 0
*Mar 8 17:45:14: Received:
ACK sip:3660210@166.34.245.231:5060;user=phone SIP/2.0
Via: SIP/2.0/UDP 166.34.245.230:55820
From: "3660110" <sip:3660110@166.34.245.230>
To: <sip:3660210@166.34.245.231;user=phone;phone-context=unknown>;tag=27DBC6D8-1357
```

Date: Sat, 06 Mar 1993 19:19:14 GMT Call-ID: ABBAE7AF-823100E2-0-1CD274BC@172.18.192.194 Max-Forwards: 6 Content-Type: application/sdp Content-Length: 138 CSeq: 101 ACK v=0o=CiscoSystemsSIP-GW-UserAgent 5596 7982 IN IP4 166.34.245.230 s=SIP Call t=0 0 c=IN IP4 166.34.245.230 m=audio 20762 RTP/AVP 0 \*Mar 8 17:45:17: Sent: BYE sip:3660110@166.34.245.230:5060;user=phone SIP/2.0 Via: SIP/2.0/UDP 166.34.245.231:53600 From: <sip:3660210@166.34.245.231;user=phone;phone-context=unknown>;tag=27DBC6D8-1357 To: "3660110" <sip:3660110@166.34.245.230> Date: Mon, 08 Mar 1993 22:45:14 GMT Call-ID: ABBAE7AF-823100E2-0-1CD274BC@172.18.192.194 User-Agent: Cisco VoIP Gateway/ IOS 12.x/ SIP enabled Max-Forwards: 6 Timestamp: 731612717 CSeq: 101 BYE Content-Length: 0

```
*Mar 8 17:45:17: Received:
SIP/2.0 200 OK
Via: SIP/2.0/UDP 166.34.245.231:53600
From: <sip:3660210@166.34.245.231;user=phone;phone-context=unknown>;tag=27DBC6D8-1357
To: "3660110" <sip:3660110@166.34.245.230>
Date: Sat, 06 Mar 1993 19:19:19 GMT
Call-ID: ABBAE7AF-823100E2-0-1CD274BC@172.18.192.194
Server: Cisco VoIP Gateway/ IOS 12.x/ SIP enabled
Timestamp: 731612717
Content-Length: 0
CSeq: 101 BYE
```

| Related Commands | Command            | Description                                                                                                    |
|------------------|--------------------|----------------------------------------------------------------------------------------------------|
|                  | debug ccsip all    | Enables all SIP-related debugging.                                                                                                    |
|                  | debug ccsip calls  | Displays all SIP Service Provider Interface (SPI) call tracingand traces the SIP call details as they are updated in the SIP call control block. |
|                  | debug ccsip error  | Displays SIP SPI errors and traces all error messages generated from errors encountered by the SIP subsystem.                                    |
|                  | debug ccsip events | Displays all SIP SPI events tracing and traces the events posted to SIP SPI from all interfaces.                                                 |
|                  | debug ccsip states | Displays all SIP SPI state tracing and traces the state machine changes of SIP SPI and displays the state transitions.                           |

# debug ccsip states

To show all SIP SPI state tracing, use the **debug ccsip states** EXEC command.

|                    | debug ccsip states                                                                                                    |                                                                                                    |  |  |
|--------------------|----------------------------------------------------------------------------------------------------|----------------------------------------------------------------------------------------------------|--|--|
| Syntax Description | This command has no arguments or keywords.                                                                                                    |                                                                                                    |  |  |
| Command Modes      | EXEC                                                                                                    |                                                                                                    |  |  |
| Command History    | Release                                                                                                    | Modification                                                                                                    |  |  |
|                    | 12.1(1)T                                                                                                    | This command was introduced.                                                                                                    |  |  |
| Usage Guidelines   | This command traces the state machine changes of SIP SPI and displays the state transitions.                                                                                                    |                                                                                                    |  |  |
| Examples           | The following is sample output for the <b>debug co</b><br>Router# <b>debug ccsip states</b><br>SIP Call states tracing is enabled<br>Router#                                                                                                    | esip states command.                                                                                                    |  |  |
|                    | <pre>*Jan 2 18:34:37.793:0x6220C634 :State chan<br/>(STATE_IDLE, SUBSTATE_NONE)<br/>*Jan 2 18:34:37.797:0x6220C634 :State chan<br/>(STATE_IDLE, SUBSTATE_CONNECTING)<br/>*Jan 2 18:34:37.797:0x6220C634 :State chan<br/>(STATE_IDLE, SUBSTATE_CONNECTING)<br/>*Jan 2 18:34:37.801:0x6220C634 :State chan<br/>(STATE_SENT_INVITE, SUBSTATE_NONE)<br/>*Jan 2 18:34:37.809:0x6220C634 :State chan<br/>(STATE_RECD_PROCEEDING, SUBSTATE_PROCEEDIN<br/>*Jan 2 18:34:37.853:0x6220C634 :State chan<br/>SUBSTATE_PROCEEDING_PROCEEDING) to (STATE_<br/>*Jan 2 18:34:38.261:0x6220C634 :State chan<br/>SUBSTATE_PROCEEDING_ALERTING) to (STATE_AC<br/>*Jan 2 18:35:09.860:0x6220C634 :State chan<br/>(STATE_DISCONNECTING, SUBSTATE_NONE)<br/>*Jan 2 18:35:09.868:0x6220C634 :State chan<br/>(STATE_DISCONNECTING, SUBSTATE_NONE)<br/>*Jan 2 18:35:09.868:0x6220C634 :State chan<br/>(STATE_DEAD, SUBSTATE_NONE)<br/>*Jan 2 18:28:38.404: Queued event from SIP</pre> | <pre>age from (STATE_NONE, SUBSTATE_NONE) to<br/>age from (STATE_IDLE, SUBSTATE_NONE) to<br/>age from (STATE_IDLE, SUBSTATE_CONNECTING) to<br/>age from (STATE_IDLE, SUBSTATE_CONNECTING) to<br/>age from (STATE_SENT_INVITE, SUBSTATE_NONE) to<br/>age from (STATE_RECD_PROCEEDING,<br/>RECD_PROCEEDING, SUBSTATE_PROCEEDING_ALERTING)<br/>age from (STATE_RECD_PROCEEDING,<br/>TIVE, SUBSTATE_NONE)<br/>age from (STATE_ACTIVE, SUBSTATE_NONE) to<br/>age from (STATE_DISCONNECTING, SUBSTATE_NONE) to<br/>age from (STATE_DISCONNECTING, SUBSTATE_NONE) to<br/>age from (STATE_DISCONNECTING, SUBSTATE_NONE) to<br/>age from (STATE_DISCONNECTING, SUBSTATE_NONE) to</pre> |  |  |

### **PSTN Cause Code and SIP Event Mappings**

Table 27 lists the PSTN cause codes that can be sent as an ISDN cause information element (IE) and the corresponding SIP event for each.
| PSTN Cause                       |                                   |                             |
|----------------------------------|-----------------------------------|-----------------------------|
| Code                             | Description                       | SIP Event                   |
| 1                                | Unallocated number                | 410 Gone                    |
| 3                                | No route to destination           | 404 Not found               |
| 16                               | Normal call clearing              | BYE                         |
| 17                               | User busy                         | 486 Busy here               |
| 18                               | No user responding                | 480 Temporarily unavailable |
| 19                               | No answer from the user           |                             |
| 21                               | Call rejected                     | 603 Decline                 |
| 22                               | Number changed                    | 301Moved temporarily        |
| 27                               | Destination out of order          | 404 Not found               |
| 28                               | Address incomplete                | 484 Address incomplete      |
| 29                               | Facility rejected                 | 501 Not implemented         |
| 31                               | Normal unspecified                | 404 Not found               |
| 34                               | No circuit available              | 503 Service unavailable     |
| 38                               | Network out of order              |                             |
| 41                               | Temporary failure                 |                             |
| 42                               | Switching equipment congestion    |                             |
| 44                               | Requested channel not available   |                             |
| 47                               | Resource unavailable              |                             |
| 55                               | Incoming class barred within CUG  | 603 Decline                 |
| 57                               | Bearer capability not authorized  | 501 Not implemented         |
| 58                               | Bearer capability not available   |                             |
| 63                               | Service or option unavailable     | 503 Service unavailable     |
| 65                               | Bearer cap not implemented        | 501 Not implemented         |
| 79                               | Service or option not implemented |                             |
| 87                               | User not a member of CUG          | 603 Decline                 |
| 88                               | Incompatible destination          | 400 Bad request             |
| 95                               | Invalid message                   |                             |
| 102                              | Recover on timer expiry           | 408 Request timeout         |
| 111                              | Protocol error                    | 400 Bad request             |
| 127                              | Interworking unspecified          | 500 Internal server error   |
| Any code other than those listed |                                   | 500 Internal server error   |

Table 27 PSTN Cause Code to SIP Event Mappings

Table 28 lists the SIP events and the corresponding PSTN cause codes for each.

1

| PSTN Cause<br>Code | Description                                                                                                    |
|--------------------|----------------------------------------------------------------------------------------------------|
| 127                | Interworking                                                                                                    |
| 57                 | Bearer cap not authorized                                                                                                    |
| 21                 | Call rejected                                                                                                    |
| 57                 | Bearer cap not authorized                                                                                                    |
| 1                  | Unallocated number                                                                                                    |
| 127                | Interworking                                                                                                    |
|                    |                                                                                                    |
| 21                 | Call rejected                                                                                                    |
| 102                | Recover on timer expiry                                                                                                    |
| 41                 | Temporary failure                                                                                                    |
| 1                  | Unallocated number                                                                                                    |
| 127                | Interworking                                                                                                    |
| -                  |                                                                                                    |
| -                  |                                                                                                    |
| 79                 | Service or option not available                                                                                                    |
| 127                | Interworking                                                                                                    |
| 18                 | No user response                                                                                                    |
| 127                | Interworking                                                                                                    |
|                    |                                                                                                    |
|                    |                                                                                                    |
| 28                 | Address incomplete                                                                                                    |
| 1                  | Unallocated number                                                                                                    |
| 17                 | User busy                                                                                                    |
| 41                 | Temporary failure                                                                                                    |
| 79                 | Service or option not implemented                                                                                                    |
| 38                 | Network out of order                                                                                                    |
| 63                 | Service or option not available                                                                                                    |
| 102                | Recover on timer expiry                                                                                                    |
| 127                | Interworking                                                                                                    |
| 17                 | User busy                                                                                                    |
| 21                 | Call rejected                                                                                                    |
| 1                  | Unallocated number                                                                                                    |
| 58                 | Bearer cap not available                                                                                                    |
|                    | PSTN Cause         Code         127         57         21         57         1         127         21         102         41         1         127         79         127         18         127         28         1         17         41         79         127         18         127         18         127         18         127         18         127         18         127         18         127         28         1         79         38         63         102         127         17         21         1         58 |

 Table 28
 SIP Event to PSTN Cause Code Mapping

## debug ccswvoice vofr-debug

To display the ccswvoice function calls during call setup and teardown, use the **debug ccswvoice vofr-debug** command in privileged EXEC mode. Use the **no** form of this command to turn off the debug function.

debug ccswvoice vofr-debug

no debug ccswvoice vofr-debug

**Syntax Description** This command has no arguments or keywords.

| Command History | Release   | Modification                 |  |
|-----------------|-----------|------------------------------|--|
|                 | 12.0(3)XG | This command was introduced. |  |

**Usage Guidelines** This command does not apply to the Cisco MC3810 networking device.

This command should be used when attempting to troubleshoot a Voice over Frame Relay (VoFR) call that uses the "cisco-switched" session protocol. It provides the same information as the **debug ccswvoice vofr-session** command, but includes additional debugging information relating to the calls.

#### Examples

The following example shows sample output from the debug ccswvoice vofr-debug command:

Router# debug ccswvoice vofr-debug

ccfrf11\_caps\_ind:codec(preferred) = 0

```
CALL TEARDOWN:
3640_vofr(config-voiceport)#
*Mar 1 03:02:08.719:ccswvofr_bridge_drop:dropping bridge calls src 17 dst 16 dlci 100
     cid 9 state ACTIVE
     1 03:02:08.727:ccswvofr:callID 17 dlci 100 cid 9 state ACTIVE event O/G REL
*Mar
     1 03:02:08.735:ccswvofr:callID 17 dlci 100 cid 9 state RELEASE event I/C RELCOMP
*Mar
     1 03:02:08.735:ccswvofr_store_call_history_entry:cause=22 tcause=22
*Mar
      cause_text=no circuit.
3640_vofr(config-voiceport)#
CALL SETUP (outgoing):
*Mar 1 03:03:22.651:ccswvofr:callID 23 dlci -1 cid -1 state NULL event O/G SETUP
*Mar 1 03:03:22.651:ccswvofr_out_callinit_setup:callID 23 using dlci 100 cid 10
*Mar 1 03:03:22.659:ccswvofr:callID 23 dlci 100 cid 10 state O/G INIT event I/C PROC
*Mar 1 03:03:22.667:ccswvofr:callID 23 dlci 100 cid 10 state O/G PROC event I/C CONN
```

| Related Commands | Command                         | Description                                                           |
|------------------|---------------------------------|-----------------------------------------------------------------------|
|                  | debug ccfrf11 session           | Displays the ccfrf11 function calls during call setup and teardown.   |
|                  | debug ccswvoice<br>vofr-session | Displays the ccswvoice function calls during call setup and teardown. |
|                  | debug frame-relay<br>fragment   | Displays information related to Frame Relay fragmentation on a PVC.   |

| Command              | Description                                                                                                    |
|----------------------|----------------------------------------------------------------------------------------------------|
| debug voice vofr     | Displays Cisco trunk and FRF.11 trunk call setup attempts and displays which dial peer is used in the call setup.                                 |
| debug vpm error      | Displays the behavior of the Holst state machine.                                                                                                 |
| debug ccsip all      | Enables all SIP-related debugging.                                                                                                    |
| debug ccsip calls    | Displays all SIP Service Provider Interface (SPI) call tracing and traces the SIP call details as they are updated in the SIP call control block. |
| debug ccsip error    | Displays SIP SPI errors and traces all error messages generated from errors encountered by the SIP subsystem.                                     |
| debug ccsip events   | Displays all SIP SPI events tracing and traces the events posted to SIP SPI from all interfaces.                                                  |
| debug ccsip messages | Displays all SIP SPI message tracing and traces the SIP messages exchanged between the SIP UA client (UAC) and the access server.                 |

## debug ccswvoice vofr-session

To display the ccswvoice function calls during call setup and teardown, use the **debug ccswvoice vofr-session** privileged EXEC command. Use the **no** form of this command to turn off the debug function.

debug ccswvoice vofr-session

no debug ccswvoice vofr-session

**Syntax Description** This command has no arguments or keywords.

| Command History | Release   | Modification                 |
|-----------------|-----------|------------------------------|
|                 | 12.0(3)XG | This command was introduced. |

**Usage Guidelines** This command does not apply to the Cisco MC3810 networking device.

This command can be used to show the state transitions of the cisco-switched-vofr state machine as a call is processed. It should be used when attempting to troubleshoot a Voice over Frame Relay (VoFR) call that uses the "cisco-switched" session protocol.

#### Examples

The following example shows sample output from the **debug ccswvoice vofr-session** command:

Router# debug ccswvoice vofr-session

CALL TEARDOWN: 3640\_vofr(config-voiceport)# \*Mar 1 02:58:13.203:ccswvofr:callID 14 dlci 100 cid 8 state ACTIVE event O/G REL \*Mar 1 02:58:13.215:ccswvofr:callID 14 dlci 100 cid 8 state RELEASE event I/C RELCOMP 3640\_vofr(config-voiceport)#

CALL SETUP (outgoing): \*Mar 1 02:59:46.551:ccswvofr:callID 17 dlci -1 cid -1 state NULL event O/G SETUP \*Mar 1 02:59:46.559:ccswvofr:callID 17 dlci 100 cid 9 state O/G INIT event I/C PROC \*Mar 1 02:59:46.567:ccswvofr:callID 17 dlci 100 cid 9 state O/G PROC event I/C CONN 3640\_vofr(config-voiceport)#

| Related Commands | Command               | Description                                                                                                    |
|------------------|-----------------------|----------------------------------------------------------------------------------------------------|
|                  | debug ccfrf11 session | Displays the ccfrf11 function calls during call setup and teardown.                                               |
|                  | debug ccsip all       | Displays the ccswvoice function calls during call setup and teardown.                                             |
|                  | debug voice vofr      | Displays Cisco trunk and FRF.11 trunk call setup attempts and displays which dial peer is used in the call setup. |
|                  | debug vpm error       | Displays the behavior of the Holst state machine.                                                                 |
|                  | debug vtsp port       | Displays the behavior of the VTSP state machine.                                                                  |

### debug ccswvoice vo-debug

To display the ccswvoice function calls during call setup and teardown, use the **debug ccswvoice voo-debug** command in privileged EXEC mode. Use the **no** form of this command to turn off the debug function.

debug ccswvoice voatm-debug

no debug ccswvoice voatm-debug

- **Syntax Description** This command has no arguments or keywords.
- Command Modes Privileged EXEC

 Command History
 Release
 Modification

 11.3(1)MA
 This command was introduced on the Cisco MC3810 networking device.

 12.0(7)XK
 This command was first supported on the Cisco 3600 series router.

 12.1(2)T
 This command was integrated into Cisco IOS Release 12.1(2)T.

**Usage Guidelines** Use this command when attempting to troubleshoot a Vo call that uses the "cisco-switched" session protocol. This command provides the same information as the **debug ccswvoice vo-session** command, but includes additional debugging information relating to the calls.

#### Examples

The following example shows sample output from the **debug ccswvoice vo-debug** command:

Router# debug ccswvoice vo-debug

2w2d: ccswvoice: callID 529927 pvcid -1 cid -1 state NULL event O/G SETUP 2w2d: ccswvoice\_out\_callinit\_setup: callID 529927 using pvcid 1 cid 15 2w2d: ccswvoice: callID 529927 pvcid 1 cid 15 state O/G INIT event I/C PROC 2w2d: ccswvoice: callID 529927 pvcid 1 cid 15 state O/G PROC event I/C ALERTccfrf11\_caps\_ind: codec(preferred) = 1 2w2d: ccswvoice: callID 529927 pvcid 1 cid 15 state O/G ALERT event I/C CONN 2w2d: ccswvoice\_bridge\_drop: dropping bridge calls src 529927 dst 529926 pvcid 1 cid 15 state ACTIVE 2w2d: ccswvoice: callID 529927 pvcid 1 cid 15 state ACTIVE event O/G REL

2w2d: ccswvoice: callID 529927 pvcid 1 cid 15 state RELEASE event I/C RELCOMP 2w2d: ccswvo\_store\_call\_history\_entry: cause=10 tcause=10 cause\_text=normal call clearing.

| Related Commands | Command                      | Description                                                           |
|------------------|------------------------------|-----------------------------------------------------------------------|
|                  | debug ccswvoice vofr-session | Displays the ccswvoice function calls during call setup and teardown. |

### debug ccswvoice vo-session

To display the ccswvoice function calls during call setup and teardown, use the **debug ccswvoice vo-session** command in privileged EXEC mode. Use the **no** form of this command to turn off the debug function.

debug ccswvoice vo-session

no debug ccswvoice vo-session

**Syntax Description** This command has no arguments or keywords.

**Command Modes** Privileged EXEC

**Command History** Modification Release 11.3(1)MA This command was introduced on the Cisco MC3810 networking device. 12.0(7)XK This command was first supported on the Cisco 3600 series router. 12.1(2)T This command was integrated into Cisco IOS Release 12.1(2)T. **Usage Guidelines** Use this command to show the state transitions of the cisco-switched-vo state machine as a call is processed. This command should be used when attempting to troubleshoot a Vo call that uses the "cisco-switched" session protocol. **Examples** The following example shows sample output from the **debug ccswvoice vo-session** command: Router# debug ccswvoice vo-session 2w2d: ccswvoice: callID 529919 pvcid -1 cid -1 state NULL event O/G SETUP 2w2d: ccswvoice: callID 529919 pvcid 1 cid 11 state O/G INIT event I/C PROC 2w2d: ccswvoice: callID 529919 pvcid 1 cid 11 state O/G PROC event I/C ALERT 2w2d: ccswvoice: callID 529919 pvcid 1 cid 11 state O/G ALERT event I/C CONN 2w2d: ccswvoice: callID 529919 pvcid 1 cid 11 state ACTIVE event O/G REL

| Related Commands | Command         | Description                                                           |
|------------------|-----------------|-----------------------------------------------------------------------|
|                  | debug call-mgmt | Displays the ccswvoice function calls during call setup and teardown. |

2w2d: ccswvoice: callID 529919 pvcid 1 cid 11 state RELEASE event I/C RELCOMP

# debug ccswvoice vofr-debug

To display the ccswvoice function calls during call setup and teardown, use the **debug ccswvoice vofr-debug** command in privileged EXEC mode. Use the **no** form of this command to turn off the debug function.

debug ccswvoice vofr-debug

no debug ccswvoice vofr-debug

**Syntax Description** This command has no arguments or keywords.

| Command History   | Release                                                                                                    | Modification                                                                                                    |  |
|-------------------|----------------------------------------------------------------------------------------------------|----------------------------------------------------------------------------------------------------|--|
|                   | 12.0(3)XG                                                                                                    | This command was introduced on the Cisco 2600 and Cisco 3600 series routers.                                                    |  |
|                   | 12.0(4)T                                                                                                    | This command was integrated into Cisco IOS Release 12.0(4)T.                                                                    |  |
|                   | 12.0(7)XK                                                                                                    | This command was first supported on the Cisco MC3810 networking device.                                                         |  |
|                   | 12.1(2)T                                                                                                    | This command was integrated into Cisco IOS Release 12.1(2)T.                                                                    |  |
| Ilsane Guidelines | Use this command                                                                                                    | when troubleshooting a VoFR call that uses the "cisco-switched" session protocol                                                |  |
|                   | This command pro-<br>includes additional                                                                                                    | vides the same information as the <b>debug ccswvoice vofr-session</b> command, but debugging information relating to the calls. |  |
| Examples          | The following example shows sample output from the <b>debug ccswvoice vofr-debug</b> command:                                                                                                    |                                                                                                    |  |
|                   |                                                                                                    |                                                                                                    |  |
|                   | CALL TEARDOWN:<br>3640 vofr(config-voiceport)#                                                                                                    |                                                                                                    |  |
|                   | *Mar 1 03:02:08.719:ccswvofr_bridge_drop:dropping bridge calls src 17 dst 16 dlci 100                                                                                                    |                                                                                                    |  |
|                   | *Mar 1 03:02:08.727:ccswvofr:callID 17 dlci 100 cid 9 state ACTIVE event O/G REL                                                                                                    |                                                                                                    |  |
|                   | *Mar 1 03:02:08.735:ccswvofr:callID 17 dlci 100 cid 9 state RELEASE event I/C RELCOMP                                                                                                    |                                                                                                    |  |
|                   | *Mar 1 03:02:08.735:ccswvofr_store_call_history_entry:cause=22 tcause=22                                                                                                    |                                                                                                    |  |
|                   | 3640_vofr(config-voiceport)#                                                                                                    |                                                                                                    |  |
|                   | CALL SETUP (outgoing):<br>*Mar 1 03:03:22.651:ccswvofr:callID 23 dlci -1 cid -1 state NULL event O/G SETUP<br>*Mar 1 03:03:22.651:ccswvofr_out_callinit_setup:callID 23 using dlci 100 cid 10<br>*Mar 1 03:03:22.659:ccswvofr:callID 23 dlci 100 cid 10 state O/G INIT event I/C PROC |                                                                                                    |  |
|                   | *Mar 1 03:03:22.667:ccswvofr:callID 23 dlci 100 cid 10 state O/G PROC event I/C CONN<br>ccfrf11_caps_ind:codec(preferred) = 0                                                                                                    |                                                                                                    |  |

| Related Commands | Command                      | Description                                                                                  |
|------------------|------------------------------|----------------------------------------------------------------------------------------------|
|                  | debug ccfrf11 session        | Displays the ccfrf11 function calls during call setup and teardown.                          |
|                  | debug ccswvoice vofr-session | Displays the ccswvoice function calls during call setup and teardown.                        |
|                  | debug vtsp session           | Displays the first 10 bytes (including header) of selected VoFR subframes for the interface. |

# debug ccswvoice vofr-session

To display the ccswvoice function calls during call setup and teardown, use the **debug ccswvoice vofr-session** command in privileged EXEC mode. Use the **no** form of this command to turn off the debug function.

debug ccswvoice vofr-session

no debug ccswvoice vofr-session

**Syntax Description** This command has no arguments or keywords.

| Command History  | Release                                                                                                    | Modification                                                                                                    |  |
|------------------|----------------------------------------------------------------------------------------------------|----------------------------------------------------------------------------------------------------|--|
|                  | 12.0(3)XG                                                                                                    | This command was introduced on the Cisco 2600 and Cisco 3600 series                                                                                                    |  |
|                  |                                                                                                    | routers.                                                                                                    |  |
|                  | 12.0(4)T                                                                                                    | This command was integrated into Cisco IOS Release 12.0(4)T.                                                                                                    |  |
|                  | 12.0(7)XK                                                                                                    | This command was first supported on the Cisco MC3810 networking device.                                                                                                    |  |
|                  | 12.1(2)TThis command was integrated into Cisco IOS Release 12.1(2)T.                                               |                                                                                                    |  |
|                  |                                                                                                    |                                                                                                    |  |
| Usage Guidelines | Use this command processed, and whe protocol.                                                                      | Jse this command to show the state transitions of the cisco-switched-vofr state machine as a call is rocessed, and when attempting to troubleshoot a VoFR call that uses the "cisco-switched" session rotocol. |  |
| Examples         | The following example shows sample output from the <b>debug ccswvoice vofr-session</b> command:                    |                                                                                                    |  |
|                  | Router abug cts                                                                                                    | WVOICE VOIL-SESSION                                                                                                    |  |
|                  | CALL TEARDOWN:                                                                                                    | voiceport)#                                                                                                    |  |
|                  | *Mar 1 02:58:13.                                                                                                   | 203:ccswvofr:callID 14 dlci 100 cid 8 state ACTIVE event O/G REL                                                                                                    |  |
|                  | *Mar 1 02:58:13.215:ccswvofr:callID 14 dlci 100 cid 8 state RELEASE event I/C RELCOMP 3640_vofr(config-voiceport)# |                                                                                                    |  |
|                  | CALL SETUP (outgo                                                                                                  | ing):                                                                                                    |  |
|                  | *Mar 1 02:59:46.                                                                                                   | 551:ccswvofr:callID 17 dlci -1 cid -1 state NULL event O/G SETUP                                                                                                    |  |
|                  | *Mar 1 02:59:46.                                                                                                   | 559:ccswvolr:callib 17 dici 100 cid 9 state 0/G INIT event 1/C PROC<br>567:ccswvofr:callib 17 dici 100 cid 9 state 0/G PROC event I/C CONN                                                                     |  |
|                  | 3640_vofr(config-                                                                                                  | voiceport)#                                                                                                    |  |
|                  |                                                                                                    |                                                                                                    |  |
|                  |                                                                                                    |                                                                                                    |  |

| Related Commands | Command               | Description                                                                                  |
|------------------|-----------------------|----------------------------------------------------------------------------------------------|
|                  | debug ccfrf11 session | Displays the ccfrf11 function calls during call setup and teardown.                          |
|                  | debug call-mgmt       | Displays the ccswvoice function calls during call setup and teardown.                        |
|                  | debug vtsp session    | Displays the first 10 bytes (including header) of selected VoFR subframes for the interface. |

# debug cdapi

To display information about the call distributor application programming interface (CDAPI), use the **debug cdapi** privileged EXEC command.

**debug cdapi** {*detail* | *events*}

| Syntax Description | detail                                                                                                    | Displays when applications register or unregister with CDAPI, when calls<br>are added or deleted from the CDAPI routing table, and when CDAPI<br>messages are created and freed. It is useful for determining if messages<br>are being lost (or not freed) and the size of the raw messages passed<br>between CDAPI and applications so that you can check that the correct<br>number of bytes is being passed.                                                                                                    |
|--------------------|----------------------------------------------------------------------------------------------------|----------------------------------------------------------------------------------------------------|
|                    | events                                                                                                    | Displays the events passing between CDAPI and an application or<br>signalling stack. This debug is useful for determining if certain ISDN<br>messages are not being received by an application and if calls are not<br>being directed to an application.                                                                                                    |
| Defaults           | Disabled                                                                                                    |                                                                                                    |
| Command History    | Release                                                                                                    | Modification                                                                                                    |
|                    | 12.0(6)T                                                                                                    | This command was introduced.                                                                                                    |
| L'Auniproo         | 003909 ISD<br>003909<br>003909<br>0x9FAA0680<br>003909<br>003909<br>003909<br>003909<br>003909<br>003909<br>003909<br>003909<br>003909<br>003909<br>003909 | <pre>N Se123 RX &lt;- SETUP pd = 8 callref = 0x06BB<br/>Bearer Capability i = 0x9090A2<br/>Channel ID i = 0xA18381<br/>Facility i =<br/>01008201008B0100A1180202274C020100800F534341524C415454492D3530303733<br/>Progress Ind i = 0x8183 - Origination address is non-ISDN<br/>Calling Party Number i = 0xA1, '50073'<br/>Called Party Number i = 0xC1, '3450070'<br/>PI Se123 TX -&gt; CDAPI_MSG_CONNECT_IND to TSP CDAPI Application call = 0x24<br/>From Appl/Stack = ISDN<br/>Call Type = VOICE<br/>B Channel = 0<br/>Cause = 0<br/>Calling Party Number = 50073</pre> |
|                    | 003909<br>003909 CDA<br>003909<br>003909<br>003909<br>003909<br>003909 CDA<br>0x24<br>003909<br>003909<br>003909                                           | Called Party Number = 345070<br>PI Se123 TX -> CDAPI_MSG_CONNECT_RESP to ISDN call = 0x24<br>From Appl/Stack = TSP CDAPI Application<br>Call Type = VOICE<br>B Channel = 0<br>Cause = 0<br>PI-ISDN Se123 RX <- CDAPI_MSG_CONNECT_RESP from TSP CDAPI Application call =<br>Call Type = VOICE<br>B Channel = 0<br>Cause = 0                                                                                                    |

```
003909 CDAPI Se123 TX -> CDAPI_MSG_SUBTYPE_CALL_PROC_REQ to ISDN call = 0x24
003909 From Appl/Stack = TSP CDAPI Application
           Call Type = VOICE
003909
003909
          B Channel = 0
003909
           Cause
                    = 0
003909 CDAPI-ISDN Se123 RX <- CDAPI_MSG_SUBTYPE_CALL_PROC_REQ from TSP CDAPI Application
call = 0x24
003909
            Call Type = VOICE
003909
            B Channel = 0
003909
           Cause
                   = 0
003909 ISDN Se123 TX -> CALL_PROC pd = 8 callref = 0x86BB
        Channel ID i = 0xA98381
003909
```

### **Related Commands**

| Command           | Description                                          |
|-------------------|------------------------------------------------------|
| debug cdapi       | Displays information about the CDAPI.                |
| debug voip rawmsg | Displays the raw message owner, length, and pointer. |

# debug cdp

Γ

To enable debugging of the Cisco Discovery Protocol (CDP), use the **debug cdp** privileged EXEC command. The **no** form of this command disables debugging output.

debug cdp {packets | adjacency | events}

no debug cdp {packets | adjacency | events}

| Syntax Description | packets                                                                                                    | Enables packet-related debugging output.                                                   |  |
|--------------------|----------------------------------------------------------------------------------------------------|--------------------------------------------------------------------------------------------|--|
|                    | adjacency                                                                                                    | Enables adjacency-related debugging output.                                                |  |
|                    | events                                                                                                    | Enables output related to error messages, such as detecting a bad checksum.                |  |
| Usage Guidelines   | Use <b>debug cdp</b> comn<br>neighbors, and variou                                                                                | nands to display information about CDP packet activity, activity between CDP s CDP events. |  |
| Examples           | The following is sample output from <b>debug cdp packets</b> , <b>debug cdp adjacency</b> , and <b>debug cdp events</b> commands: |                                                                                            |  |
|                    | Router# debug cdp packets                                                                                                    |                                                                                            |  |
|                    | CDP packet info debugging is on<br>Router# <b>debug cdp adjacency</b>                                                             |                                                                                            |  |
|                    | CDP neighbor info debugging is on<br>Router# <b>debug cdp events</b>                                                              |                                                                                            |  |
|                    | CDP events debugging is on                                                                                                    |                                                                                            |  |
|                    | CDP-PA: Packet sent out on Ethernet0<br>CDP-PA: Packet received from gray.cisco.com on interface Ethernet0                        |                                                                                            |  |
|                    | CDP-AD: Deleted table entry for violet.cisco.com, interface Ethernet0<br>CDP-AD: Interface Ethernet2 coming up                    |                                                                                            |  |
|                    | CDP-EV: Encapsulation on interface Serial2 failed                                                                                 |                                                                                            |  |

# debug cdp ip

To enable debug output for the IP routing information that is carried and processed by the Cisco Discovery Protocol (CDP), use the **debug cdp ip** privileged EXEC command. The **no** form of this command disables debugging output.

debug cdp ip

no debug cdp ip

| Syntax Description | This command has no arguments or keywords.                                                                                                    |  |  |
|--------------------|----------------------------------------------------------------------------------------------------|--|--|
| Usage Guidelines   | CDP is a media- and protocol-independent device-discovery protocol that runs on all Cisco routers.                                                                                                    |  |  |
|                    | You can use the <b>debug cdp ip</b> command to determine the IP network prefixes CDP is advertising and whether CDP is correctly receiving this information from neighboring routers.                                                                                                    |  |  |
|                    | Use the <b>debug cdp ip</b> command with the <b>debug ip routing</b> command to debug problems that occur when<br>on-demand routing (ODR) routes are not installed in the routing table at a hub router. You can also use<br>the <b>debug cdp ip</b> command with the <b>debug cdp packet</b> and <b>debug cdp adjacency</b> commands along with<br>encapsulation-specific debug commands to debug problems that occur in the receipt of CDP IP<br>information. |  |  |
| Examples           | The following is sample output from the <b>debug cdp ip</b> command. This example shows the transmission of IP-specific information in a CDP update. In this case, three network prefixes are being sent, each with a different network mask.                                                                                                    |  |  |
|                    | Router# debug cdp ip                                                                                                    |  |  |

CDP-IP: Writing prefix 172.1.69.232.112/28 CDP-IP: Writing prefix 172.19.89.0/24 CDP-IP: Writing prefix 11.0.0.0/8

In addition to these messages, you might see the following messages:

This message indicates that CDP is attempting to install the prefix 172.16.1.0/24 into the IP routing ٠ table:

CDP-IP: Updating prefix 172.16.1.0/24 in routing table

• This message indicates a protocol error occurred during an attempt to decode an incoming CDP packet:

CDP-IP: IP TLV length (3) invalid

• This message indicates the receipt of the IP prefix 172.16.1.0/24 from a CDP neighbor connected via Ethernet interface 0/0. The neighbor IP address is 10.0.01.

CDP-IP: Reading prefix 172.16.1.0/24 source 10.0.0.1 via Ethernet0/0

| Related Commands | Command Description |                                                                            |
|------------------|---------------------|----------------------------------------------------------------------------|
|                  | debug ip routing    | Displays information on RIP routing table updates and route cache updates. |

### debug channel events

To display processing events on Cisco 7000 series routers that occur on the channel adapter interfaces of all installed adapters, use the **debug channel events** privileged EXEC command. Use the **no** form of this command to disable debugging output.

#### debug channel events

no debug channel events

Syntax Description This command has no arguments or keywords.

| Command History | Release  | Modification                 |
|-----------------|----------|------------------------------|
|                 | 12.0(3)T | This command was introduced. |

Usage Guidelines This command displays CMCC adapter events that occur on the CIP or CPA and is useful for diagnosing problems in an IBM channel attach network. It provides an overall picture of the stability of the network. In a stable network, the **debug channel events** command does not return any information. If the command generates numerous messages, the messages can indicate the possible source of the problems. To observe the statistic message (cip\_love\_letter) sent every 10 seconds, use the **debug channel love** command.

When configuring or making changes to a router or interface that supports IBM channel attach, enable the **debug channel events** command. Doing so alerts you to the progress of the changes or to any errors that might result. Also use this command periodically when you suspect network problems.

### Examples

The following sample output is from the debug channel events command:

Router# debug channel events

Channel3/0: cip\_reset(), state administratively down Channel3/0: cip\_reset(), state up Channel3/0: sending nodeid Channel3/0: sending command for vc 0, CLAW path C700, device C0

The following line indicates that the CIP is being reset to an administrative down state:

Channel3/0: cip\_reset(), state administratively down

The following line indicates that the CIP is being reset to an administrative up state:

Channel3/0: cip\_reset(), state up

The following line indicates that the node ID is being sent to the CIP. This information is the same as the "Local Node" information under the show extended channel *slot/port* subchannels command. The CIP needs to send this information to the host mainframe.

Channel3/0: sending nodeid

I

The following line indicates that a CLAW subchannel command is being sent from the RP to the CIP. The value vc 0 indicates that the CIP will use virtual circuit number 0 with this device. The virtual circuit number also shows up when you use the **debug channel packets** command.

Channel3/0: sending command for vc 0, CLAW path C700, device C0

The following is a sample output that is generated by the **debug channel events** command when a CMPC+ IP TG connection is activated with the host:

1d05h:Channel4/2:Received route UP for tg (768) 1d05h:Adding STATIC ROUTE for vc:768

The following is a sample output from the **debug channel events** command when a CMPC+ IP TG connection is deactivated:

1d05h:Channel4/2:Received route DOWN for tg (768) 1d05h:Deleting STATIC ROUTE for vc:768

| Related Commands | Command               | Description                           |
|------------------|-----------------------|---------------------------------------|
|                  | debug channel ilan    | Displays CIP love letter events.      |
|                  | debug channel packets | Displays per-packet debugging output. |

## debug channel ilan

To display messages relating to configuration and bridging using CMCC internal LANs and to help debug source-route bridging (SRB) problems related to CMCC internal LANs, use the **debug channel ilan** privileged EXEC command. The **no** form of this command disables debugging output.

#### debug channel ilan

no debug channel ilan

Syntax Description This command has no arguments or keywords.

| Command History | Release | Modification                 |
|-----------------|---------|------------------------------|
|                 | 11.0(3) | This command was introduced. |

**Usage Guidelines** The **debug channel ilan** command displays events related to CMCC internal LANs. This command is useful for debugging problems associated with CMCC internal LAN configuration. It is also useful for debugging problems related to SRB packet flows through internal LANs.

**Examples** The following sample output is from the **debug channel ilan** command:

Router# debug channel ilan

Channel internal LANs debugging is on

The following line indicates that a packet destined for the CMCC via a configured internal MAC adapter configured on an internal LAN was dropped because the LLC end station in Cisco IOS software did not exist:

CIP ILAN(Channel3/2-Token): Packet dropped - NULL LLC

The following line indicates that a packet destined for the CMCC via a configured internal MAC adapter configured on an internal LAN was dropped because the CMCC had not yet acknowledged the internal MAC adapter configuration command:

Channel3/2: ILAN Token-Ring 3 - CIP internal MAC adapter not acknowledged DMAC(4000.7000.0001) SMAC(0c00.8123.0023)

| Related Commands | Command              | Description                                                                                  |
|------------------|----------------------|----------------------------------------------------------------------------------------------|
|                  | debug source bridge  | Displays information about packets and frames transferred across a source-route bridge.      |
|                  | debug channel events | Displays processing that occurs on the channel adapter interfaces of all installed adapters. |

## debug channel love

To display Channel Interface Processor (CIP) love letter events, use the **debug channel love** privileged EXEC command. The **no** form of this command disables debugging output.

debug channel love

no debug channel love

| Syntax Description | This command h | has no arguments | or keywords |
|--------------------|----------------|------------------|-------------|
|--------------------|----------------|------------------|-------------|

Usage GuidelinesThis command displays CIP events that occur on the CIP interface processor and is useful for diagnosing<br/>problems in an IBM channel attach network. It provides an overall picture of the stability of the network.<br/>In a stable network, the debug channel love command returns a statistic message (cip\_love\_letter) that<br/>is sent every 10 seconds. This command is valid for the Cisco 7000 series routers only.

### **Examples** The following is sample output from the **debug channel love** command:

Router# debug channel love

Channel3/1: love letter received, bytes 3308 Channel3/0: love letter received, bytes 3336 cip\_love\_letter: received 11, but no cip\_info

The following line indicates that data was received on the CIP:

Channel3/1: love letter received, bytes 3308

The following line indicates that the interface is enabled, but there is no configuration for it. It does not normally indicate a problem, just that the Route Processor (RP) got statistics from the CIP but has no place to store them.

cip\_love\_letter: received ll, but no cip\_info

| Related Commands | Command               | Description                                                                                 |
|------------------|-----------------------|---------------------------------------------------------------------------------------------|
|                  | debug channel events  | Displays processing that occur on the channel adapter interfaces of all installed adapters. |
|                  | debug channel packets | Displays per-packet debugging output.                                                       |

## debug channel packets

To display per-packet debugging output, use the **debug channel packets** privileged EXEC command. The output reports information when a packet is received or a transmission is attempted. The **no** form of this command disables debugging output.

#### debug channel packets

#### no debug channel packets

**Syntax Description** This command has no arguments or keywords.

Usage GuidelinesThe debug channel packets command displays all process-level Channel Interface Processor (CIP)<br/>packets for both outbound and inbound packets. You will need to disable fast switching and autonomous<br/>switching to obtain debugging output. This command is useful for determining whether packets are<br/>received or sent correctly.

This command is valid for the Cisco 7000 series routers only.

### Examples

### The following is sample output from the **debug channel packets** command:

Router# debug channel packets

```
(Channel3/0)-out size = 104, vc = 0000, type = 0800, src 172.24.0.11, dst 172.24.1.58
(Channel3/0)-in size = 48, vc = 0000, type = 0800, src 172.24.1.58, dst 172.24.15.197
(Channel3/0)-in size = 48, vc = 0000, type = 0800, src 172.24.1.58, dst 172.24.15.197
(Channel3/0)-out size = 71, vc = 0000, type = 0800, src 172.24.15.197, dst 172.24.1.58
(Channel3/0)-in size = 44, vc = 0000, type = 0800, src 172.24.1.58, dst 172.24.15.197
```

Table 29 describes the significant fields in the display.

| Field        | Description                                                                                                    |
|--------------|----------------------------------------------------------------------------------------------------|
| (Channel3/0) | Interface slot and port.                                                                                                    |
| in/out       | "In" is a packet from the mainframe to the router.                                                                           |
|              | "Out" is a packet from the router to the mainframe.                                                                          |
| size =       | Number of bytes in the packet, including internal overhead.                                                                  |
| vc =         | Value from 0 to 511 that maps to the <b>claw</b> interface configuration command.<br>This information is from the MAC layer. |
| type =       | Encapsulation type in the MAC layer. The value 0800 indicates an IP datagram.                                                |
| src          | Origin, or source, of the packet, as opposed to the previous hop address.                                                    |
| dst          | Destination of the packet, as opposed to the next hop address.                                                               |

Table 29 debug channel packets Field Descriptions

## debug clns esis events

To display uncommon End System-to-Intermediate System (ES-IS) events, including previously unknown neighbors, neighbors that have aged out, and neighbors that have changed roles (ES-IS, for example), use the **debug clns esis events** privileged EXEC command. The **no** form of this command disables debugging output.

debug clns esis events

no debug clns esis events

**Syntax Description** This command has no arguments or keywords.

Examples

The following is sample output from the **debug clns esis events** command:

Router# debug clns esis events

ES-IS: ISH from aa00.0400.2c05 (Ethernet1), HT 30 ES-IS: ESH from aa00.0400.9105 (Ethernet1), HT 150 ES-IS: ISH sent to All ESs (Ethernet1): NET 49.0001.AA00.0400.6904.00, HT 299, HLEN 20

The following line indicates that the router received a hello packet (ISH) from the IS at MAC address aa00.0400.2c05 on Ethernet interface 1. The hold time (or number of seconds to consider this packet valid before deleting it) for this packet is 30 seconds.

ES-IS: ISH from aa00.0400.2c05 (Ethernet1), HT 30

The following line indicates that the router received a hello packet (ESH) from the ES at MAC address aa00.0400.9105 on the Ethernet interface 1. The hold time is 150 seconds.

ES-IS: ESH from aa00.0400.9105 (Ethernet1), HT 150

The following line indicates that the router sent an IS hello packet on the Ethernet interface 0 to all ESs on the network. The network entity title (NET) address of the router is 49.0001.0400.AA00.6904.00; the hold time for this packet is 299 seconds; and the header length of this packet is 20 bytes.

ES-IS: ISH sent to All ESs (Ethernet1): NET 49.0001.AA00.0400.6904.00, HT 299, HLEN 20

## debug clns esis packets

To enable display information on End System-to-Intermediate System (ES-IS) packets that the router has received and sent, use the **debug clns esis packets** privileged EXEC command. The **no** form of this command disables debugging output.

debug clns esis packets

no debug clns esis packets

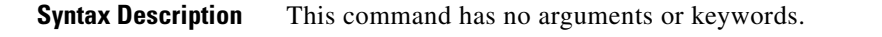

Examples

The following is sample output from the **debug clns esis packets** command:

Router# debug clns esis packets

ES-IS: ISH sent to All ESS (Ethernet0): NET 47.0005.80ff.ef00.0000.0001.5940.1600.8906.4023.00, HT 299, HLEN 33 ES-IS: ISH sent to All ESS (Ethernet1): NET 47.0005.80ff.ef00.0000.0001.5940.1600.8906.4023.00, HT 299, HLEN 34 ES-IS: ISH from aa00.0400.6408 (Ethernet0), HT 299 ES-IS: ISH sent to All ESS (Tunnel0): NET 47.0005.80ff.ef00.0000.0001.5940.1600.0906.4023.00, HT 299, HLEN 34 IS-IS: ESH from 0000.0c00.bda8 (Ethernet0), HT 300

The following line indicates that the router has sent an IS hello packet on Ethernet interface 0 to all ESs on the network. This hello packet indicates that the NET of the router is

47.0005.80ff.ef00.0000.0001.5940.1600.8906.4023.00. The hold time for this packet is 299 seconds. The packet header is 33 bytes in length.

ES-IS: ISH sent to All ESs (Ethernet0): NET 47.0005.80ff.ef00.0000.0001.5940.1600.8906.4023.00, HT 299, HLEN 33

The following line indicates that the router has sent an IS hello packet on Ethernet interface 1 to all ESs on the network. This hello packet indicates that the NET of the router is 47.0005.80ff.ef00.0000.0001.5940.1600.8906.4023.00. The hold time for this packet is 299 seconds. The packet header is 33 bytes in length.

```
ES-IS: ISH sent to All ESs (Ethernet1): NET 47.0005.80ff.ef00.0000.0001.5940.1600.8906.4023.00, HT 299, HLEN 34
```

The following line indicates that the router received a hello packet on Ethernet interface 0 from an intermediate system, aa00.0400.6408. The hold time for this packet is 299 seconds.

```
ES-IS: ISH from aa00.0400.6408 (Ethernet0), HT 299
```

The following line indicates that the router has sent an IS hello packet on Tunnel interface 0 to all ESs on the network. This hello packet indicates that the NET of the router is 47.0005.80ff.ef00.0000.0001.5940.1600.8906.4023.00. The hold time for this packet is 299 seconds. The packet header is 33 bytes in length.

```
ES-IS: ISH sent to All ESs (Tunnel0): NET 47.0005.80ff.ef00.0000.0001.5940.1600.8906.4023.00, HT 299, HLEN 34
```

The following line indicates that on Ethernet interface 0, the router received a hello packet from an end system with an SNPA of 0000.0c00.bda8. The hold time for this packet is 300 seconds.

IS-IS: ESH from 0000.0c00.bda8 (Ethernet0), HT 300

### debug clns events

To display CLNS events that are occurring at the router, use the **debug clns events** privileged EXEC command. The **no** form of this command disables debugging output.

debug clns events

no debug clns events

Syntax Description This command has no arguments or keywords.

Examples

The following is sample output from the **debug clns events** command:

Router# debug clns events

CLNS: Echo PDU received on Ethernet3 from 39.0001.2222.2222.2222.00! CLNS: Sending from 39.0001.3333.3333.333.00 to 39.0001.2222.2222.2222.00 via 2222.2222.2222 (Ethernet3 0000.0c00.3a18) CLNS: Forwarding packet size 117 from 39.0001.2222.2222.2222.00 to 49.0002.0001.AAAA.AAAA.00 via 49.0002 (Ethernet3 0000.0c00.b5a3) CLNS: RD Sent on Ethernet3 to 39.0001.2222.2222.2222.00 @ 0000.0c00.3a18, redirecting 49.0002.0001.AAAA.AAAA.AAAA.00 to 0000.0c00.b5a3

The following line indicates that the router received an echo PDU on Ethernet interface 3 from source network service access point (NSAP) 39.0001.2222.2222.00. The exclamation point at the end of the line has no significance.

CLNS: Echo PDU received on Ethernet3 from 39.0001.2222.2222.2222.00!

The following lines indicate that the router at source NSAP 39.0001.3333.3333.3333.00 is sending a CLNS echo packet to destination NSAP 39.0001.2222.2222.00 via an IS with system ID 2222.2222.2222. The packet is being sent on Ethernet interface 3, with a MAC address of 0000.0c00.3a18.

```
CLNS: Sending from 39.0001.3333.3333.300 to 39.0001.2222.2222.000
via 2222.2222.2222 (Ethernet3 0000.0c00.3a18)
```

The following lines indicate that a CLNS echo packet 117 bytes in size is being sent from source NSAP 39.0001.2222.2222.2222.00 to destination NSAP 49.0002.0001.AAAA.AAAA.AAAA.00 via the router at NSAP 49.0002. The packet is being forwarded on the Ethernet interface 3, with a MAC address of 0000.0c00.b5a3.

```
CLNS: Forwarding packet size 117
from 39.0001.2222.2222.200
to 49.0002.0001.AAAA.AAAA.AAAA.00
via 49.0002 (Ethernet3 0000.0c00.b5a3)
```

The following lines indicate that the router sent a redirect packet on the Ethernet interface 3 to the NSAP 39.0001.2222.2222.2222.00 at MAC address 0000.0c00.3a18 to indicate that NSAP 49.0002.0001.AAAA.AAAA.AAAA.00 can be reached at MAC address 0000.0c00.b5a3.

CLNS: RD Sent on Ethernet3 to 39.0001.2222.2222.2022.00 @ 0000.0c00.3a18, redirecting 49.0002.0001.AAAA.AAAA.AAAA.00 to 0000.0c00.b5a3